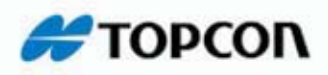

# **Pocket-3D**

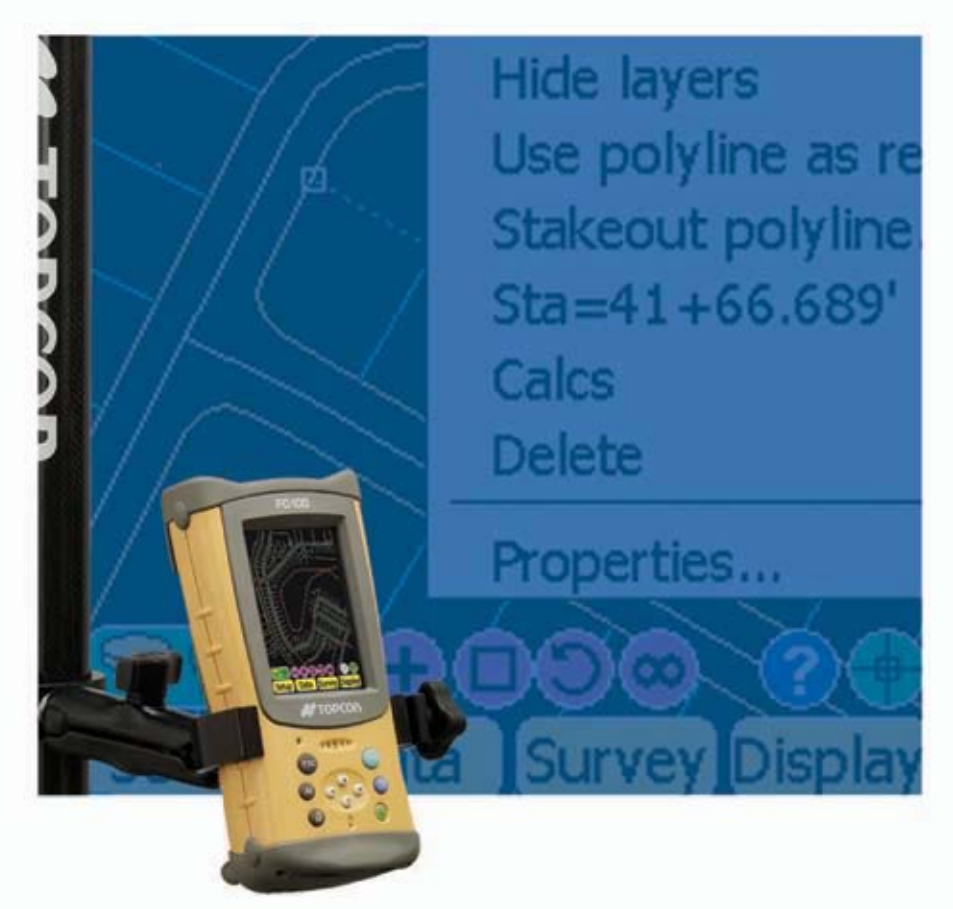

## User's Manual

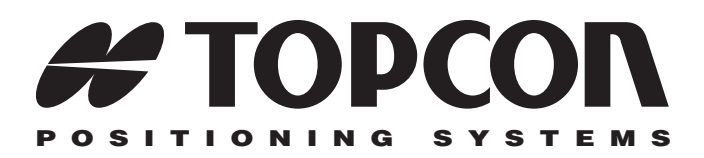

## Pocket-3D User's Manual

Part Number 7010-0627 Rev F

#### ©Copyright Topcon Positioning Systems, Inc. March, 2007

All contents in this manual are copyrighted by Topcon. All rights reserved. The information contained herein may not be used, accessed, copied, stored, displayed, sold, modified, published, or distributed, or otherwise reproduced without express written consent from Topcon.

# **Table of Contents**

| Preface                                     | v    |
|---------------------------------------------|------|
| Terms and Conditions                        | v    |
| Manual Conventions                          | viii |
| What's New with Pocket-3D                   | ix   |
| Chapter 1                                   |      |
| Introduction                                | 1-1  |
| Installing Pocket-3D                        | 1-2  |
| Starting Pocket-3D                          | 1-6  |
| Viewing or Changing Pocket-3D Options       | 1-7  |
| Getting Acquainted                          | 1-8  |
| Main Screen                                 | 1-8  |
| Toolbar                                     | 1-9  |
| Menu Bar                                    | 1-10 |
| Pocket-3D Information                       | 1-14 |
| GPS & LPS Status Information                | 1-14 |
| GPS Status                                  | 1-14 |
| Monitor GPS Status Information              | 1-15 |
| View the Receiver's Current Position        | 1-16 |
| Monitor Satellites and Enter the Mask       | 1-16 |
| View Receiver Information or Reset Receiver | 1-17 |
| View PDOP Values                            | 1-17 |
| Apply GPS Receiver Settings                 | 1-18 |
| LPS Status                                  | 1-18 |
| Monitor LS-2000 Receiver Position           |      |
| Information                                 | 1-19 |
| Set GRT-2000 Search Parameters              | 1-19 |
| Set GRT-2000 Tracking Sensitivity and Speed | 1-20 |
| Total Station Status                        | 1-20 |
| Monitor Prism Position Information          | 1-21 |

| Set Total Station Search Parameters                                                                                                    | 1-22                                                                                    |
|----------------------------------------------------------------------------------------------------|-----------------------------------------------------------------------------------------|
| Set Total Station Tracking Sensitivity and                                                                                                    |                                                                                         |
| Speed                                                                                                    | 1-22                                                                                    |
| Changing Main Screen Views                                                                                                    | 1-23                                                                                    |
| Zooming on the Main Screen                                                                                                    | 1-23                                                                                    |
| Selecting Areas on the Main Screen                                                                                                    | 1-24                                                                                    |
| Showing Main Screen Reference Items                                                                                                    | 1-25                                                                                    |
| Orienting the Main Screen                                                                                                    | 1-25                                                                                    |
| Viewing Grid-lines                                                                                                    | 1-26                                                                                    |
| Viewing a Field's Section View                                                                                                    | 1-27                                                                                    |
| Viewing a Cut/fill History                                                                                                    | 1-28                                                                                    |
| Changing the Background Color                                                                                                    | 1-28                                                                                    |
| Changing Languages                                                                                                    | 1-29                                                                                    |
| Changing Coordinate and Projection Location                                                                                                    | 1-30                                                                                    |
| Setting Coordinates for the Jobsite                                                                                                    | 1-30                                                                                    |
| Selecting a Projection for the Jobsite                                                                                                    | 1-31                                                                                    |
| Setting Display Options on the Main Screen                                                                                                    | 1-31                                                                                    |
| Setting Surface and Alignment Options                                                                                                    | 1-32                                                                                    |
|                                                                                                    |                                                                                         |
|                                                                                                    |                                                                                         |
| Chapter 2                                                                                                    | 0.4                                                                                     |
| Chapter 2<br>Job Files                                                                                                    | 2-1                                                                                     |
| Chapter 2<br>Job Files<br>Control Point Files                                                                                                    | <b>2-1</b><br>2-2                                                                       |
| Chapter 2<br>Job Files<br>Control Point Files<br>Design Surface Files                                                                                                    | <b>2-1</b><br>2-2<br>2-6                                                                |
| Chapter 2<br>Job Files<br>Control Point Files<br>Design Surface Files<br>Creating TIN Surface Files                                                                                                    | <b>2-1</b><br>2-2<br>2-6<br>2-6                                                         |
| Chapter 2<br>Job Files<br>Control Point Files<br>Design Surface Files<br>Creating TIN Surface Files<br>Creating Road Surface Files                                                                                                    | <b>2-1</b><br>2-2<br>2-6<br>2-6<br>2-8                                                  |
| Chapter 2<br>Job Files<br>Control Point Files<br>Design Surface Files<br>Creating TIN Surface Files<br>Creating Road Surface Files<br>Creating Plane Surface Files                                                                                                    | <b>2-1</b><br>2-2<br>2-6<br>2-6<br>2-8<br>2-19                                          |
| Chapter 2<br>Job Files<br>Control Point Files<br>Design Surface Files<br>Creating TIN Surface Files<br>Creating Road Surface Files<br>Creating Plane Surface Files<br>Creating Best-fit Plane Surface Files                                                                                                    | <b>2-1</b><br>2-2<br>2-6<br>2-6<br>2-8<br>2-19<br>2-21                                  |
| Chapter 2<br>Job Files                                                                                                    | <b>2-1</b><br>2-2<br>2-6<br>2-6<br>2-8<br>2-19<br>2-21<br>2-23                          |
| Chapter 2<br>Job Files                                                                                                    | <b>2-1</b><br>2-6<br>2-6<br>2-8<br>2-19<br>2-21<br>2-23<br>2-24                         |
| Chapter 2<br>Job Files                                                                                                    | <b>2-1</b><br>2-2<br>2-6<br>2-8<br>2-19<br>2-21<br>2-23<br>2-24<br>2-26                 |
| Chapter 2<br>Job Files<br>Control Point Files<br>Design Surface Files<br>Creating TIN Surface Files<br>Creating Road Surface Files<br>Creating Plane Surface Files<br>Creating Best-fit Plane Surface Files<br>Creating Alignment Files<br>Creating Linework Files<br>Creating Point Files<br>Equipment Configuration Files                                                                                                    | <b>2-1</b><br>2-6<br>2-6<br>2-8<br>2-19<br>2-21<br>2-23<br>2-24<br>2-26<br>2-28         |
| Chapter 2<br>Job Files                                                                                                    | <b>2-1</b><br>2-2<br>2-6<br>2-8<br>2-19<br>2-21<br>2-23<br>2-24<br>2-26<br>2-28         |
| Chapter 2<br>Job Files                                                                                                    | <b>2-1</b><br>2-2<br>2-6<br>2-8<br>2-19<br>2-21<br>2-23<br>2-24<br>2-26<br>2-28<br>2-28 |
| Chapter 2<br>Job Files<br>Control Point Files<br>Design Surface Files<br>Creating TIN Surface Files<br>Creating Road Surface Files<br>Creating Plane Surface Files<br>Creating Best-fit Plane Surface Files<br>Creating Alignment Files<br>Creating Linework Files<br>Creating Point Files<br>Creating Point Files<br>Sample Configuration 1: Range-pole with HiPer Lite<br>Receiver<br>Sample Configuration 2: Rover and Machine with | <b>2-1</b><br>2-2<br>2-6<br>2-8<br>2-19<br>2-21<br>2-23<br>2-24<br>2-26<br>2-28<br>2-28 |

| Chapter 3                                             |      |
|-------------------------------------------------------|------|
| Transferring and Saving Files                         | 3-1  |
| Copying Files                                         | 3-1  |
| Importing and Exporting Point Text Files              | 3-3  |
| Creating Conversion Formats                           | 3-3  |
| Importing Control Files                               | 3-7  |
| Importing Point Files                                 | 3-8  |
| Exporting Point Files                                 | 3-9  |
| Importing Points from Existing Files                  | 3-12 |
| Viewing and Saving Point Information                  | 3-14 |
| Chapter 4                                             |      |
| GPS Application Setup                                 | 4-1  |
| Equipment Setup: Base Station                         | 4-1  |
| Base Station Initialization                           | 4-8  |
| General Base Station Setup Rules and Notes            | 4-10 |
| PZL-1 Transmitter Setup and Calibration               | 4-11 |
| GPS Rover Receiver Setup and Initialization           | 4-14 |
| PZS-1 Sensor Setup and Initialization                 | 4-17 |
| GPS Localization                                      | 4-19 |
| Principles of GPS Localization                        | 4-19 |
| Jobsite Localization                                  | 4-20 |
| mmGPS Operations                                      | 4-25 |
| Performing a Resection                                | 4-26 |
| Checking the Transmitter's Height                     | 4-29 |
| Calibrating the Transmitter                           | 4-30 |
| Editing the Transmitter's Channel                     | 4-34 |
| Chapter 5                                             | - 4  |
| LPS Application Setup                                 | 5-1  |
| LPS Station Startup                                   | 5-1  |
| Alternative Methods for Determining LPS Coordinates . | 5-6  |
| LPS Control Setup                                     | 5-8  |
| LPS Control Settings                                  | 5-14 |
| Applying Blade Control                                | 5-14 |
| Selecting the Direction of Travel                     | 5-15 |
| Selecting a Line of Interest                          | 5-16 |
| Setting a Fixed Slope                                 | 5-16 |

| Applying a Vertical or Horizontal Offset 5-1 |
|----------------------------------------------|
|----------------------------------------------|

| Cha | ipter 6                                                                                                    |                                                                                        |
|-----|----------------------------------------------------------------------------------------------------|----------------------------------------------------------------------------------------|
| Su  | rveying Points and Lines                                                                                                    | 6-1                                                                                    |
|     | Setting Point Measurement Options                                                                                                    | 6-1                                                                                    |
|     | Measuring a Topo-shot                                                                                                    | 6-4                                                                                    |
|     | Measuring a Point as a mmGPS Transmitter Point                                                                                                    | 6-5                                                                                    |
|     | Measuring Points to a Reference Line                                                                                                    | 6-6                                                                                    |
|     | Measuring a Polyline                                                                                                    | 6-8                                                                                    |
|     | Measuring a Tape Dimension                                                                                                    | 6-10                                                                                   |
|     | Auto-topo Surveys by Distance                                                                                                    | 6-12                                                                                   |
|     | Auto-topo Surveys by Time                                                                                                    | 6-13                                                                                   |
|     | Auto-topo Surveys by Elevation                                                                                                    | 6-14                                                                                   |
|     | Measuring an Auto-topo Polyline                                                                                                    | 6-16                                                                                   |
| Cha | inter 7                                                                                                    |                                                                                        |
| Sta | king Out Points and Lines                                                                                                    | 7-1                                                                                    |
| Sta | Isolation         Isolation           Isolation         Setting Stake-out Options                                                                                                    | <b>7-1</b><br>7-1                                                                      |
| Sta | Setting Stake-out Options           Setting Arrow Orientation For Stake-outs                                                                                                    | <b>7-1</b><br>7-1<br>7-3                                                               |
| Sta | Item Setting Out Points and Lines         Setting Stake-out Options         Setting Arrow Orientation For Stake-outs         Performing a Surface Check                                                                                                    | <b>7-1</b><br>7-1<br>7-3<br>7-4                                                        |
| Sta | Iting Out Points and Lines         Setting Stake-out Options         Setting Arrow Orientation For Stake-outs         Performing a Surface Check         Stake-out a Point List                                                                                                    | <b>7-1</b><br>7-1<br>7-3<br>7-4<br>7-6                                                 |
| Sta | Iteration       Iteration         Setting Out Points and Lines       Iteration         Setting Stake-out Options       Iteration         Setting Arrow Orientation For Stake-outs       Iteration         Performing a Surface Check       Iteration         Stake-out a Point List       Iteration         Stake-out an Alignment Station       Iteration                                                                                                    | <b>7-1</b><br>7-3<br>7-4<br>7-6<br>7-9                                                 |
| Sta | Iter Points and Lines         Setting Out Points and Lines         Setting Stake-out Options         Setting Arrow Orientation For Stake-outs         Performing a Surface Check         Stake-out a Point List         Stake-out an Alignment Station         Stake-out a Polyline                                                                                                    | <b>7-1</b><br>7-3<br>7-4<br>7-6<br>7-9<br>7-12                                         |
| Sta | Iting Out Points and Lines         Setting Stake-out Options         Setting Arrow Orientation For Stake-outs         Performing a Surface Check         Stake-out a Point List         Stake-out an Alignment Station         Stake-out a Polyline         Stake-out a Coordinate                                                                                                    | <b>7-1</b><br>7-3<br>7-4<br>7-6<br>7-9<br>7-12<br>7-12                                 |
| Sta | Iting Out Points and Lines         Setting Stake-out Options         Setting Arrow Orientation For Stake-outs         Performing a Surface Check         Stake-out a Point List         Stake-out an Alignment Station         Stake-out a Polyline         Stake-out a Coordinate         Stake-out a Control Point                                                                                                    | <b>7-1</b><br>7-3<br>7-4<br>7-6<br>7-9<br>7-12<br>7-12<br>7-15                         |
| Sta | Item of the second state of the second state of the sec | <b>7-1</b><br>7-3<br>7-4<br>7-6<br>7-9<br>7-12<br>7-12<br>7-15<br>7-18                 |
| Sta | king Out Points and LinesSetting Stake-out OptionsSetting Arrow Orientation For Stake-outsPerforming a Surface CheckStake-out a Point ListStake-out an Alignment StationStake-out a PolylineStake-out a CoordinateStake-out a Control PointCreating and Editing a Custom Point ListStake-out Points on a Side Slope/Cross section Slope                                                                                                    | <b>7-1</b><br>7-3<br>7-4<br>7-6<br>7-9<br>7-12<br>7-12<br>7-15<br>7-18<br>7-19         |
| Sta | Iting Out Points and Lines         Setting Stake-out Options         Setting Arrow Orientation For Stake-outs         Performing a Surface Check         Stake-out a Point List         Stake-out an Alignment Station         Stake-out a Polyline         Stake-out a Coordinate         Stake-out a Control Point         Creating and Editing a Custom Point List         Stake-out Points on a Side Slope/Cross section Slope         Side Slope Options                                                                                                    | <b>7-1</b><br>7-3<br>7-4<br>7-6<br>7-9<br>7-12<br>7-12<br>7-15<br>7-18<br>7-19<br>7-22 |

# Preface

Thank you for purchasing your Topcon product (the "Product"). The materials available in this manual (the "Manual") have been prepared by Topcon Positioning Systems, Inc. ("TPS") for owners of Topcon products. This Manual is designed to assist owners with the use of software (the "Software") to be used with the Product and its use is subject to these terms and conditions (the "Terms and Conditions").

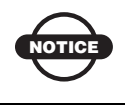

Please read these Terms and Conditions carefully.

### **Terms and Conditions**

**USE** This product is designed to be used by a professional. The user should have a good knowledge of the safe use of the product and implement the types of safety procedures recommended by the local government protection agency for both private use and commercial job sites.

**COPYRIGHT** All information contained in this Manual is the intellectual property of, and copyrighted material of TPS. All rights are reserved. You may not use, access, copy, store, display, create derivative works of, sell, modify, publish, distribute, or allow any third party access to, any graphics, content, information or data in this Manual without TPS' express written consent and may only use such information for the care and operation of your Product. The information and data in this Manual are a valuable asset of TPS and are developed by the expenditure of considerable work, time and money, and are the result of original selection, coordination and arrangement by TPS.

**TRADEMARKS** Topcon<sup>®</sup>, HiPer<sup>®</sup>, Pocket-3D<sup>TM</sup>, 3D-Office<sup>TM</sup>, FC-100<sup>TM</sup>, mmGPS<sup>TM</sup>, and Topcon Positioning Systems<sup>TM</sup> are trademarks of TPS. Windows<sup>®</sup> and ActiveSync<sup>®</sup> are registered trademarks of Microsoft Corporation. AutoCAD<sup>®</sup> is a registered trademark of Autodesk, Inc. The Bluetooth<sup>®</sup> word mark and logos are owned by Bluetooth SIG, Inc. and any use of such marks by Topcon Positioning Systems, Inc. is used under license. Other product and company names mentioned herein may be trademarks of their respective owners.

#### DISCLAIMER OF WARRANTY EXCEPT FOR ANY WARRANTIES IN AN APPENDIX OR A WARRANTY CARD ACCOMPANYING THE PRODUCT, THIS MANUAL, THE PRODUCT, AND ANY ACCOMPANYING SOFTWARE ARE PROVIDED "AS-IS." THERE ARE NO OTHER WARRANTIES. TPS DISCLAIMS ANY IMPLIED WARRANTY OF MERCHANTABILITY OR FITNESS FOR ANY PARTICULAR USE OR PURPOSE. TPS AND ITS DISTRIBUTORS SHALL NOT BE LIABLE FOR TECHNICAL OR EDITORIAL ERRORS OR OMISSIONS CONTAINED HEREIN: NOR FOR INCIDENTAL OR CONSEQUENTIAL DAMAGES RESULTING FROM THE FURNISHING, PERFORMANCE OR USE OF THIS MATERIAL, THE SOFTWARE. OR THE PRODUCT. SUCH DISCLAIMED DAMAGES INCLUDE, BUT ARE NOT LIMITED TO, LOSS OF TIME, LOSS OR DESTRUCTION OF DATA, LOSS OF PROFIT, SAVINGS OR REVENUE, OR LOSS OF THE PRODUCT'S USE. IN ADDITION, TPS IS NOT RESPONSIBLE OR LIABLE FOR DAMAGES OR COSTS INCURRED IN CONNECTION WITH OBTAINING SUBSTITUTE PRODUCTS OR SOFTWARE. CLAIMS BY OTHERS, INCONVENIENCE, OR ANY OTHER COSTS. IN ANY EVENT, TPS SHALL HAVE NO LIABILITY FOR DAMAGES OR OTHERWISE TO YOU OR ANY OTHER PERSON OR ENTITY IN EXCESS OF THE PURCHASE PRICE FOR THE PORDUCT.

**LICENSE AGREEMENT** Use of the Software and any other computer programs or software supplied by TPS or downloaded from a TPS website (the "Software") to be used with a Topcon Product constitutes acceptance of these Terms and Conditions in this Manual and an

agreement to abide by these Terms and Conditions. The user is granted a personal, non-exclusive, non-transferable license to use such Software under the terms stated herein and in any case only with a single Product or single computer. You may make one (1) backup copy of the Software. Otherwise, the Software may not be copied or reproduced. You may not assign or transfer the Software or this license without the express written consent of TPS. This license is effective until terminated. You may terminate the license at any time by destroying the Software and Manual. TPS may terminate the license if you fail to comply with any of the Terms or Conditions. You agree to destroy the Software and manual upon termination of your use of the Product. All ownership, copyright and other intellectual property rights in and to the Software belong to TPS. If these license terms are not acceptable, return any unused Software and the Manual.

**CONFIDENTIALITY** This Manual, its contents and the Software (collectively, the "Confidential Information") are the confidential and proprietary information of TPS. You agree to treat TPS' Confidential Information with a degree of care no less stringent than the degree of care you would use in safeguarding your own most valuable trade secrets. Nothing in this paragraph shall restrict you from disclosing Confidential Information to your employees as may be necessary or appropriate to operate or care for the Product. Such employees must also keep the Confidentiality Information confidential. In the event you become legally compelled to disclose any of the Confidential Information, you shall give TPS immediate notice so that it may seek a protective order or other appropriate remedy.

**WEBSITE; OTHER STATEMENTS** No statement contained at the TPS website (or any other website) or in any other advertisements or TPS literature or made by an employee or independent contractor of TPS modifies these Terms and Conditions (including the Software License Agreement, Disclaimer of Warranty and limitation of liability).

**SAFETY** Improper use of a Topcon Product can lead to injury to persons or property and/or malfunction of the Product. The Product should only be repaired by authorized TPS warranty service centers.

Users should review and heed the safety warnings in the manual accompanying the Product.

**MISCELLANEOUS** The above Terms and Conditions may be amended, modified, superseded, or canceled, at any time by TPS. The above Terms and Conditions will be governed by, and construed in accordance with, the laws of the State of California, without reference to conflict of laws.

### **Manual Conventions**

This manual uses the following conventions:

| Example     | Explanation                                                                          |  |
|-------------|--------------------------------------------------------------------------------------|--|
| File ▶ Exit | Click the File menu and click Exit.                                                  |  |
| Connection  | Indicates the name of a dialog box or screen.                                        |  |
| Frequency   | Indicates a field on a dialog box or screen, or a tab within a dialog box or screen. |  |
| Enter       | Press or click the button or key labeled <b>Enter</b> .                              |  |

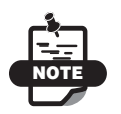

Further information to note about the configuration, maintenance, or setup of a system.

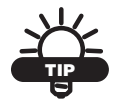

Supplementary information that can help you configure, maintain, or set up a system.

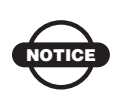

Supplementary information that can have an affect on system operation, system performance, measurements, or personal safety.

## What's New with Pocket-3D

This following list briefly describes new features and functions for the latest version of Pocket-3D.

- ➡ On the Setup menu, there is a new format for metric stationing in the Units menu: 1+000.000.
- ➡ On the Setup menu for total stations, an unknown point can be added to the list of available setup options when using total stations.
- ➡ On the Data menu, points can be exported based on the layer. See "Exporting Point Files" on page 3-9 for more information.
- $\Rightarrow$  On the Data menu, the Calc Wizard offers two new options:
  - Inverse between three points. See "Inverse Between Three Points" on page 3-72 for more information.
  - Distance from two end points. See "Distance From Two End Pts" on page 3-76 for more information.
- On the Survey menu a Side Slope stakeout function has been added. See "Stake-out Points on a Side Slope/Cross section Slope" on page 7-19 for more information.
  - Stake out points on a side slope.
  - Stake out points on a cross section slope.

## Notes:

| <br> |
|------|
|      |
|      |
|      |
|      |
|      |
|      |
|      |
|      |
|      |
|      |
|      |
|      |
|      |
|      |
|      |
|      |
|      |
|      |
|      |
|      |
|      |
|      |
|      |
|      |
|      |
|      |
|      |
|      |
|      |
|      |
|      |
|      |
|      |
|      |
|      |
|      |
|      |
|      |
|      |
|      |
|      |
|      |
|      |
|      |
|      |
|      |
|      |
|      |

# Introduction

Welcome to Pocket-3D<sup>TM</sup>, the software contractors use to build job files, check cuts and fills, layout points, and survey all or part of a jobsite. This software comes on a CD ready to install on a Pocket-3D controller (Figure 1-1), and is only available as part of the 3DMC bundle from Topcon dealers.

Pocket-3D processes include:

- equipment setup
- surface configuration
- grade checking/stakeout

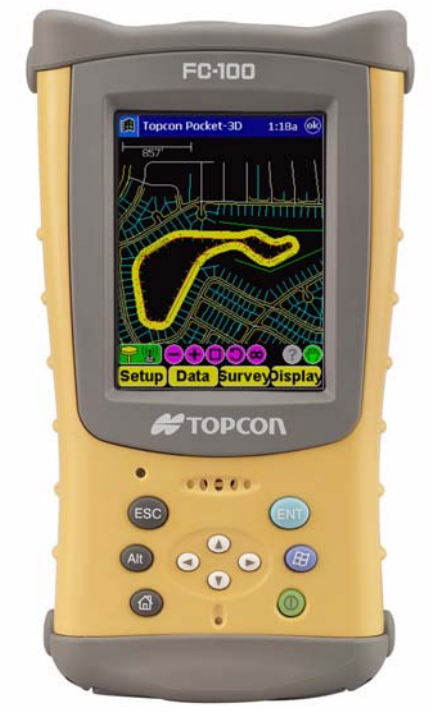

Figure 1-1. Pocket-3D on Controller (Topcon's FC-100)

### **Installing Pocket-3D**

Pocket-3D installs on any hand-held controller that runs the Windows Pocket PC operating system, including Topcon's FC-100. Pocket-3D initially loads onto your computer, then uses Microsoft® ActiveSync® to synchronize with the controller and install Pocket-3D onto the controller. ActiveSync is available for free from the Microsoft website (www.microsoft.com) and must be installed on the computer before installing Pocket-3D.

The Pocket-3D program for your hand-held controller is located on the 3DMC CD. It will first be loaded onto your computer, then ActiveSync will install it onto your controller.

- Connect your computer and hand-held controller. Because ActiveSync will automatically install Pocket-3D once it has been loaded onto the computer, this step is can be performed at any time.
- 2. Insert the 3DMC software CD into the computer CD drive of the computer. Navigate to the CD's files using Explorer and open the Pocket-3D folder.
- 3. Click the Pocket-3D setup icon to run the install program and click **Next** on the *Welcome* screen (Figure 1-2).

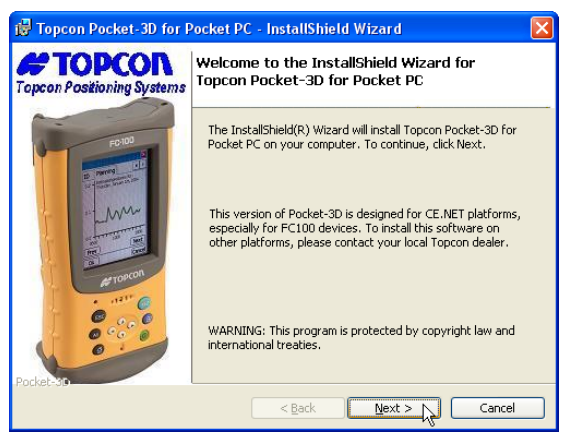

Figure 1-2. Begin Pocket-3D Installation

 Review the *License Agreement*. If you accept the terms, click the "I accept..." radio button, then click Next (Figure 1-3). Clicking "I do not accept..." will terminate the installation.

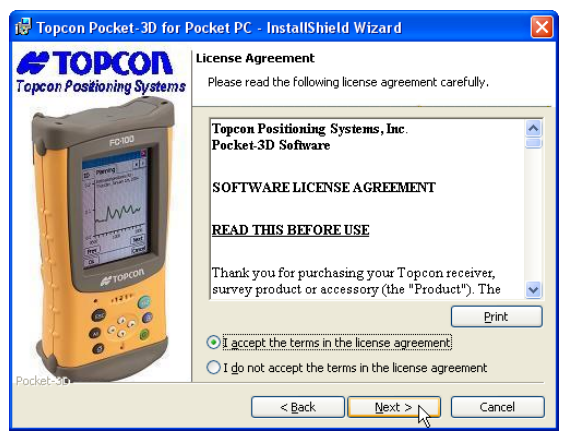

Figure 1-3. Review and Accept License Agreement

5. Click Install to load Pocket-3D on the computer (Figure 1-4).

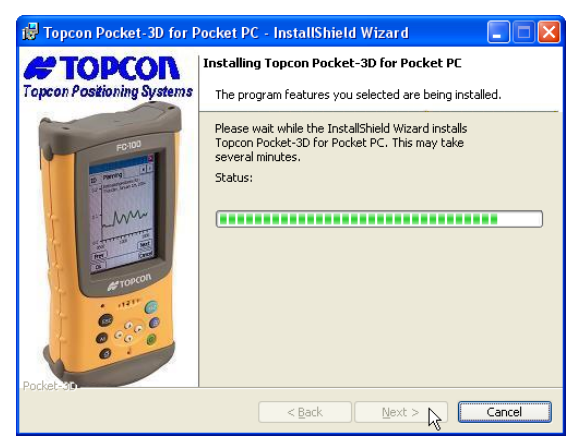

Figure 1-4. Install Pocket-3D on Computer

6. With the computer and controller connected, ActiveSync will start up and retrieve the controller's programs.

If Pocket-3D is already installed, ActiveSync ask to uninstall it from the controller. When ActiveSync completes the uninstall process, double-click the Pocket-3D setup icon to have ActiveSync install the software on the controller.

7. ActiveSync will begin the Pocket-3D install process for the handheld controller (Figure 1-5).

| 🛧 Add/Remove Programs 🛛 🗙                                                                                                    |  |  |
|----------------------------------------------------------------------------------------------------|--|--|
| Select a program's check box if you want to install it on your<br>mobile device, or clear the check box if you want to remove the<br>program from your device. |  |  |
| Note: If a program that you installed is not listed, the program was<br>not designed to be used on your mobile device.                                         |  |  |
|                                                                                                    |  |  |
| Installing Applications                                                                                                    |  |  |
| Installing Topcon Pocket-3D for Pocket PC                                                                                                    |  |  |
|                                                                                                    |  |  |
| [Cancel]                                                                                                    |  |  |
| Space required for selected programs:                                                                                                    |  |  |
| Space available on device:<br>Install program into the default installation folder                                                                             |  |  |
| Remove from both locations                                                                                                    |  |  |
| To remove the selected program from both<br>your device and this computer, click Remove.                                                                       |  |  |
| OK. Cancel Help                                                                                                    |  |  |

Figure 1-5. Install Pocket-3D on Controller

8. Click **Yes** to install Pocket-3D to the default directory on the controller (Figure 1-6).

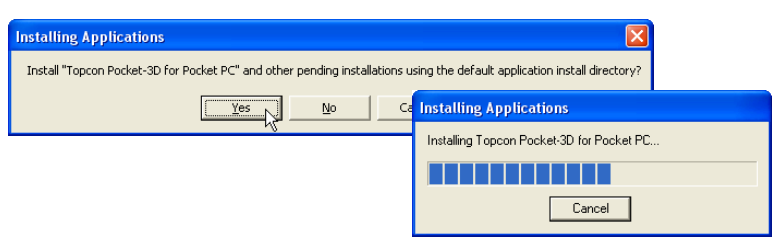

Figure 1-6. Installing into Default Directory

When the controller install completes, ActiveSync displays a notice to check the controller for any further installation procedures. However, Pocket-3D has no further installation steps. Click **OK** to continue.

9. Click **Finish** to exit the install program (Figure 1-7).

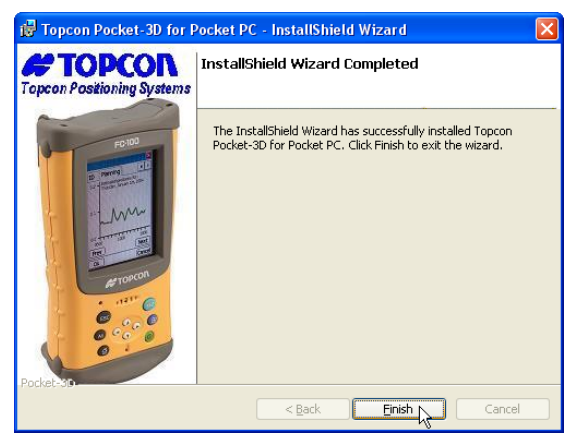

Figure 1-7. Finish Install and Exit

## **Starting Pocket-3D**

To start Pocket-3D, tap the **Windows** icon and tap **Pocket3D** in the program list.

Upon initial startup, Pocket-3D requires authorization codes to properly run (Figure 1-8). Record the device identification number and contact your Topcon Dealer with the following information to receive authorization codes:

- Device identification
- Contact phone number

• Company name

Contact email address

• Contact name

• Software Type (Pocket-3D)

Company address

When you receive the authorization codes, enter them into the appropriate fields on the *Device Identification* screen and press **Ok** (Figure 1-8).

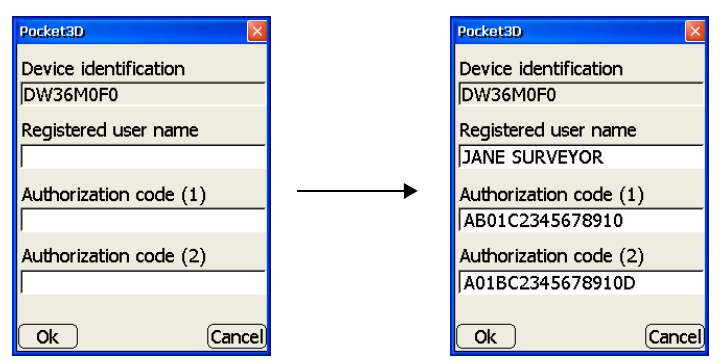

Figure 1-8. Enter Authorization Codes

Once entered, the authorization codes can then be located on the *about Pocket-3D* screen for easy access. To view updated installed options, see "Viewing or Changing Pocket-3D Options" on page 1-7.

## Viewing or Changing Pocket-3D Options

Pocket-3D uses authorization codes to enable the desired options. For most applications, these codes are entered upon initial startup. After purchasing new options, the authorization codes will need to be updated. The *Options* dialog box also displays a list of all purchased machine and application options for Pocket-3D (Figure 1-9). The yes/ no column indicates whether or not the Option is enabled/purchased.

- 1. To view/change options, tap **Display ▶** About Pocket-3D.
- 2. Tap **Options** to view currently purchased options.
- 3. Tap **Modify**. Record the device ID and contact your Topcon Dealer the information listed in "Starting Pocket-3D" on page 1-6. Include the options you would like to purchase.
- 4. After receiving new authorization codes, enter the codes into the *Pocket3D* dialog box.
- 5. Press **Ok** to apply the new codes and options. Press **Ok** on each screen to return to the main screen.
- 6. To activate the codes, turn Pocket-3D off, then on.

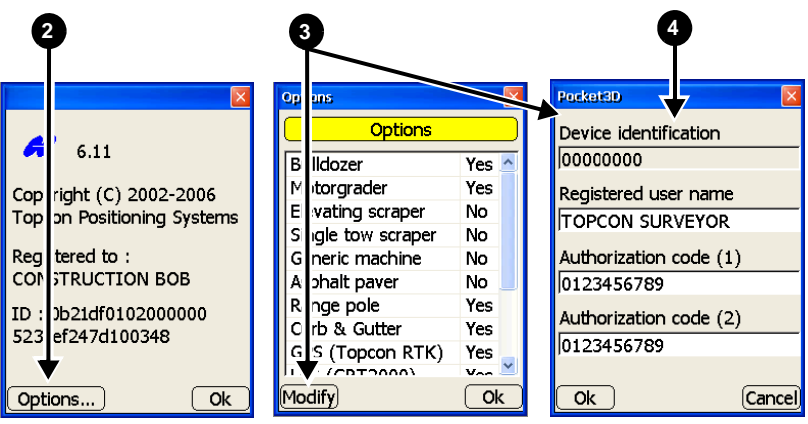

Figure 1-9. View/Change Pocket-3D Options

## **Getting Acquainted**

The following sections describe the various components that will help you to use Pocket-3D. For a more complete description of the menus and menu items, refer to the *Pocket-3D Reference Manual*.

#### **Main Screen**

The Pocket-3D main window (Figure 1-10) has the following components:

- Header displays title of software, volume control, current time, and an "ok" button to exit the program (Pocket PC only).
- Main Window displays a graphical representation of the design surface and machine. The display varies according to the selected file and display options.
- Toolbar provides icons for frequently used functions. See "Toolbar" on page 1-9 for more information.
- Menu bar contains pop-up menus for the various functions available in Pocket-3D.

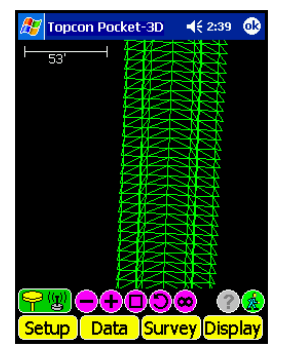

Figure 1-10. Pocket-3D Main Screen

#### Toolbar

The toolbar (Figure 1-11) contains icons for frequently used funtions.

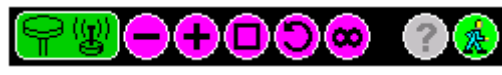

Figure 1-11. Pocket-3D Toolbar – GPS

Table 1-1 describes the available icons.

#### Table 1-1. Pocket-3D Toolbar Icons

| lcon                                       | Description                                                                                                    |  |  |
|--------------------------------------------|----------------------------------------------------------------------------------------------------|--|--|
| GPS Status                                 | <ul> <li>GPS, LPS, mmGPS, or Total Station – displays symbols for the type of control application used on the jobsite (GPS, LPS, mmGPS, or total station), as well as the connection status (red for unconnected, green for connected, orange for low precisions). See "GPS Status" on page 1-14 for details on the dialog box that displays.</li> <li>In GPS control applications, press this icon to display GPS information. See "GPS Status" on page 1-14 for details on the dialog box that displays.</li> </ul>            |  |  |
| mmGPS<br>Status<br>Total Station<br>Status | <ul> <li>In LPS control applications, press this icon to display LPS information. See "LPS Status" on page 1-18 for details on the dialog box that displays.</li> <li>In mmGPS control applications, press this icon to display GPS information. See "GPS Status" on page 1-14 for details on the dialog box that displays.</li> <li>In total station applications, press this icon to display total station status information. See "Total Station Status" on page 1-20 for details on the dialog box that displays.</li> </ul> |  |  |
|                                            | Zoom out – decreases the magnification of the design view each time you tap this button. The zooming pivot is the center of the screen.                                                                                                    |  |  |
| •                                          | Zoom in – increases the magnification of the design view each time you tap this button. The zooming pivot is the center of the screen.                                                                                                    |  |  |
|                                            | Zoom window – increases the magnification of a design area when drawing a box around the selected area.                                                                                                    |  |  |
| 0                                          | Zoom previous – displays the previous design view.                                                                                                    |  |  |
| <u>∞</u>                                   | Zoom extents – displays the extent of the design view/area.                                                                                                    |  |  |

| lcon                 | Description                                                                                                    |
|----------------------|----------------------------------------------------------------------------------------------------|
| ?                    | Info – displays information for selected points/polylines and a dialog box to save the information as a text file.                    |
| Auto-pan             | Click to rotate through the four button options:                                                                                      |
| Selection            | • Auto-pan – tracks the user's current position in the field and displays the position as a cross symbol in the middle of the screen. |
| window               | <ul> <li>Selection window – selects points/polylines on the screen when<br/>drawing a box around them.</li> </ul>                     |
| Selection<br>polygon | <ul> <li>Selection polygon – selects point/polylines on the screen when<br/>drawing a polygon around them.</li> </ul>                 |
| Pan 🕐                | • Pan – moves the design view around when pressing down on the screen and dragging.                                                   |

#### Table 1-1. Pocket-3D Toolbar Icons (Continued)

#### Menu Bar

The menu bar (Figure 1-12) provides access to the Pocket-3D configuration, setup, display, and other jobsite functions. For further details on the menu bar, refer to the *Pocket-3D Reference Manual*.

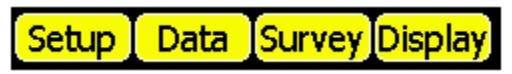

Figure 1-12. Menu Bar

Table 1-2 on page 1-11 describes the functions available in each menu.

| Menu                                                                                                    | Functions                                                                                                    |
|----------------------------------------------------------------------------------------------------|----------------------------------------------------------------------------------------------------|
| Setup Menus         Equipment       GPS         Antenna       Equipment         Base station       Equipment         Units       Equipment         Exit       Base station         mmGPS       mmGPS transmitters         Units       Units         Equipment       Station setup         LS2000 receiver       LPS         Units       Equipment         Station setup       LPS         Total       Units         Total       Exit         Exit       Equipment         Exit       Equipment | <ul> <li>The options available in the Setup menu<br/>depend on the equipment file selected.</li> <li>configures equipment and machine setups</li> <li>configures radios, antennas, and base<br/>stations in GPS applications</li> <li>configures transmitters and receivers in<br/>mmGPS applications</li> <li>configures GRT-2000 setup and LS-2000<br/>receivers in LPS applications</li> <li>configures total stations and prisms in total<br/>station applications</li> <li>sets the units for the job</li> <li>exits Pocket-3D</li> </ul> |
| Data Menu<br>Control<br>Surface<br>Alignment<br>Linework<br>Points<br>Calc wizard<br>Clear selection                                                                                                    | <ul> <li>The options available in the Data menu<br/>depend on the equipment file and design<br/>surface file selected.</li> <li>creates, configures, and sets control point<br/>files</li> <li>creates, configures, and sets surface files</li> <li>creates, configures and sets linework files</li> <li>creates, configures and provides access to<br/>importing or exporting control and point<br/>files</li> <li>performs various calculations</li> </ul>                                                                                   |

Table 1-2. Pocket-3D Menu Options

| Menu                                                                                                    |                                                                                                    | Functions                                                                                                    |  |
|----------------------------------------------------------------------------------------------------|----------------------------------------------------------------------------------------------------|----------------------------------------------------------------------------------------------------|--|
| Survey Menu<br>Disconnect from<br>Measure pts<br>Auto-topo                                                                    | GPS<br>,<br>,<br>,<br>,<br>,<br>,<br>,<br>,<br>,<br>,<br>,<br>,<br>,<br>,<br>,<br>,<br>,<br>,<br>, | <ul><li>The options available in the Survey menu<br/>depend on the equipment file selected.</li><li>connects and disconnects the GPS receiver<br/>or total station</li></ul>                                                                                                    |  |
| Stake-out<br>Disconnect<br>Start tracking<br>Turn face<br>Measure pt<br>Auto-topo<br>Stake-out                                | Total Station Disconnect Start tracking Turn instrument Measure pts Auto-topo Stake-out            | <ul> <li>starts and stops tracking the total station in total station applications</li> <li>sets the type of connection for the total station</li> <li>enables and disables the use of a reflectorless total station in total station applications</li> <li>measures points and polylines in the field</li> <li>performs auto-topo operations for topographic surveys (not available for some total station instruments/application</li> <li>performs stake-outs</li> </ul> |  |
| Control Menu<br>Dozer or Grader<br>Start LPS control<br>Blade control<br>V. Surface Offset (20.000')<br>3 Track Curb & Gutter |                                                                                                    | <ul> <li>The options available in the Control menu<br/>depend on the equipment file selected.</li> <li>starts or stops LPS control, connects to or<br/>disconnects from total stations</li> <li>applies blade control for motor grader and<br/>dozer machines</li> <li>selects the direction of travel and line of<br/>interest for curb and gutter machines</li> </ul>                                                                                                    |  |
| Directio<br>Slope fi<br>Line of<br>H. Surfa<br>V. Surfa                                                                       | n of travel<br>ixed @ 1.50%<br>interest<br>ace Offset (1.000')<br>ace Offset (1.000')              | <ul> <li>allows entering a fixed slope</li> <li>allows entering vertical and horizontal offsets</li> </ul>                                                                                                    |  |

Table 1-2. Pocket-3D Menu Options (Continued)

| Menu                                                                                                    | Functions                                                                                                    |
|----------------------------------------------------------------------------------------------------|----------------------------------------------------------------------------------------------------|
| Display Menu<br>Zoom<br>Cursor<br>Show<br>Orientation<br>Grid lines<br>Show section view<br>Cut/fill history<br>Color selection<br>Language selection<br>About Pocket-3D | <ul> <li>The options available in the Display menu depend on the equipment file selected and the types of data active.</li> <li>zooms in, out, or pans around the main screen</li> <li>selects points and/or polylines individually or in bunches</li> <li>shows the scale bar, the direction of travel, and/or the point of reference</li> <li>orients the screen to a desired direction</li> <li>displays, orients, aligns grid lines as desired</li> <li>shows a section view of the design surface (only available for certain surfaces)</li> <li>for mmGPS applications, shows a cut/fill history</li> <li>changes the background color</li> <li>selects the language for Pocket-3D on the next start up of program</li> <li>displays the about Pocket-3D dialog box</li> </ul> |

| Table 1-2. | Pocket-3D | Menu O | ptions ( | (Continued) |
|------------|-----------|--------|----------|-------------|
|            |           |        |          |             |

## **Pocket-3D Information**

To view Pocket-3D information, press **Display** > **About Pocket-3D**. The *about Pocket-3D* dialog box displays the version levels for the application program, copyright information, registration, and ID number (Figure 1-13).

See "Viewing or Changing Pocket-3D Options" on page 1-7 for viewing options.

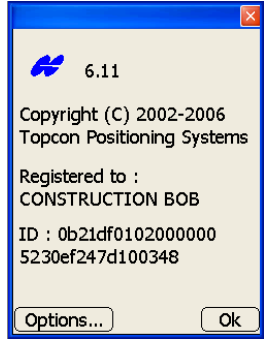

Figure 1-13. About Pocket-3D

## **GPS & LPS Status Information**

Once connected to a GPS or LPS system, the status button on the toolbar turns green. Press the status button to view or edit the different application specific parameters.

#### **GPS Status**

While in GPS control, to view GPS information, change the mask angle or reset the receiver, press the **GPS status** button on the toolbar. The *GPS status* dialog box displays (Figure 1-14 on page 1-15).

The color of the button and state of the hardware symbol indicates the status of the system.

• Background color – green means the entire system communicates with Pocket-3D; red means all or some part of the system is not communicating with Pocket-3D; orange means low precisions.

• Hardware symbol state – if the symbol is crossed out, the corresponding sensor/receiver is not available. If the radio link is between 3 and 10 seconds old, the radio icon will flash (bad or weak signal); after 10 seconds, it will be crossed out (unavailable signal).

|      | ×                      |
|------|------------------------|
|      | Fix Position Satellite |
| yw)  | Initialized + mm-GPS ! |
|      | Total sats tracked 16  |
| (m)) | GPS sats used 9        |
| e 🖸  | GLONASS sats used 5    |
|      | Horz. RMS 0.049'       |
|      | Vert. RMS 0.066'       |
|      |                        |
|      | Ok Capcel              |

Figure 1-14. GPS Status Button and Dialog Box

#### **Monitor GPS Status Information**

To monitor the fix status of the GPS+ receiver, press the **GPS status** button. The *Fix* tab displays the following information (Figure 1-14):

- The initialization status of the GPS+ and mmGPS system
- Total sats tracked the total (GPS and GLONASS) number of satellites being tracked
- GPS sats used and GLONASS sats used the number of GPS and GLONASS satellites being used
- Horz. RMS and Vert. RMS an estimation of the positioning quality computed from a valid satellite status (RMS = Root Mean Square)

#### **View the Receiver's Current Position**

To view the current position of the GPS+ receiver, press the GPS status button, then tap the *Position* tab on the *GPS status* dialog box.

The *Position* tab displays the following information (Figure 1-15):

- latitude, longitude, and ellipsoid height of the GPS+ antenna
- northing, easting, and elevation of the GPS+ antenna
- the distance from the receiver to the base station

#### **Monitor Satellites and Enter the Mask**

To monitor the current distribution of satellites or enter the mask angle for satellites, press the **GPS status** button, then tap the *Satellites* tab on the *GPS status* dialog box.

The Satellites tab displays the following information (Figure 1-15).

- Satellite plot displays used and unused satellites, and the current mask angle.
  - Blue dots: GPS satellites
  - Red-with-cross dots: GLONASS satellites
  - Black dots: unused satellites
  - Red mask circle: satellites inside will be used for positioning
- Mask enters and sets the mask angle for the job.

| Fix   | Position Satellite |
|-------|--------------------|
| Lat.  | \$74°43'10.72281"  |
| Lon.  | E00°31'59.45982"   |
| Heigł | nt 34428.020'      |
| North | n 386067.106'      |
| East  | 974308.153'        |
| Elev  | -6.908'            |
| Dist. | to                 |
| Ok    | Cancel             |

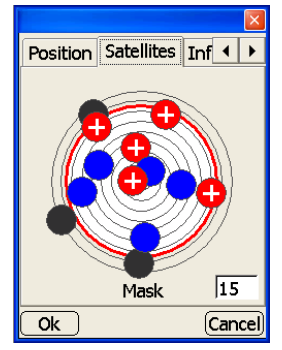

Figure 1-15. Position and Satellites Tabs

#### **View Receiver Information or Reset Receiver**

To view the receiver's ID number and firmware version, press the **GPS status** button, then tap the *Info* tab on the *GPS status* dialog box. If needed, use the left/right arrows to navigate to the *Info* tab.

The Info tab displays the following (Figure 1-16):

- Identification information, firmware revision, and radio link information (type, latency, and quality) for the receiver.
- Reset receiver press to clear all data and reset all settings stored for the GPS+ receiver.
- Reset RTK press to reset RTK ambiguities.

#### View PDOP Values

To view PDOP values for planning purposes, press the **GPS status** button, then tap the *Planning* tab on the *GPS status* dialog box. If needed, use the left/right arrows to navigate to the *Planning* tab.

The *Planning* tab displays PDOP information at an hourly scale (Figure 1-16).

- Press Next to display PDOP values for the next day.
- Press **Previous** to display PDOP values for past days.

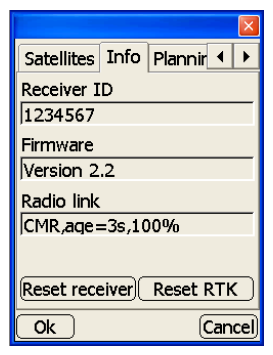

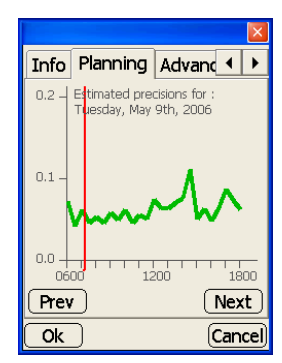

Figure 1-16. Info and Planning Tabs

#### **Apply GPS Receiver Settings**

To apply advanced GPS receiver settings, press the **GPS status** button, then tap the *Advanced* tab (Figure 1-17) on the *GPS status* dialog box. If needed, use the left/right arrows to navigate to the *Advanced* tab.

The Advanced tab contains the following GPS receiver settings.

- Use multipath reduction leave enabled to reduce multiple reflections from nearby objects.
- Use GLONASS satellites leave enabled to include in position calculations and to display on the satellite plot.

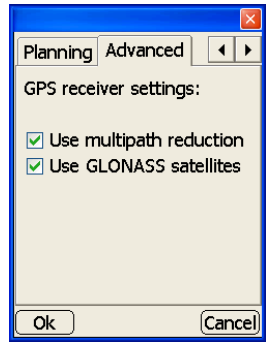

Figure 1-17. Advanced Tab

### **LPS Status**

While in LPS control, to view LPS information, change search area or change track sensitivity and speed, press the **LPS status** button on the toolbar. The *LPS status* dialog box displays (Figure 1-18 on page 1-19).

The color of the button and state of the hardware symbol indicates the status of the system.

- Background color green means the entire system communicates with Pocket-3D; red means all or some part of the system is not communicating with Pocket-3D.
- Hardware symbol state if the symbol is crossed out, the corresponding sensor/receiver is not available.

| <u>ê</u> ļ | Position                     | Search Track |  |  |
|------------|------------------------------|--------------|--|--|
|            | Tracking OK                  |              |  |  |
|            | H.Angle<br>V.Angle<br>S.Dist | 280°21'03"   |  |  |
|            |                              | 93°06'22"    |  |  |
|            |                              | 13.52'       |  |  |
|            | North                        | 5002.42'     |  |  |
|            | East                         | 4986.75'     |  |  |
|            | Elev                         | 204.71'      |  |  |
|            | Ok                           | Cancel       |  |  |

Figure 1-18. LPS Status Button and Dialog Box

#### **Monitor LS-2000 Receiver Position Information**

To monitor the position status of the LS-2000 receiver, press the **LPS status** button. The *Position* tab displays the following information (Figure 1-18):

- whether or not the GRT-2000 tracks the LS-2000 receiver
- horizontal/vertical angles and slope distance to the LS-2000 receiver
- northing, easting, and elevation of the LS-2000 receiver

#### Set GRT-2000 Search Parameters

To set GRT-2000 search parameters, press the **LPS status** button, then tap the *Planning* tab on the *LPS status* dialog box.

The *Search* tab displays the following information (Figure 1-19 on page 1-20):

- Search wait (secs) sets the wait time in seconds until the GRT-2000 starts to search for the LS-2000 receiver after losing lock
- Set search area at GRT when enabled, sets the search area at the GRT-2000 instead of using Pocket-3D parameters
- Left, Right, Up, and Down establishes the desired horizontal and vertical angles that outline the search area for the jobsite
- Press the **Obs** buttons to observe these angles instead of entering them manually

• Obs – measures user-defined horizontal and vertical angle limits of the jobsite

#### Set GRT-2000 Tracking Sensitivity and Speed

To set the GRT-2000 tracking parameters, press the LPS status button, then tap the *Track* tab on the *LPS status* dialog box.

The *Track* tab displays the following information (Figure 1-19):

- Track sensitivity sets the desired track sensitivity for the GRT-2000; either low, medium, or high (high is recommended)
- Track speed sets the desired tracking speed for the GRT-2000; either slow, medium, or fast (fast is recommended)

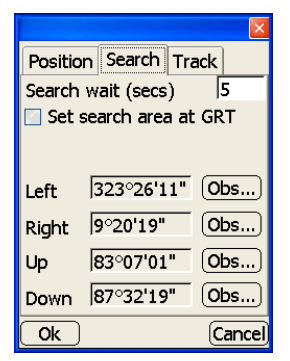

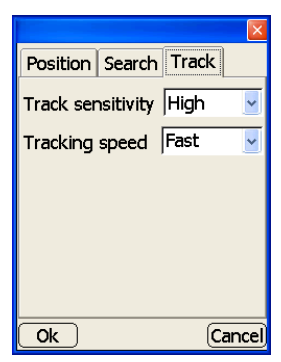

Figure 1-19. Search and Track Tabs

#### **Total Station Status**

While in total station control, to view total station information, change search area or change track sensitivity and speed, press the **Total Station status** button on the toolbar (Figure 1-20 on page 1-21).

The color of the button and state of the hardware symbol indicates the status of the system.

• Background color – green means the entire system communicates with Pocket-3D; red means all or some part of the system is not communicating with Pocket-3D.

• Hardware symbol state – if the symbol is crossed out, the corresponding sensor/receiver is not available.

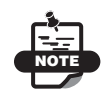

For non-robotic total stations, the prism symbol will remain crossed out.

The instrument selected during equipment setup determines the tabs that display.

|              |             |            |        |           |          | ×      |
|--------------|-------------|------------|--------|-----------|----------|--------|
|              | Position Se | earch Trac | k      | Position  |          |        |
|              | Connected   | ļ          |        | Connected | <u> </u> |        |
| ( <u>n</u> ) | H.Angle     |            |        | H.Angle   |          |        |
|              | V.Angle     |            |        | V.Angle   |          |        |
|              | S.Dist [    |            |        | S.Dist    |          |        |
|              | North [     |            |        | North     | 0.000'   |        |
|              | East        |            |        | East      | 0.000'   |        |
|              | Elev [      |            |        | Elev      | -6.740'  |        |
|              | Ok          |            | Cancel | Ok        |          | Cancel |

Figure 1-20. Total Station Status Button and Dialog Box

#### **Monitor Prism Position Information**

To monitor the position status of the prism, press the **Total Station status** button. The *Position* tab displays the following information (Figure 1-20):

- whether or not the prism is connected and tracks the total station
- horizontal/vertical angles and slope distance to the prism
- northing, easting, and elevation of the prism

#### **Set Total Station Search Parameters**

To set total station search parameters, press the **Total Station status** button, then tap the *Search* tab on the *total station status* dialog box (Figure 1-21).

Depending on the total station used and the sensor type, enter or select the following information (Figure 1-21) and press **Ok**:

- Search wait (secs) sets the wait time in seconds until the total station starts to search for the prism (robotic total stations only).
- Pattern selects the pattern for tracking the prism.
- Search area left and right of prism when enabled, sets the search area at the total station for tracking the prism.
- Above and below prism enter the angle above and below the prism in which to search.

## Set Total Station Tracking Sensitivity and Speed

To set total station tracking parameters (Figure 1-21), press the **Total Station status** button, then tap the *Track* tab on the *total station status* dialog box.

| Position Search Track                       | Position Search   | Track  |
|---------------------------------------------|-------------------|--------|
| Search wait (secs) 5                        | Track sensitivity | Medium |
| Pattern: 💿 🛄 🔿 🚃                            | Tracking speed    | Medium |
| Search left a. right of prism:<br>45°00'00" |                   |        |
| Above and below prism:<br>20°00'00"         |                   |        |
| Ok Cancel                                   | Ok                | Cano   |

Figure 1-21. Search Tab for Total Station
# **Changing Main Screen Views**

The Display menu contains several options for changing the main screen view: from zooming in or out and selecting an area to view, viewing grid-lines, viewing a section view or cut/fill history, to changing the color of the background. The zoom and selection options have corresponding toolbar buttons.

## **Zooming on the Main Screen**

Use the buttons (Table 1-3) or menu selections (Figure 1-22) to perform the following view functions:

- Zoom in magnifies the main screen by 25%
- Zoom out magnifies the main screen by -25%
- Zoom window zooms to a window drawn on the main screen
- Zoom extents displays the extent of the project
- Zoom prev. displays the previous view

#### Table 1-3. Zoom Buttons on Toolbar

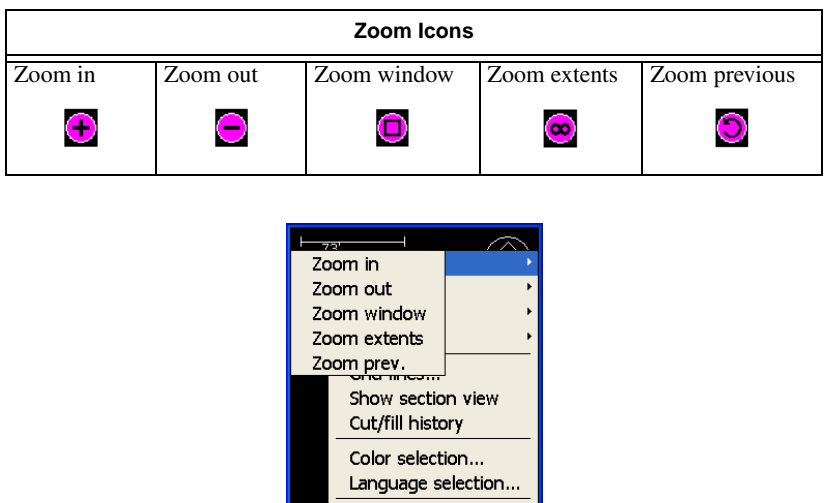

Setup Data Survey Display Figure 1-22. Zoom Options

About Pocket-3D ...

## **Selecting Areas on the Main Screen**

To select an area on the main screen, use the view buttons (Table 1-4) or menu selections (Figure 1-23) to:

- Pan moves the main screen around by pressing down on the screen and dragging it.
- Select selects a point, points, and/or a polyline on the main screen when tapping on them, or drawing a box around them
- Polygon selects a point, points, and/or a polyline on the main screen when creating a polygon around them

To draw a polygon, tap once on the screen to start the polygon, then tap as many points around the screen as desired. To close the polygon, tap the last point and drag a line to connect with the first point until the polygon becomes bolded, and lift off the screen.

• Auto pan – only when GPS or LPS are connected, the screen pans automatically as you move around the project site

On the toolbar, click to rotate through the button options.

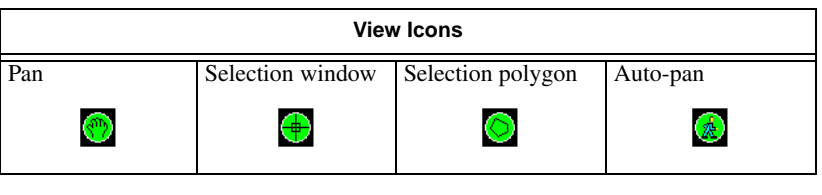

Table 1-4. View Buttons on Toolbar

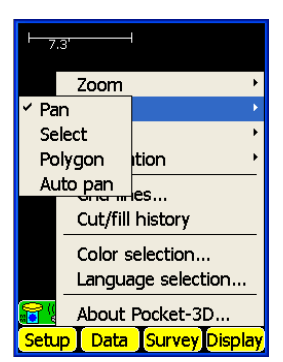

Figure 1-23. Main Screen Cursor Options

## Showing Main Screen Reference Items

To display main screen reference items, tap **Display** ▶ **Show** (Figure 1-24).

- Scale bar shows/hides the scale bar.
- North arrow shows/hides the direction of travel.
- Reference line shows/hides the point or line of reference.

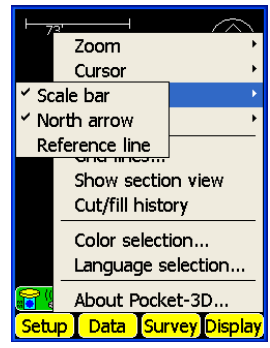

Figure 1-24. Main Screen Reference Options

## **Orienting the Main Screen**

To change the orientation of the arrow while in stake-out mode, tap **Display ▶ Orientation** (Figure 1-25 on page 1-26).

- To north orients the arrow to point north.
- Current direction orients the arrow to point in the direction of travel.
- Up station orients the arrow to point up a station along the alignment.
- Down station orients the arrow to point down a station along the alignment.

Some menu options depend on the type of file open and the jobsite application.

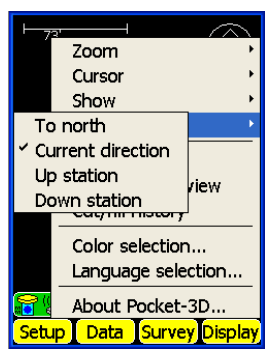

Figure 1-25. Main Screen Orientation Options

## **Viewing Grid-lines**

The grid-lines function overlays a grid, with cells at a set interval and orientation over the field surface and main screen. To view or change the grid-lines display, press **Display ▶** Grid lines.

On the *grid-lines* dialog box (Figure 1-26 on page 1-27), select the desired options for grid-lines, then press **Ok**.

- Display grid-lines enable to display grid-lines.
- Grid interval enter the desired grid interval for the mainfall.
- Grid interval (Crossfall) enter the desired grid interval for the crossfall.
- Orientation enter the desired orientation of the grid-lines.
- Align grid press the **Align grid** button to align the grid to the current position chosen for orientation.

A grid overlays the surface (Figure 1-26 on page 1-27).

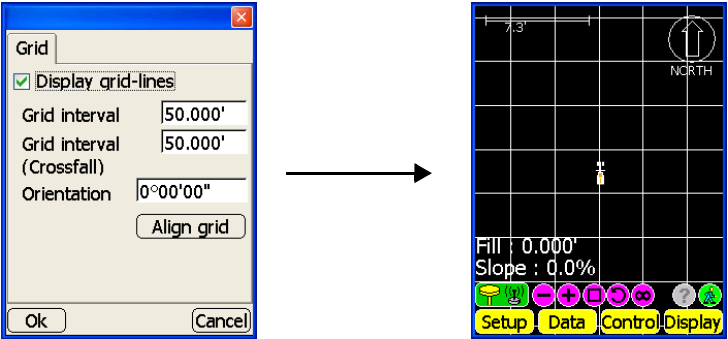

Figure 1-26. Set Grid-line Information to Display Grid on Main Screen

## **Viewing a Field's Section View**

The section view function displays a small, supplementary window over the main screen with a cross-section of the field at the current position.

To display the section view of the selected surface file, tap **Display** ► **Show section view**. The main screen displays a section view of the selected surface (Figure 1-27). Press the +/- buttons to zoom in or out.

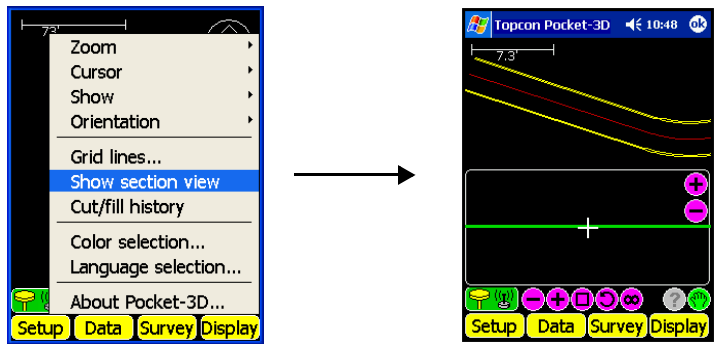

Figure 1-27. View a Field's Section View

## Viewing a Cut/fill History

For mmGPS applications only, the Display menu includes the option to view the cut/fill history of the project.

To view the cut/fill history, tap **Display ▶ Cut/fill history**. A window displays at the bottom of the main screen (Figure 1-28). A red line indicates mmGPS detection; a blue line indicates GPS only detection.

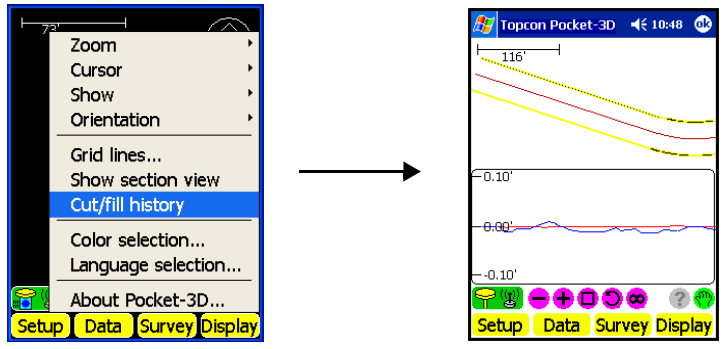

Figure 1-28. View Cut/Fill History

## **Changing the Background Color**

The Display menu also changes the background color of the main screen. All text (scale bar, point names, etc.) will automatically display in either black or white, depending on the background color.

- 1. To change background color, tap **Display ►** Color selection (Figure 1-29 on page 1-29).
- 2. On the *color selection* dialog box, select an appropriate contrasting color (from the displayed points, surface, linework, alignment, etc.) and press **Ok** (Figure 1-29 on page 1-29).

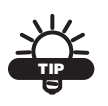

You will not see black points, linework, etc., on a black background. Conversely, you will not see white points, linework, etc., on a white background.

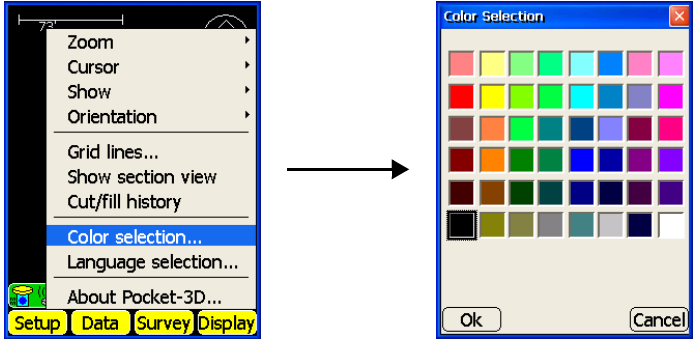

Figure 1-29. Change Background Color

#### **Changing Languages**

To select a different language, tap **Display → Language selection** (Figure 1-30). Select the language and press **Ok**.

Pocket-3D will start up the next time in the selected language.

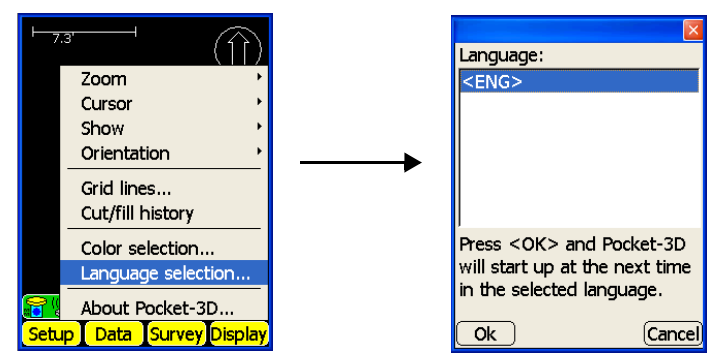

Figure 1-30. Select a Language

# Changing Coordinate and Projection Location

The Control option in the Data menu displays the type of coordinate selection, projection location, and displays or hides control points, control point names, and control point descriptions.

#### **Setting Coordinates for the Jobsite**

- To display the type of coordinates for the jobsite, tap Data ▶ Control ▶ Options.
- 2. On the **control options** dialog box (Figure 1-31) press the *Coords*. tab and do the following.
  - Use localization enable to use localized data.
  - Use predefined projection enable to use a predefined projection. Projection, datum, and elevation information will display.
  - Use geoid model enable to use a geoid model from the drop-down list.

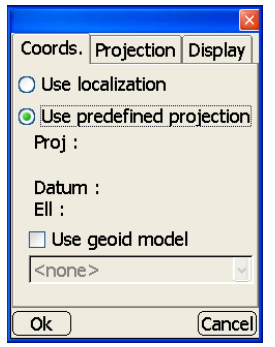

Figure 1-31. Control Options – Coordinate

3. Press Ok to save and return to the main screen.

#### **Selecting a Projection for the Jobsite**

- 1. To select the projection for the area in which the jobsite is located, tap **Data → Control → Options**.
- 2. On the **control options** dialog box (Figure 1-32), press the *Projection* tab to display a list of pre-defined projections to use for control.
- 3. Select the projection from the list.

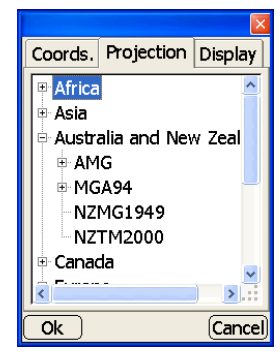

Figure 1-32. Control Options – Projection

4. Press **Ok** to save and return to the main screen.

#### Setting Display Options on the Main Screen

- To display control points, control point names, and a description of the control points on the main screen, tap Data > Control > Options.
- 2. On the control options dialog box (Figure 1-33 on page 1-32), press the *Display* tab and do the following and press **Ok**:
  - Show control points enable to display control point information on the main screen.
    - Show names: enable to display control point names on the main screen.
    - Show descriptions: enable to display control point descriptions on the main screen.

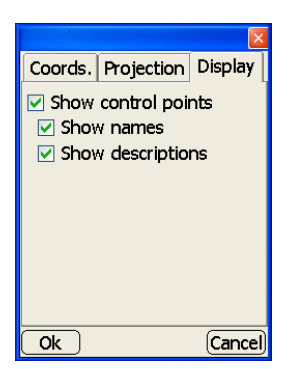

Figure 1-33. Control Options – Display

## Setting Surface and Alignment Options

**The surface options** dialog box changes the view options of the selected surface. The selected surface type affects the available options. For Plane Surface and Best-fit Models, the dialog box displays or hides grid-lines at a set interval on the surface. For TIN surface models, the dialog box displays or hides triangles, boundaries, and contours, as well as changes the color for each parameter and sets the interval for the contours.

- To change the view options of the selected surface, tap Data ► Surface ► Options.
- 2. On the **surface options** dialog box do the following and press **Ok** (Figure 1-34 on page 1-33).
  - Show triangles enable to display the triangles on the selected surface.
  - Show boundaries enable to display the boundaries on the selected surface.
  - Show contours enable to display the contours on the selected surface.
    - Interval: enter the interval for the contours.

Use the color buttons to set a color for the enabled option.

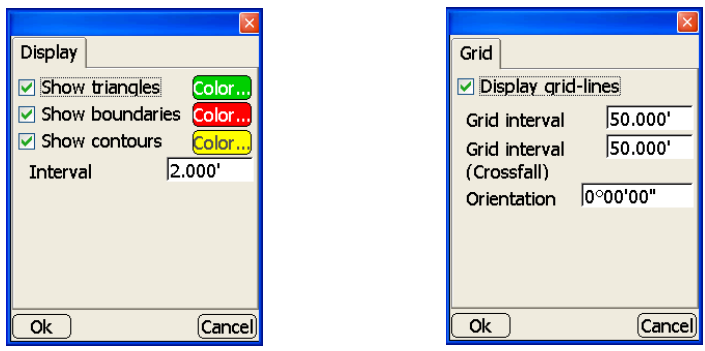

Figure 1-34. Surface Options

**The alignment options** dialog box, for Road Surface models, displays or hides features lines, transition points, station lines. and station points; changes the color for feature lines, center lines and station lines; and sets the interval for station lines and station points (Figure 1-35 on page 1-34).

- 1. To change the view options of the selected surface, tap **Data** ► Alignment ► Options.
- 2. On the **alignment options** dialog box do the following and press **Ok** (Figure 1-35 on page 1-34):
  - Feature lines/Center lines enable to show the feature/center lines on the surface.
  - Transition pts enable to display the transition points on the surface.
  - Station lines enable to show the station lines at a set interval on the surface.
  - Station pts enable to show station points on the main screen.
    - Interval: enter the desired interval for station points.

Use the color buttons to set a color for the enabled option.

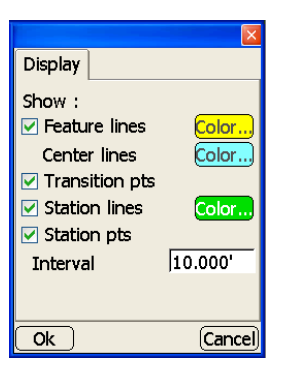

Figure 1-35. Alignment Options – Road Surface Models

# **Job Files**

Each job has a set of unique job files used for the project. This chapter describes:

- creating or acquiring control point files See "Control Point Files" on page 2-2 or "Copying Files" on page 3-1.
- creating or acquiring design surface files See "Design Surface Files" on page 2-6 or "Copying Files" on page 3-1.
- creating alignment files See "Creating Alignment Files" on page 2-23.
- creating linework files See "Creating Linework Files" on page 2-24.
- creating point files See "Creating Point Files" on page 2-26.
- building equipment configuration files See "Equipment Configuration Files" on page 2-28.

# **Control Point Files**

This section describes how to create new Control Point files using Control Point information and Pocket-3D. The points within the Control Point file are used for localization. The Control Point file created here may be tentative, but will provide a beginning from which to create a more thorough file later.

For mmGPS applications, the control point file also stores transmitter information, including calibration data, setup location, and height data.

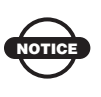

The accuracy of the surveyor's measurements for local site coordinates of control points directly affects the quality of grade.

- 1. Open **Pocket-3D** on the Pocket-PC, press **Setup** → **Units** (Figure 2-1) to set unit parameters for the job.
- On the *units* dialog box, select the desired units for each item from the drop-down lists (Figure 2-1). Press Ok to continue; Pocket-3D saves the entered units.

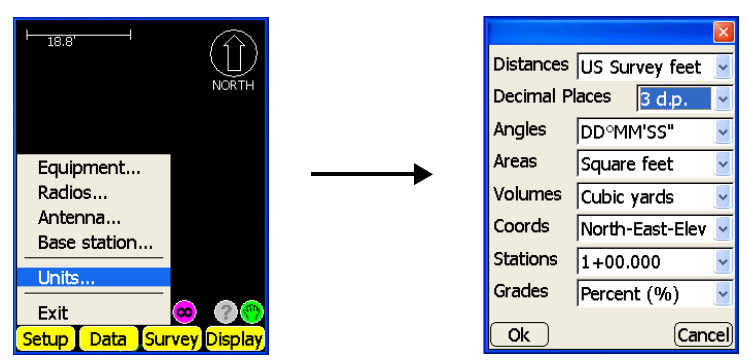

Figure 2-1. View and Select Units

Determine the units prior to creating values. You can change jobsite units at any time; Pocket-3D automatically saves the changes.

3. Press Data ► Control ► <[none or file name]> to select or create a Control Points file (Figure 2-2 on page 2-3).

- 4. On the *Control files* dialog box, press **New** to create a Control Point file (Figure 2-2).
  - To rename a current file, press Rename.
  - To save a current file as a new file, press Save As.

| ⊨I,41                        |         |          | Control point files :<br>PP_topo_Nov20 |
|------------------------------|---------|----------|----------------------------------------|
| PP_topo_Nov20                |         | <b>`</b> |                                        |
| Control points Import/Export | *       | •        |                                        |
| Options                      | <b></b> |          | New                                    |
| Calc wizard                  | on 💮    |          | Rename Save As                         |
| Setup Data Survey            | Display |          | Ok Cancel                              |

Figure 2-2. Select Control Points File

5. On the *New control file name* dialog box, tap the blank entry box to display the pop-up keyboard. Enter the name for the Control Point file; press **Ok** on the pop-up keyboard to continue. The Control Point File name displays (Figure 2-3).

| New control file name : |
|-------------------------|
| TEST                    |
|                         |
|                         |
|                         |
|                         |
|                         |
|                         |
|                         |
| Ok Cance                |

Figure 2-3. Enter Control File Name Dialog Box

6. Press **Ok** to return to the *Control files* dialog box, select the newly created Control Point file and press **Ok** (Figure 2-4 on page 2-4).

7. At the *verification* screen, press **Yes** to use this Control Point file for the current project (Figure 2-4).

|                                          | Pocket 3D                                                                                           |
|------------------------------------------|----------------------------------------------------------------------------------------------------|
| Control point files :                    |                                                                                                    |
| TEST                                     | ?                                                                                                   |
| PP_topo_Nov20                            | `                                                                                                   |
|                                          | <br>Set TEST to be the current<br>project ? This will change<br>control points and<br>localization. |
| New(Info) Copy) Delete<br>Rename Save As | (This will cancel all<br>measurement operations<br>that may be active)                              |
| Ok Cancel                                | Yes No                                                                                              |

Figure 2-4. Set Control File to Current Project

- 8. Press **Data** > Control > Control points (Figure 2-5) to edit the selected Control Point file.
- 9. On the *control points* dialog box (Figure 2-5), press **Add** to enter a Control Point and its respective information.

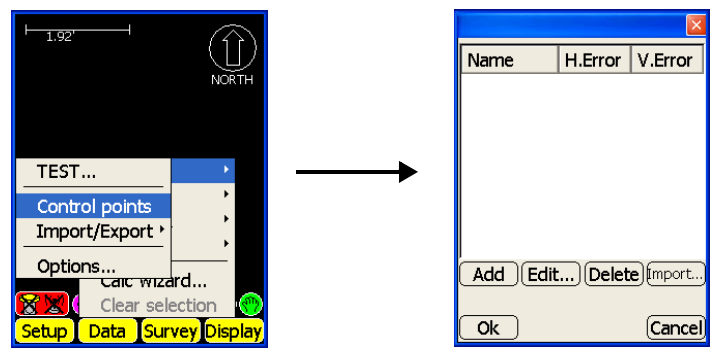

Figure 2-5. Open Control Point File for Editing

10. On the *add control point information* dialog box, enter a name, description (if desired), and Northing/Easting coordinates for the Control Point (Figure 2-6 on page 2-5).

Tap each entry box to display a pop-up keyboard and enter the control point's information. Press **Ok** on the pop-up keyboard to set the information and return to the Control Point information dialog box.

Once you have entered all information for this Control Point, press **Ok** to return to the *control points* dialog box.

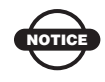

Data entry errors directly affect accuracies.

- 11. Repeat Steps 9 and 10 for all available Control Points.
- 12. When finished entering available Control Points (Figure 2-6), press **Ok** to save the Control Point file and return to the main screen.

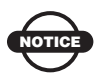

You must press Ok to save the file. Failure to do so results in losing all information and will require you to repeat the process.

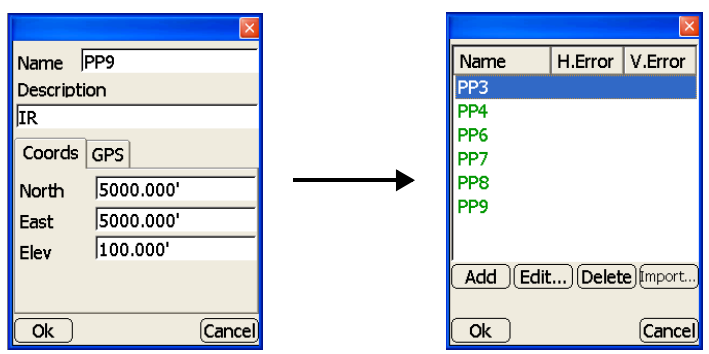

Figure 2-6. Add Control Points

## **Design Surface Files**

Design surface files are used to stakeout cut/fills on a jobsite, as well as to control machine hydraulics, and includes the following types:

- TIN Surface Model large, irregularly shaped triangles
- Road Surface Model horizontal alignments, vertical profiles, and templates situated (cross-section) along the road
- Plane Surface Model defined with a continuous compound plane in two directions (mainfall and crossfall)
- Best-fit Model a dual-slope plane created to balance the cut/fill values across the entire area of interest

Design Surface files can also be copied between the Pocket-3D controller and the System Five-3D Control Box using a Flash Card.

## **Creating TIN Surface Files**

TIN surface files use selected points and linework to create a Triangulated Irregular Network (TIN) surface file. The TIN surface can be created from existing points and linework or from proposed data designed by a surveying or engineering firm.

1. Select the desired points and linework on the main screen. Press the **selection window** button on the toolbar and draw a square around the desired points and linework (Figure 2-7).

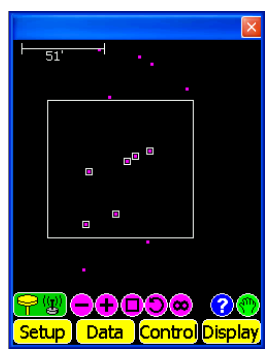

Figure 2-7. Point Selection

- Press Data ➤ Surface ➤ [<none> or file name]. On the *surface files* dialog box, press New to create a design surface file, or press Edit to change an existing design surface file (Figure 2-8).
- 3. On the *Surface type* dialog box, select *TIN surface from pts & lines* and press **Ok** (Figure 2-8).

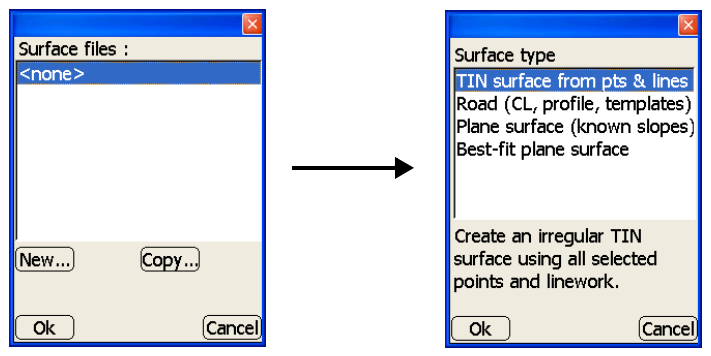

Figure 2-8. Surface Files Dialog Box

The *preview* dialog box displays the TIN surface created from the selected points and/or lines (Figure 2-9). Press the +/- buttons to zoom in or out on the image, or press down on the screen to pan the image around. Press **Next** to continue.

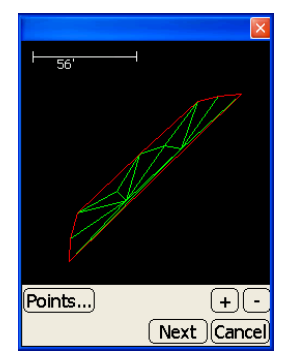

Figure 2-9. TIN Surface Preview

- 4. On the *TIN surface parameters* dialog box, set the following parameters and press **Finish** to save the file (Figure 2-10):
  - Name of TIN surface tap the entry box to display the popup keyboard and enter the name of the TIN surface, then press **Ok**.
  - Set as current surface enable this box to set the surface as the current surface.

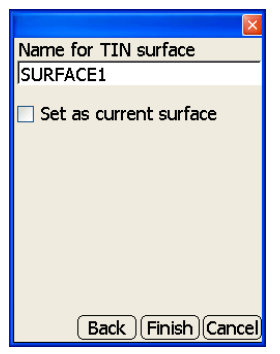

Figure 2-10. TIN Surface Parameters

### **Creating Road Surface Files**

Road surface files combine horizontal alignments, vertical profiles, and templates from design data to create a road file. The road file allows for stakeout of a road and showing cut/fill data at any station/ offset along the road.

- Press Data ▶ Surface ▶ [<none> or file name]. On the *surface files* dialog box, press New to create a design surface file, or press Edit to change a design surface file (Figure 2-11 on page 2-9).
  - To rename a current file, press Rename.
  - To save a current file as a new file, press Save As.
- 2. On the *Surface type* dialog box, select *Road (CL, profile, templates)* and press **Ok** (Figure 2-11 on page 2-9).

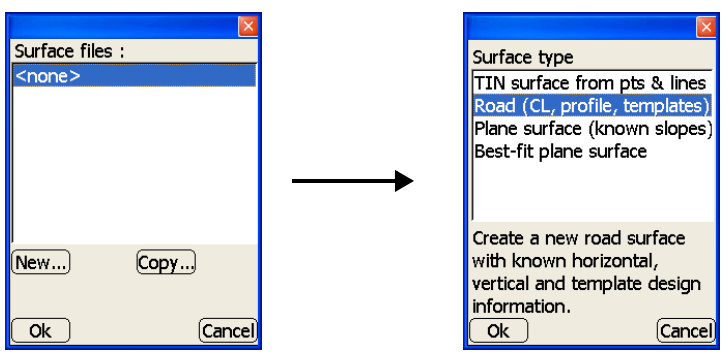

Figure 2-11. Surface Files Dialog Box

- 3. On the *point of beginning* dialog box, set the following parameters and press **Next** (Figure 2-12):
  - Alignment name enter the name of the Alignment
  - Point of beginning press **Observe** to measure the northing and easting of the beginning point; otherwise, manually enter the northing and easting values for the beginning point

The Observe button will be disabled if the project has not been localized. Localize the project to measure points.

- Start station enter the value for the starting station of the alignment
- Station interval enter the value of the station interval of the alignment

|                   | ×           |  |
|-------------------|-------------|--|
| Alignment name    |             |  |
| 6220-A12 Grade    | e Work      |  |
| Point of beginnii | ng          |  |
| North 0.0         | 00'         |  |
| East 0.0          | 00'         |  |
| Observe           |             |  |
|                   |             |  |
| Start station     | 0+00.000'   |  |
| Station interval  | 50.000'     |  |
| (                 | Next Cancel |  |

Figure 2-12. Point of Beginning Dialog Box

4. On the *Centerline elements* dialog box, press **Add** to create a centerline element, press **Insert** to add a centerline element between current elements, or press **Edit** to change a centerline element (Figure 2-13).

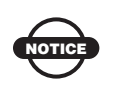

Inserting an element will cause all following elements to shift by the length of the inserted element.

| Centerline e | lements |
|--------------|---------|
| Station      | Element |
|              |         |
|              |         |
|              |         |
|              |         |
|              |         |
|              |         |
|              |         |
|              |         |
| Add [Inser   | t       |
|              |         |
| ( Deal       |         |
| ( Back       |         |

Figure 2-13. Centerline Elements Dialog Box

- 5. On the *centerline parameters* dialog box, press **Add** or **Edit** to enter an element and its respective information, then press **Ok** to save the information (Figure 2-14 on page 2-11).
  - Element select the type of element; either Straight, Curve PC-PT, Spiral TS-SC, or Spiral SC-ST
  - Start station the starting station displays at the interval set for each element
  - Start azimuth enter the starting azimuth (only available for the first element)
  - Length enter the length of the element
  - Obs end pt press **Obs end pt** to observe the ending point of the straight element only, instead of manually entering in the values
  - Radius (start) enter the radius of the curve or spiral
  - Curves to the select the direction, either right or left, in which the element curves

| Element        |           |
|----------------|-----------|
| Curve PC-PT    | ~         |
| Start station  | 0+10.000' |
| Start azimuth  | 0°00'00"  |
| Length         | 10.000'   |
| Radius (start) |           |
|                |           |
| Curves to the  | Right 🚽   |
|                | ,         |
| Ok             | Cancel    |

Figure 2-14. Centerline Parameters

6. Repeat steps 4 and 5 on page 2-10 for each centerline element of the alignment. After entering all desired elements, press **Next** to continue (Figure 2-15).

| Centerline e | lements          |
|--------------|------------------|
| Station      | Element          |
| 0+00.000'    | Straight         |
| 0+10.000'    | Curve PC-PT      |
| Add)[Insert  | t.,(Edit)(Delete |
| Back         | (Next)Cancel     |

Figure 2-15. Centerline Elements Dialog Box

 On the *Vertical profile* dialog box, press Add to create a vertical element, press Insert to add a vertical element between current elements, or press Edit to change a vertical element (Figure 2-16 on page 2-12).

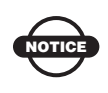

Inserting an element will cause all following elements to shift by the length of the inserted element.

|                  | X           |
|------------------|-------------|
| Vertical profile | ;           |
| Station of       | Element     |
|                  |             |
|                  |             |
|                  |             |
|                  |             |
|                  |             |
|                  |             |
| Add)Insert.      | Edit Delete |
|                  |             |
| Back             | Next Cancel |
| Baleit           |             |

Figure 2-16. Vertical Profile Dialog Box

- 8. On the *vertical profile parameters* dialog box, press **Add** to enter an element and its respective information, then press **Ok** to save the information (Figure 2-17).
  - Element select the type of element; either Point or Curve
  - Station –enter the station number
  - Elevation enter the elevation of the element
  - Observe press **Observe** to measure the element, instead of manually entering in the values
  - Station of IP enter the station number for the PI
  - Elevation of PI enter the elevation for the PI
  - Curve Length enter the length of the curve

| Element   |           |
|-----------|-----------|
| Point     | ~         |
| Station   | 0+00.000' |
| Elevation | 200.000'  |
|           |           |
|           |           |
|           |           |
|           |           |
| Observe   |           |
|           |           |
| <u>Ok</u> | Cancel    |

Figure 2-17. Vertical Profile Parameters

9. Repeat step 7 on page 2-11 and step 8 on page 2-12 for each vertical element of the alignment. After entering all desired elements, press **Next** to continue (Figure 2-18).

| Vertical profile       | ;              |
|------------------------|----------------|
| Station of             | Element        |
| 0+00.000'              | Point          |
| 2+30.000'              | Curve          |
| 5+30.000'              | Point          |
| (Add)[Insert.<br>(Back | ) Edit) Delete |

Figure 2-18. Vertical Profile Dialog Box

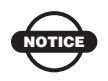

The beginning and ending element of the vertical profile must be a point.

10. On the *Template definitions* dialog box, press **Add** to create a template definition, or press **Edit** to change a template definition (Figure 2-19).

| X                    |
|----------------------|
| Template definitions |
|                      |
|                      |
|                      |
|                      |
|                      |
|                      |
|                      |
|                      |
| Add)(Edit)(Delete)   |
| Bade Next Cancel     |
|                      |

Figure 2-19. Template Definitions

On the *Template elements* dialog box, enter the name of the template, then press Add to create a template element, or press Edit to change a template element (Figure 2-20).

| X                    |
|----------------------|
| Template name        |
| ROAD1                |
| Template elements    |
|                      |
|                      |
|                      |
|                      |
| Add) (Edit) (Delete) |
| Ok Cancel            |

Figure 2-20. Template Elements Dialog Box

- 12. On the *template parameters* dialog box, set the following parameters, then press **Ok** (Figure 2-21 on page 2-15). Available parameters depend on the element type.
  - Element type select the type of element; either Offset from CL, Grade, H.Dist & V.Dist, Named feature, Curb, or Side slope
  - Feature name enter the feature name of the element
  - Offset from CL enter the offset from the centerline
  - H.Dist enter the horizontal distance of the element
  - V.Dist enter the vertical distance of the element
  - Grade enter the grade of the element
  - Curb grade enter the curb grade of the element
  - Ditch width enter the ditch width of the element
  - Cut slope enter the cut slope of the element
  - Fill slope enter the fill slope of the element

|                | ×       |
|----------------|---------|
| Element type   |         |
| Grade          | ~       |
| Feature name   | OP      |
| Offset from CL | 0.000'  |
| H.Dist         | 13.000' |
| Grade          | -3.000% |
|                |         |
|                |         |
|                |         |
| Ok             | Cancel  |

Figure 2-21. Template Parameters Dialog Box

13. Repeat steps 11 and 12 on page 2-14 for each template element. After entering all desired elements, press **Ok** on the *Template elements* dialog box (Figure 2-22).

| Template name             |
|---------------------------|
| ROAD1                     |
| Template elements         |
| Grade:13.000'@-3.000% "EC |
| Grade:30.000'@-5.000% "EC |
|                           |
|                           |
| Add) Edit) Delete         |
| Ok Cancel                 |

Figure 2-22. Template Elements Dialog Box

14. On the *Template definitions* dialog box, press **Next** to continue (Figure 2-23).

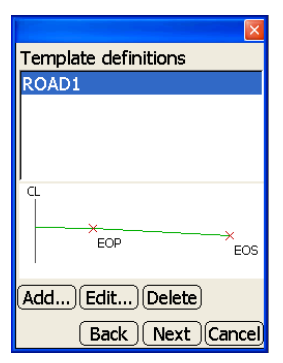

Figure 2-23. Template Definitions Dialog Box

- To apply the template, do one of the following and press Ok (Figure 2-24). Otherwise, press Cancel to create specific template applications.
  - apply the template to the entire length of the alignment: select "Left and right of CL"
  - apply the template to the left of the centerline only: select "Left of centerline"
  - apply the template to the right of the centerline only: select "Right of centerline"

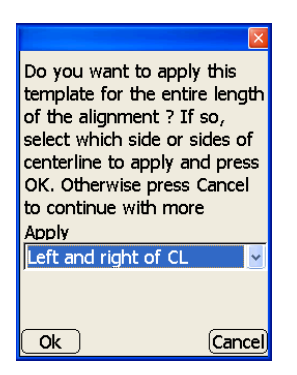

Figure 2-24. Apply Template to Alignment

16. Press **Finish** to save the file.

17. On the *Template applications* dialog box, press Add to create a template application, or press Edit to change a template application (Figure 2-25).

| Template ap | Template applications |  |
|-------------|-----------------------|--|
| Station     | Template              |  |
|             |                       |  |
|             |                       |  |
|             |                       |  |
|             |                       |  |
|             |                       |  |
|             |                       |  |
| Add (Edit.  | ][Delete]             |  |
|             |                       |  |
| Back        | <u>(Next)</u> Cancel  |  |

Figure 2-25. Template Application Dialog Box

- 18. On the *template application parameters* dialog box, set the application parameters, then press **Ok** (Figure 2-26).
  - Template select the template for the alignment
  - Side of CL select the position of the template with respect to the centerline (Left, Right, or Left/Right)
  - Station enter the beginning station for this template

| Template   |              |
|------------|--------------|
| ROAD1      | ~            |
| Side of CL | Left/right 🚽 |
| Station    | 0+00.000'    |
|            |              |
|            |              |
|            |              |
|            |              |
|            |              |
| Ok         | Cancel       |

Figure 2-26. Template Applications Parameters Dialog Box

19. Repeat steps 16 and 17 on page 2-17 for each template application. After entering all desired template applications, press **Next** to continue (Figure 2-27).

| Template ap    | plications |
|----------------|------------|
| Station        | Template   |
| 0+00.000'      | ROAD1      |
|                |            |
|                |            |
|                |            |
|                |            |
| ।<br>तितन टिनम | Delete     |
|                |            |
| <u> </u>       |            |
| Back           |            |

Figure 2-27. Template Applications Dialog Box

20. On the *alignment complete* dialog box, press **Finish** to save the information (Figure 2-28).

| Alignment is complete ! Press<br>"Finish" to save the file. |
|-------------------------------------------------------------|
| Back Finish Cancel                                          |

Figure 2-28. Alignment Complete

## **Creating Plane Surface Files**

Plane surface files use a point of known elevation and known mainfall/cross-fall slopes to create a planar surface.

- Press Data ➤ Surface ➤ [<none> or file name]. On the *surface files* dialog box, press New to create a design surface file, or press Edit to change a design surface file (Figure 2-29).
- 2. On the *Surface type* dialog box, select *Plane surface (known slopes)* and press **Ok** (Figure 2-29).

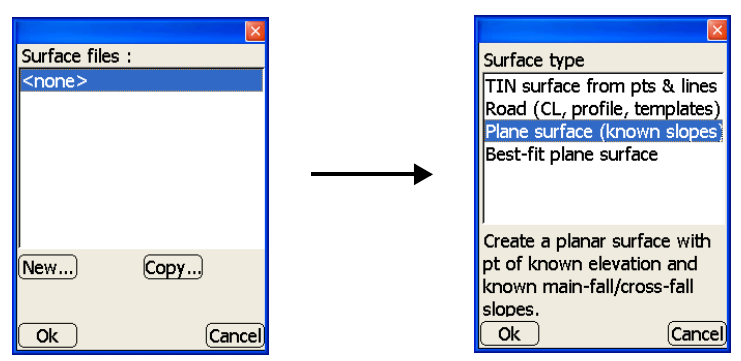

Figure 2-29. Surface Files Dialog Box

- 3. On the *plane surface* dialog box, enter or select the following information, and press **Ok** to return to the *surface files* dialog box (Figure 2-30 on page 2-20).
  - Name enter the name of the plane surface.
  - Point on surface if connected to an instrument, press **Measure** to measure the point; otherwise, manually enter the northing/X, easting/Y, and elevation/Z for the point.
  - Main-fall A/B buttons to automatically calculate the mainfall direction and slope, position the Rover over point A and press **A**. Then position the Rover over point B and press **B**. Otherwise, manually enter the main-fall direction and slope. Note that the A->B line should be located along the main-fall direction.

The main-fall A/B buttons will be disabled if the project has not been localized. Localize the project before measuring a point.

- Orientation enter an orientation for the main-fall.
- Slope enter a grid interval for the mainfall and crossfall for the sloping plane surface.
- Grid interval enter a grid interval for the mainfall and for the crossfall.

| Name PA        | D1      |            |
|----------------|---------|------------|
| Point on s     | urface  | Measure    |
| North          | 5000.00 | )0'        |
| East           | 5000.00 | )0'        |
| Elev           | 5000.00 | 00'        |
| Main-fall (    | A->B)   | Cross-fall |
| <u>(A) (B)</u> | -       |            |
| 0°00'00"       | Orienta | ition      |
| 0.000%         | Slope   | 0.000%     |
| 50.000'        | Grid    | 50.000'    |
| Ok             | interva | Cancel     |

Figure 2-30. Plane Surface Dialog Box

4. Press **Ok.** At the verification screen, press **Yes** to set this as the current plane surface file and return to the main screen (Figure 2-31).

| Pocket 3D                                                                      |  |
|--------------------------------------------------------------------------------|--|
| 2                                                                              |  |
| Set PAD1 to be the current design surface ?                                    |  |
| (This will cancel any surface<br>measurement operations<br>that may be active) |  |
| Yes No                                                                         |  |

Figure 2-31. Save Design Surface File

## **Creating Best-fit Plane Surface Files**

A best-fit plane surface creates a planar surface using best-fit calculation through all selected points.

1. Press the **selection window** button on the toolbar and draw a square around the desired points and linework on the main screen (Figure 2-32).

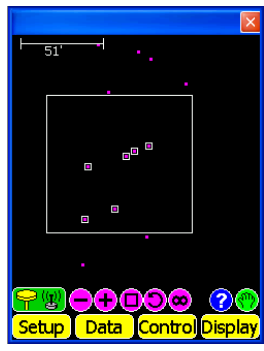

Figure 2-32. Point Selection

- Press Data ▶ Surface ▶ [<none> or file name]. On the surface files dialog box, press New to create a design surface file, or press Edit to change a design surface file (Figure 2-33).
- 3. Select *Best-fit plane surface* and press **Ok** (Figure 2-33).

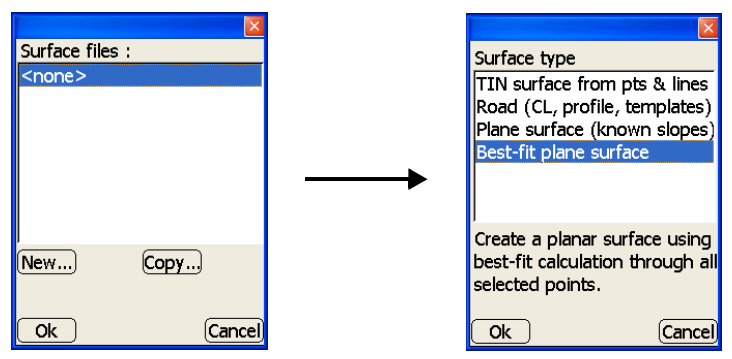

Figure 2-33. Surface Files Dialog Box

The *preview* dialog box displays the Planar Surface created from the selected points and/or lines (Figure 2-34). Press the +/- buttons to zoom in or out on the image, or press down on the screen to pan the image around. Press **Next** to continue.

- 4. On the *best-fit plane surface parameters* dialog box, enter or select the following information, and press **Finish** (Figure 2-34).
  - Name of Plane surface enter the name of the Plane surface
  - Grid interval enter the grid interval
  - Grid orientation enter the grid orientation
  - Slope east/X enter the slope to the east of the surface
  - Slope north/Y enter the slope to the north of the surface
  - Set as a current surface enable to set as the current surface

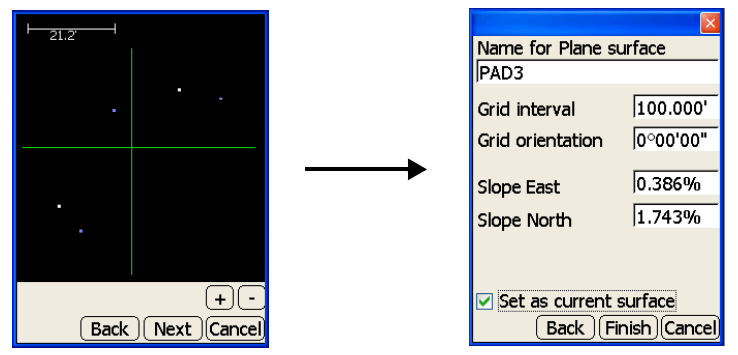

Figure 2-34. Best-fit Plane Surface Preview

## **Creating Alignment Files**

Alignment files combine horizontal alignments, vertical profiles, and templates from design data to create an alignment file. The alignment file allows for stakeout of a road and getting cut/fill data at any station/offset along the road.

 Press Data ➤ Alignment ➤ [<none> or file name]. On the alignment files dialog box, press New to create a design surface file, or press Edit to change an alignment (Figure 2-35).

| Alignment fi  | les :  |
|---------------|--------|
| <none></none> |        |
|               |        |
|               |        |
|               |        |
|               |        |
|               |        |
|               |        |
|               |        |
| New           | Copy   |
|               |        |
|               |        |
|               | Cancel |

Figure 2-35. Alignment Files

2. Follow the procedure on page 2-7, from step 3, ending with step 19 on page 2-18, to create an alignment file.

## **Creating Linework Files**

- Press Data → Linework → [<none> or file name]. On the Linework files dialog box, press New to create a linework file (Figure 2-36).
  - To rename a current file, press Rename.
  - To save a current file as a new file, press Save As.
- 2. On the *New linework file name* dialog box, tap the blank entry box to display the pop-up keyboard. Enter the name for the file; press **Ok** on the pop-up keyboard to continue. The Linework File name displays (Figure 2-36).

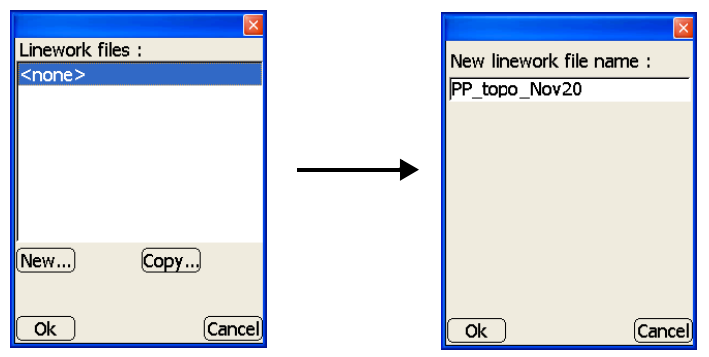

Figure 2-36. Create New Linework File

3. Press **Ok** to return to the *Linework files* dialog box and select the newly created Linework file (Figure 2-37).

|                  | ×        |
|------------------|----------|
| Linework files : |          |
| <none></none>    |          |
| PP_topo_Nov20    |          |
|                  |          |
| New)Layers)Co    | pyDelete |
| Rename           | Save As  |
| Ok               | Cancel   |

Figure 2-37. Select Linework File
4. To add a layer to the Linework file, press **Layers**. On the *Layers* dialog box, press **New**. Enter a name for the new layer and press **Color** to select a color for the layer (Figure 2-38).

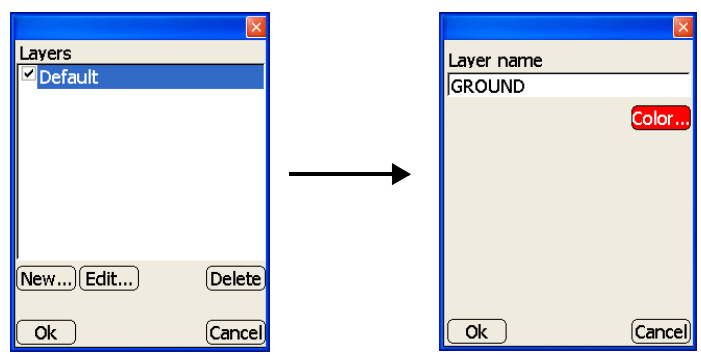

Figure 2-38. Add New Layer

5. At the *verification* screen, press **Yes** to set this as the current Linework file (Figure 2-39).

| Pocket 3D                                                                          |
|------------------------------------------------------------------------------------|
| ?                                                                                  |
| Set PP_topo_Nov20 to be the current linework file ?                                |
| (This will cancel any<br>linework measurement<br>operations that may be<br>active) |
| Yes No                                                                             |

Figure 2-39. Save Linework File

### **Creating Point Files**

- Press Data ➤ Point ➤ [<none> or file name]. On the Point files dialog box, press New to create a point file, or press Edit to change a current point file (Figure 2-40).
- 2. On the *New point file* dialog box, tap the blank entry box to display the pop-up keyboard. Enter the name for the Point file; press **Ok** on the pop-up keyboard to continue. The Point file name displays (Figure 2-40).

| Point files : |          | New point file name :                   |
|---------------|----------|-----------------------------------------|
| <none></none> |          | MANHOLES                                |
|               |          | , , , , , , , , , , , , , , , , , , , , |
|               |          |                                         |
|               | <b>`</b> |                                         |
|               |          |                                         |
|               |          |                                         |
| New Copy      |          |                                         |
| Ok Cancel     |          | Ok Cancel                               |

Figure 2-40. Create New Point File

- 3. Press **Ok** to return to the *Point files* dialog box, select the newly created Point File (Figure 2-41 on page 2-27).
  - To rename a current file, press **Rename**.
  - To save a current file as a new file, press Save As.
- 4. To add a new layer to the Point file, press **Layers**. Then press **New** to add a layer, or **Edit** to change the parameters for the selected layer (Figure 2-41 on page 2-27).
- 5. On the *layer parameters* dialog box, enter the new layer's parameters and press **Ok** (Figure 2-41 on page 2-27).
  - Layer name enter the layer's name
  - Show point numbers enable to display a point number on the main screen for all points within the layer
  - Show point descriptions enable to display point descriptions on the main screen for all points within the layer

- Show point elevations enable to display point elevations on the main screen for all points within the layer
- Symbol select the type of symbol to display points within the new layer
- Color tap to select the symbol's color

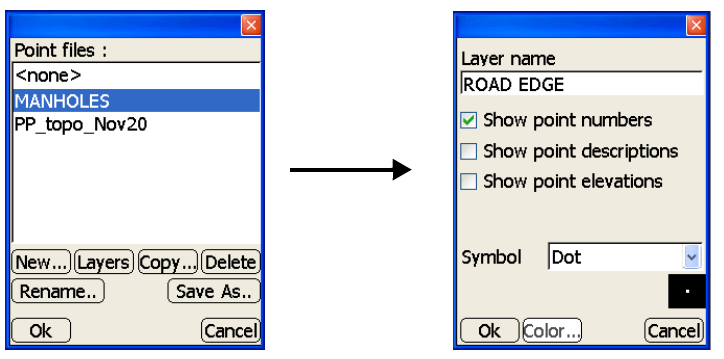

Figure 2-41. Apply Layer Parameters

6. Press **Ok** until you return to the *Point files* dialog box. Then with the desired linework file selected, press **Ok**. At the *verification* screen, press **Yes** to set this as the current Point file (Figure 2-42).

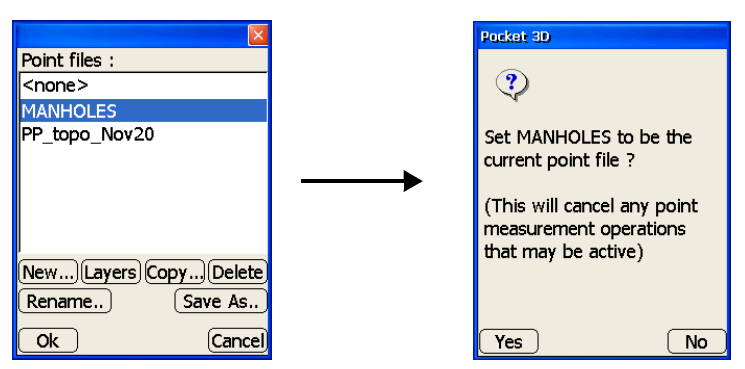

Figure 2-42. Confirm Setting File as Current File

## **Equipment Configuration Files**

Equipment configuration files contain information on the specific machine, GPS+ receiver, prism, radio, etc., for the job application and setup. Pocket-3D uses this information to accurately portray jobsite information on the main screen.

The following sections provide example equipment configurations: one for a range-pole with a HiPer® Lite receiver, one for a motor grader machine rover with mmGPS, one for a motor grader with an LS-2000 receiver, and another one for a prism/total station setup.

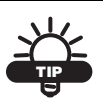

Refer to the *Pocket-3D Reference Manual* for a complete description of each possible parameter.

An equipment configuration file can be created in one of two ways:

- Import the file created at the System Five-3D Control Box through the compact flash card using the Copy button. See "Copying Files" on page 3-1 for details.
- Create the file manually.

The following sections describe creating a file manually.

## Sample Configuration 1: Range-pole with HiPer Lite Receiver

Before initializing or localizing a GPS+ system, there must be an equipment configuration file defined in Pocket-3D. The following procedure is an example of a HiPer Lite receiver configuration.

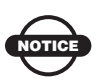

Incorrect measurements or typographical errors will have a direct affect on grading accuracy.

- 1. Press **Setup ▶ Equipment** to create or select an Equipment Configuration file. The following steps describe creating a file.
- 2. On the *Machine files* dialog box, press **New** to create (or **Edit** to change) an equipment configuration (Figure 2-43 on page 2-29).

- 3. On the *Configuration name* dialog box, set the following equipment parameters, and press **Next** (Figure 2-43):
  - Configuration name enter a name for the Equipment Configuration file.
  - Machine type select Range pole from the drop-down list.
  - Sensor select GPS Antenna from the drop-down list.
  - Location select Top of pole from the drop-down list.
  - Units select the type of unit measurement from the drop-down list.

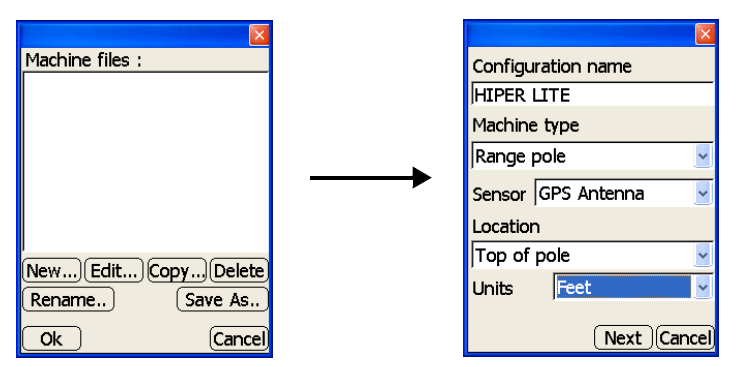

Figure 2-43. Equipment Configuration Dialog Box

- Enter the following information using the same units of measure entered in the previous step, then press Next to continue (Figure 2-44 on page 2-30). These settings have a corresponding *Image* tab to illustrate the setup.
  - Antenna type select Topcon HiPer Lite.
  - Antenna height enter the antenna's measured height
  - Measured to point- select either Base or Rim.
  - Connection (Pocket-3D) select the appropriate connection.

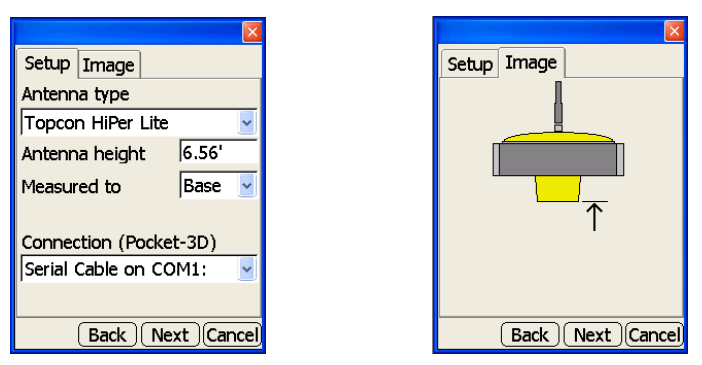

Figure 2-44. Antenna Information Dialog Box

- 5. Set the following radio parameters, and press **Next** to continue (Figure 2-45):
  - Radio type for a HiPer Lite, the default is selected; otherwise, select the radio type for the receiver.
  - Connected to select serial port (usually Port C) from the drop-down list.
  - Baud rate select 38400 from the drop-down list.
  - Format select CMR from the drop-down list.
- 6. Press **Finish** to save the configuration file. Pressing Cancel will cause the configuration's information to be lost (Figure 2-45).

|                |               | < |                              |
|----------------|---------------|---|------------------------------|
| Radio type     |               |   | Machine configuration is     |
| Internal Sprea | ad Spectrum   | • | complete ! Press "Finish" to |
| Connected      | Serial Port C |   | save the configuration file. |
| Baud rate      | 38400         |   |                              |
| Format         | CMR           |   |                              |
|                |               |   |                              |
|                |               |   |                              |
|                |               |   |                              |
| Back           | Next Cance    |   | Back Finish Cancel           |

Figure 2-45. Radio Setup Dialog Box

 On the *Equipment configuration* dialog box, select the new or edited configuration file, and press Ok to continue (Figure 2-46 on page 2-31). 8. At the *verification* screen, press **Yes** to apply the configuration as the current equipment (Figure 2-46).

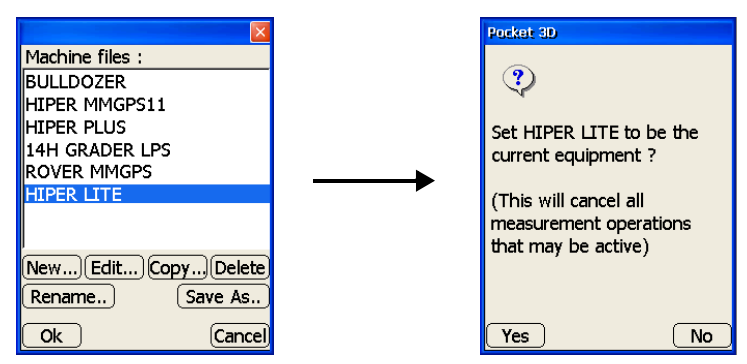

Figure 2-46. Select Equipment Configuration

### Sample Configuration 2: Rover and Machine with mmGPS

Before initializing or localizing a mmGPS system, there must be an equipment configuration file defined in Pocket-3D. The following procedure is an example of both a HiPer+ receiver configuration and a motor grader machine configuration for mmGPS applications.

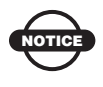

Incorrect measurements or typographical errors directly affect grading accuracy.

- 1. Press **Setup → Equipment** to create or select an equipment configuration file. The following steps describe creating a file.
- 2. On the *Machine files* dialog box, press **New** to create (or **Edit** to change) an equipment configuration (Figure 2-47 on page 2-32).
- 3. On the *Configuration name* dialog box, set the following equipment parameters and press **Next** (Figure 2-47 on page 2-32):
  - Configuration name enter a name for the configuration file.
  - Machine type select a machine (Range pole, Bulldozer, or Motor grader) from the drop-down list.
  - Sensor select a mmGPS antenna from the drop-down list.

- Location select "Top of pole" for Range pole, "Middle" for Bulldozer, or "Right side" for Motor grader from the dropdown list.
- Units select the type of unit measurement from the drop-down list.

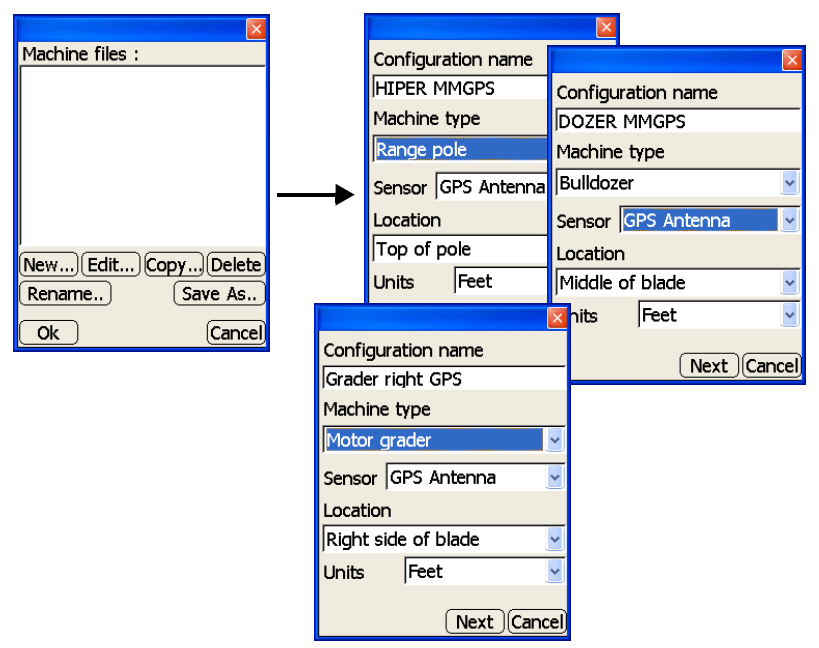

Figure 2-47. Create or Edit an Equipment Configuration

4. Enter the antenna information using the same units of measure entered in the previous step, then press **Next** to continue (Figure 2-48). These settings have a corresponding *Image* tab to illustrate the setup.

| For a Range Pole                                                                                                    | For a Bulldozer/Motor Grader                                                                                                    |
|----------------------------------------------------------------------------------------------------|----------------------------------------------------------------------------------------------------|
| <ul> <li>Antenna type – select a mmGPS<br/>antenna</li> <li>Antenna height – enter the antenna's<br/>height</li> <li>Measured to – select either Base or<br/>Rim</li> </ul> | <ul> <li>Above blade – enter the height of the PZS-MC using the most vertical distance between the corner on the rim of the antenna and the cutting edge</li> <li>In from edge – enter the distance of the PZS-MC from the blade's right side</li> </ul> |
| • Connection (Pocket-3D) – select the connection port between the sensor and Pocket-3D controller                                                                           | <ul> <li>Behind edge – enter the distance of the PZS-MC behind the blade</li> <li>Width of blade – enter the width of the blade</li> <li>Antenna type – select Topcon PZS-MC as the antenna type</li> </ul>                                              |

|                      |                         |            | ×           |             |
|----------------------|-------------------------|------------|-------------|-------------|
| Setup Image          |                         | Setup Imag | e           |             |
| Antenna type         |                         |            | I           |             |
| Topcon HiPer Plus (1 | mmGF 🚽                  |            |             |             |
| Antenna height 🛛 🤅   | 5.56'                   |            |             |             |
| Measured to          | Rim 🔽                   |            | $\uparrow$  |             |
|                      |                         | -          | _           |             |
| Connection (Pocket-  | 3D)                     |            |             |             |
| Serial Cable on COM  | 11: 🕑                   |            |             |             |
|                      |                         | ×          |             | ×           |
| Back                 | Setup Image             | Back       | Setup Image |             |
|                      | 1. Above blade 11.      | 88'        |             |             |
|                      | 2. In from edge : 4.9   | 2'         |             | 1           |
|                      | 3. Behind edge : 1.5    | 0'         | L           |             |
|                      | 4. Width of blade : 9.8 | 4'         |             |             |
|                      |                         |            | 1           |             |
|                      | Antenna type :          |            |             |             |
|                      | Topcon PZS-MC (mmG      | SPS 🔽      |             |             |
|                      |                         |            |             |             |
|                      | Back Next               | Cancel     | Back (      | Next Cancel |

Figure 2-48. Antenna Information Dialog Box

 For motor grader and dozer machine configurations only, enter the maximum horizontal and vertical RMS (root mean square) values for moving and static point measurements (Figure 2-49). Press Next to continue.

| Max. GPS Errors :   |       |  |
|---------------------|-------|--|
| Roving :            |       |  |
| Max. Horz. RMS      | 0.20' |  |
| Max. Vert. RMS      | 0.30' |  |
| Point Measurement : |       |  |
| Max. Horz. RMS      | 0.10' |  |
| Max. Vert. RMS      | 0.20' |  |
|                     |       |  |
| Back                |       |  |

Figure 2-49. GPS Errors Dialog Box

- 6. Set the following radio parameters and press **Next** to continue (Figure 2-50):
  - Radio type select Pacific Crest PDL UHF or Internal Spread Spectrum from the drop-down list.
  - Connected select serial port (usually Port C) from the drop-down list.
  - Baud rate select 38400 from the drop-down list.
  - Format select CMR from the drop-down list.

|               | X               |
|---------------|-----------------|
| Radio type    |                 |
| Pacific Crest | : PDL UHF 🛛 🛃   |
| Connected     | Serial Port C 🚽 |
| Baud rate     | 38400 🚽         |
| Format        | CMR 🗾           |
|               |                 |
|               |                 |
|               |                 |
| Back          | (Next)Cancel    |

Figure 2-50. Radio Setup Dialog Box

7. For machine equipment files, make sure "No reverse switch" is selected and press **Next** to continue (Figure 2-51).

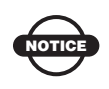

Other settings are only applicable to mining machines. Do not change this setting for non-mining applications.

|                                           | ×  |
|-------------------------------------------|----|
| No reverse switch                         |    |
| O Serial reverse switch<br>(DSR high/low) |    |
| Port : COM1: 🚽                            |    |
| O I2C reverse switch                      |    |
|                                           |    |
|                                           |    |
|                                           |    |
|                                           |    |
| Back Next Can                             | ce |

Figure 2-51. Machine Switches Dialog Box

- 8. Select the following mmGPS parameters and press **Next** to continue (Figure 2-52 on page 2-36):
  - GPS port select the port used for GPS communication between receiver and sensor (typically port D).
  - Sensitivity select Auto to automatically control the mmGPS receiver's detection level of the transmitter's signal. Select a different setting when working at very short or very long distances, or during inclement weather that can affect laser detection.
  - Channels select the channel to scan for mmGPS connection. The "All" selection will allow the sensor to independently select the transmitter with the smallest error rate<sup>1</sup>. If setting up only one transmitter, but the job has been configured for multiple transmitters, select the individual ID of the transmitter for the sensor to detect.

- Advanced select advanced mmGPS options.
  - mmGPS aided initialization select to use the mmGPS signal to assist in initializing the GPS receiver. This option is useful to decrease the initialization time when satellite visibility is limited (for example, tracking only four or five satellites).
  - Calc. weighted mmGPS/GPS elevations select to combine mmGPS elevations and GPS elevations. When selected, this option will force the receiver/sensor to always consider the angle and distance when determining the elevation, then combine the two elevations accordingly. This option works well at large (300m) distances and steep angles.
- 9. Press **Finish** to save the configuration file (Figure 2-52). Pressing Cancel will cause the configuration's information to be lost.

| GPS port : Serial Port D 🚽                                                     | Machine configuration is     |
|--------------------------------------------------------------------------------|------------------------------|
| Sensitivity : Auto 💌                                                           | complete ! Press "Finish" to |
| Channels : All 🚽                                                               | save the configuration file. |
| Advanced<br>mmGPS aided initialization<br>Calc weighted<br>mmGPS/GPS elevation |                              |
| Back Next Cancel                                                               | Back Finish Cancel           |

Figure 2-52. Select mmGPS Parameters

- 10. On the *Equipment configuration* dialog box, select the new or edited configuration file and press **Ok** to continue (Figure 2-53 on page 2-37).
  - Note the following exception to the "All" selection (page 2-35): If using more than one transmitter, and all transmitters have been previously calibrated and initialized, selecting "All" will cause the Pocket-3D program to search for the transmitter with the smallest error rate, even if the physical unit is not set up. In this case, the sensor will not detect the transmitter.

11. At the *verification* screen, press **Yes** to apply the configuration file as the current equipment (Figure 2-53 on page 2-37).

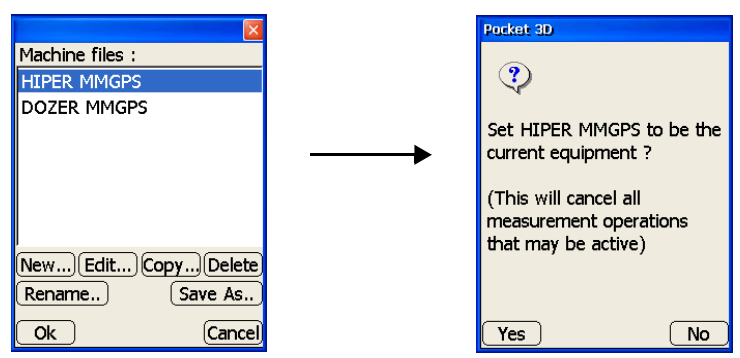

Figure 2-53. Select Equipment Configuration

### Sample Configuration 3: Motor Grader with LS-2000 Receiver

Before starting the LPS station, there must be an equipment configuration file defined in Pocket-3D. The following procedure is an example of a motor grader with an LS-2000 laser receiver configuration.

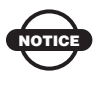

Incorrect measurements or typographical errors will have a direct affect on grading accuracy.

- 1. Press **Setup ▶ Equipment** to create or select an Equipment Configuration file. The following steps describe creating a file.
- 2. On the *Machine files* dialog box, press **New** to create (or **Edit** to change) an equipment configuration file (Figure 2-54 on page 2-38).
- 3. On the *Configuration name* dialog box, set the following equipment parameters, and press **Next** (Figure 2-54 on page 2-38):
  - Configuration name enter a name for the Equipment Configuration file.
  - Machine type select Motor grader from the drop-down list.

- Sensor select LS-2000 receiver from the drop-down list.
- Location select the location of the sensor from the drop-down list.
- Units select the type of unit measurement from the drop-down list.

| Machine files :    | Configuration name         |
|--------------------|----------------------------|
|                    | 14H GRADER PLUS            |
|                    | Machine type               |
|                    | Motor grader 🛛 🚽           |
|                    | Sensor LS2000 receiver 🛛 🚽 |
|                    | Location                   |
|                    | Right side of blade 🛛 🚽    |
| (Rename) (Save As) | Units Feet 🕑               |
| Ok Cancel          | Next Cancel                |

Figure 2-54. Equipment Configuration File

- Enter the sensor information using the same units of measure entered in the previous step, then press Next to continue (Figure 2-55 on page 2-39). These settings have a corresponding *Image* tab to illustrate the setup.
  - Blade width enter the width of the blade.
  - Height of prisms above cutting edge enter the distance from the center of the prisms to the cutting edge.
  - Offset of mast behind cutting edge enter the distance of the mast behind the cutting edge.
  - Offset of mast from edge of blade enter the distance to the mast from the edge of the blade.

| Setup Image                                      | Setup Image      |
|--------------------------------------------------|------------------|
| 1. Blade width 9.84'                             | <u> </u>         |
| 2. Height of prisms above<br>cutting edge 11.81' | (4)              |
| 3. Offset of mast behind<br>cutting edge 0.00'   | (3)              |
| 4. Offset of mast from edge<br>of blade -4.92'   |                  |
| Back Next Cancel                                 | Back Next Cancel |

Figure 2-55. Sensor Information Dialog Box

- 5. On the *in-cab display* dialog box, enable the following selections, and press **Next** to continue (Figure 2-56):
  - Enable "Machine has 3D display". Leave this disabled if the machine has no in-cab display.
  - Enable GRT-2000 controlled "by Pocket-3D controller" for the control method (standard selection).
  - Enable GRT-2000 controlled "remotely via radio link" if the system has special radio equipment for 3D LPS Control and set the correct radio type and baud rate parameters.
- 6. Press **Finish** to save the configuration file (Figure 2-56). Pressing Cancel will cause the configuration's information to be lost.

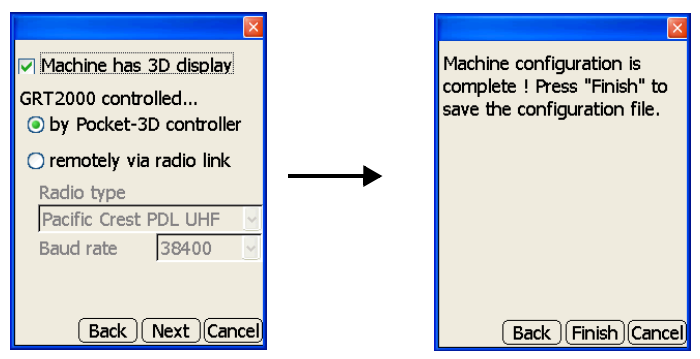

Figure 2-56. In-cab Display Dialog Box

- On the *Equipment configuration* dialog box, select the new or edited configuration file, and press Ok to continue (Figure 2-57).
- 8. At the *verification* screen, press **Yes** to apply the configuration file to be the current equipment (Figure 2-57).

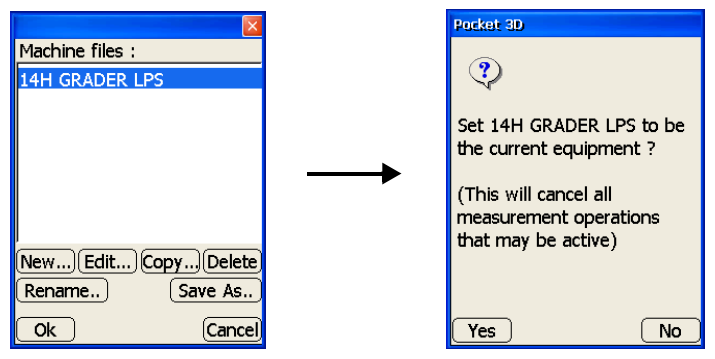

Figure 2-57. Select Equipment Configuration

#### Sample Configuration 4: Prism and Total Station

Before beginning to track a prism, there must be an equipment configuration file defined in Pocket-3D. The following procedure is an example of a prism configuration for a GPT-8000 series total station.

- 1. Press **Setup → Equipment** to create or select an equipment configuration file. The following steps describe creating a file.
- 2. On the *Machine files* dialog box, press **New** to create (or **Edit** to change) a total station configuration (Figure 2-58 on page 2-41).
- 3. On the *Configuration name* dialog box, set the following equipment parameters, and press **Next** (Figure 2-58 on page 2-41).
  - Configuration name enter a name for the configuration file.
  - Machine type select Range pole from the drop-down list.
  - Sensor select prism from the drop-down list.
  - Location select "Top of pole" from the drop-down list.

• Units – select the type of unit measurement from the drop-down list.

| Machine files :      | Configuration name |
|----------------------|--------------------|
|                      | TOTAL STATION      |
|                      | Machine type       |
|                      | Range pole 🚽       |
|                      | Sensor Prism 🗾     |
|                      | Location           |
| New Edit Conv Delete | Top of pole 🔤      |
| Rename               | Units Feet 🗹       |
| Ok Cancel            | Next Cancel        |

Figure 2-58. Equipment Configuration File for Total Station

- Enter the sensor information using the same units of measure entered in the previous step, then press Next to continue (Figure 2-59 on page 2-42). These settings have a corresponding *Image* tab to illustrate the setup.
  - Instrument select the desired total station from the drop-down list.
  - Vert. prism height enter the vertical height of the prism.
  - Prism constant enter the prism constant. This constant is dependent on the manufacturer of the prism; usually -30 mm for a single prism and zero for a 360° prism.
  - Connection (Pocket-3D) select the communication port used between the controller and instrument; COM1 or Bluetooth® on equipped total stations.

| Setup Image                                     | Setup Image      |
|-------------------------------------------------|------------------|
| Instrument GPT 8000 🔽                           | e                |
| Vert. prism height 11.81                        |                  |
| Prism constant 0.00'                            | (0)              |
| Connection (Pocket-3D)<br>Serial Cable on COM1: | V_L              |
| Back Next Cancel                                | Back Next Cancel |

Figure 2-59. Sensor Information Dialog Box

- 5. On the *Advanced* dialog box, select the connection type, Baud rate, Data Bits, Stop Bits, and Parity used for communication with the total station and press **Next** to continue (Figure 2-60).
- 6. Press **Finish** to save the configuration file (Figure 2-60). Pressing Cancel will cause the configuration's information to be lost.

| Advanced<br>Connect<br>Cable in ST | FD mode 🔽                   | Machine configuration is<br>complete ! Press "Finish" to<br>save the configuration file. |
|------------------------------------|-----------------------------|------------------------------------------------------------------------------------------|
| Baud rate<br>Data Bits             | 4800 <b>v</b><br>8 <b>v</b> |                                                                                          |
| Stop Bits                          | 1                           |                                                                                          |
| Parity                             | None 🖌                      |                                                                                          |
| Bac                                | k) Next Cancel              | Back Finish Cancel                                                                       |

Figure 2-60. Select Advanced Parameters

- 7. On the *Equipment configuration* dialog box, select the new or edited configuration file, and press **Ok** to continue (Figure 2-61 on page 2-43).
- 8. At the *verification* screen, press **Yes** to apply the configuration to be the current equipment (Figure 2-61 on page 2-43).

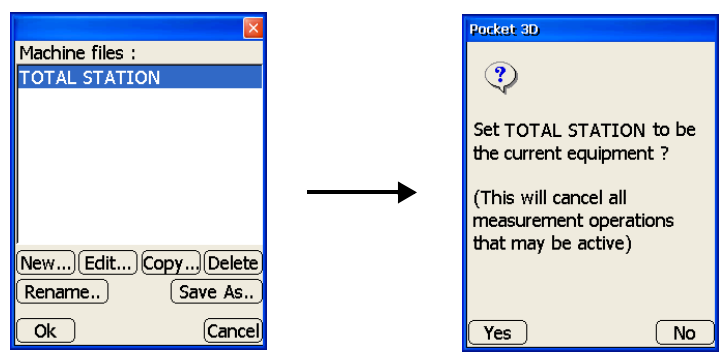

Figure 2-61. Select Equipment Configuration

# **Notes:**

# Transferring and Saving Files

The Pocket-3D controller uses a compact flash card to transfer files. The copy feature transfers the desired file between the internal memory of a Pocket-3D controller and an external compact flash card. This enables you to transfer files between job configurations, backup files, and store files for later use in the office.

## **Copying Files**

Pocket-3D copies design, surface, and equipment files for use in other applications, such as System Five-3D. Follow the procedure below to copy a file to a compact flash card.

Remember that for mmGPS applications, the control point file also stores transmitter information, including calibration data, setup location, and height data.

- 1. Insert a compact flash card into the Pocket-3D controller's flash card slot.
- 2. To copy the desired file(s), navigate to the file's dialog box (Figure 3-1 on page 3-2). For example:
  - For control point files, press Data > Control > current file name or <none>.
  - For design surface files, press Data > Surface > current file name or <none>.
  - For alignment files, press Data > Alignment > current file name or <none>.
  - For linework files, press Data > Linework > current file name or <none>.

- For points files, press Data > Points > current file name or <none>.
- 3. On the *Point files* dialog box, press Copy (Figure 3-1).

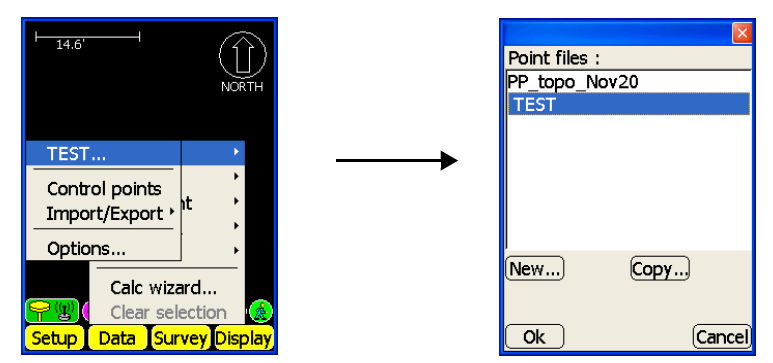

Figure 3-1. Select File to Copy

- 4. On the *Copy point files* dialog box (Figure 3-2), select the following:
  - From the current location of the file.
  - To the location in which to copy the file.
  - The name of the file(s). Tap multiple files to perform a batch import.
- 5. Press **Ok** to verify that the file was copied.

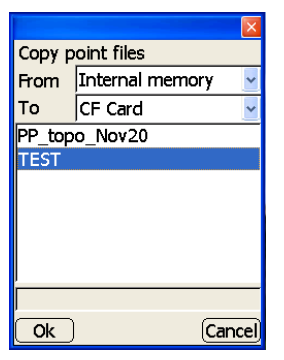

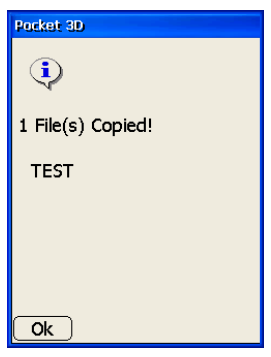

Figure 3-2. Copy Files Dialog Boxes

6. Press **Ok** again to return to the *Point files* dialog box.

### Importing and Exporting Point Text Files

Pocket-3D imports and exports user-defined text files for control point files and point files.

### **Creating Conversion Formats**

Before importing or exporting a file, you must create a conversion format. The following procedure describes how to create a new format.

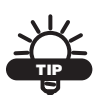

To edit an existing format, navigate to the Conversion formats dialog box and press Edit. See page 3-4 to edit conversion parameters.

- 1. Press Data > Control > Import/Export > From text file.
- 2. On the *import/export* dialog box, press Format (Figure 3-3).

| Source text file | •             |
|------------------|---------------|
| [                | [             |
| Conversion for   | mat           |
| NEH              | *             |
| Add to layer     |               |
| Default          | ~             |
|                  | New layer     |
|                  |               |
|                  |               |
| ,<br>Ok          | Format Cancel |

Figure 3-3. Import/Export Dialog Box – Press Format

3. On the *Conversion formats* dialog box, press **New** to create a new format (Figure 3-4).

|                    | ×      |
|--------------------|--------|
| Conversion formats |        |
|                    |        |
|                    |        |
|                    |        |
|                    |        |
|                    |        |
|                    |        |
|                    |        |
| (New)(Edit)        | Delete |
|                    |        |
| Ok                 | Cancel |
|                    |        |

Figure 3-4. Conversion Formats Dialog Box

- 4. On the *format* dialog box, set the following (Figure 3-5):
  - Enter a name for the format.
  - Enter an extension type for the format. Make sure to only enter generic ASCII formats; such as, TXT, ASC, CSV.

| Format name                |
|----------------------------|
| INEH                       |
| Extension (eg TXT)         |
| Line items Import rule 💶 🕨 |
|                            |
|                            |
| Ok Cancel                  |

Figure 3-5. Enter Format Name and Extension Type

- On the *Line items* tab, press Add to add a line item. On the *add line items* dialog box, enter the following information and press Ok (Figure 3-6 on page 3-5):
  - Type select either Point name, Point description, Point northing, Point easting, Point elevation, Point layer name, Literal text string, Point WGS84 latitude, Point WGS84 longitude, or Point height.

- Append select either Trailing comma, Trailing space, Trailing tab, or Nothing.
- Fixed width field enable this box to apply a fixed width to the field. Select the justification and enter the field's width.

|              | X               |
|--------------|-----------------|
| Туре         |                 |
| Point name   | ~               |
| Append Tra   | iling comma 🛛 🚽 |
| 🗹 Fixed widt | h field         |
| Justified    | Left 🛃          |
| Width        |                 |
|              |                 |
| Ok           | Cancel          |

Figure 3-6. Enter Line Items Parameters

- 6. Repeat step 5 on page 3-4 for each line item.
- On the *Import rules* tab, press Add to add an import rule. On the *add import rules* dialog box, enter the following information and press Ok (Figure 3-7):
  - Rule select Skip header lines or Skip prefixed lines.
  - Number of lines enter the number of header lines to skip during import.
  - Prefix enter the prefix of the lines to skip during import.

| Rule              |
|-------------------|
| Skip header lines |
| Number of lines   |
|                   |
|                   |
|                   |
|                   |
|                   |
|                   |
|                   |

Figure 3-7. Enter Import Rule Parameters

- 8. Repeat Step 7 on page 3-5 for each import rule.
- On the *Export rules* tab, press Add to add an export rule. On the *add export rules* dialog box, enter the following information and press Ok (Figure 3-8):
  - Rule select Reassign null pt numbers.
  - Assign pts with NO number starting at enter the starting number to assign to points with no point numbers.

|                | ×            |
|----------------|--------------|
| Rule           |              |
| Reassign null  | pt numbers 💌 |
| Assign pts wit | th NO number |
| starting at    | 1000         |
|                |              |
|                |              |
|                |              |
|                |              |
|                |              |
| Ok             | Cancel       |

Figure 3-8. Enter Export Rule Parameters

10. On the *format* dialog box, press Ok (Figure 3-9).

|                    | ×      |
|--------------------|--------|
| Format name        |        |
| Point name         |        |
| Extension (eg TXT) | ТХТ    |
| Export rules       | . ►    |
| Point naming rules |        |
| Add Edit Delete    |        |
| Ok (               | Cancel |

Figure 3-9. Export Rules

11. On the *conversion format* dialog box, press **Ok**. The new conversion format displays in the *Conversion format* drop-down list on the *import/export* dialog box.

#### **Importing Control Files**

 To import a Control Point file, press Data ➤ Control ➤ Import/ Export ➤ From text file. On the *import* dialog box, press the browse ("...") button to navigate to and select a source text file (Figure 3-10).

| Source text fi | le               |
|----------------|------------------|
|                |                  |
| Conversion fo  | rmat             |
|                | ~                |
| ,              |                  |
|                |                  |
|                |                  |
|                |                  |
|                |                  |
| )<br>          |                  |
| <u>Ok</u>      | [Format] (Cancel |

Figure 3-10. Import Dialog Box – Select Source Text File

2. On the *file explorer* dialog box, select the text file to import from the appropriate directory and press **Ok** (Figure 3-11).

| <u>م</u> ا ۱          |                   |
|-----------------------|-------------------|
| Application Data      | 🗁 profiles        |
| 🗟 CF Card             | 🗁 Program File:   |
| My Documents          | 🗁 Temp            |
| Network               | C Windows         |
| <                     | >                 |
| Name:                 |                   |
| Type: Text files (*.) | <b>V</b>          |
| Input Panel           |                   |
| Est 1 2 3 4 5 6       | 7[8]9]0]-[=[♦     |
| Tab[q]w]e]r]t]y       | <u>u i[o]p[[]</u> |
| CAPlaisidifigit       | ı j k l , l       |
| Shift z x c v b       | n[m],[,[/] ←      |
| [Cti]aŭ] * [A]        | ↓ ↑ ← →           |

Figure 3-11. Navigate to and Select Text File

3. On the *import* dialog box, select a conversion format from the drop-down list (Figure 3-12 on page 3-8). If no conversion formats are listed or you need a new format, see "Creating Conversion Formats" on page 3-3 for more information.

4. Press **Ok** on the *import* dialog box. Pocket-3D imports the file as the chosen format.

| Source text file    |
|---------------------|
| My Documents\CONTRO |
| Conversion format   |
| NEH                 |
|                     |
|                     |
|                     |
|                     |
|                     |
| ,<br>               |
| Ok Format Cancel    |

Figure 3-12. Import Dialog Box – Select Conversion Format

### **Importing Point Files**

- To import a desired Points file, press Data ▶ Points ▶ Import/Export ▶ From text file. On the *import* dialog box, press the browse ("...") button to navigate to and select a source text file (Figure 3-13).
- 2. On the *file explorer* dialog box, select the text file to import from the appropriate directory and press **Ok** (Figure 3-13).

| Source text file  |
|-------------------|
|                   |
| Conversion format |
| NEH 🔽             |
| Add to layer      |
| Default 🚽         |
| New layer         |
|                   |
|                   |
| Ok Format Cancel  |

| <u>م</u> ا ۱                                    |                               |
|-------------------------------------------------|-------------------------------|
| CF Card                                         | 🗁 profiles<br>🗁 Program File: |
| My Documents                                    | Temp                          |
| <                                               | >                             |
| Name:                                           |                               |
| Type: Text files (*.)                           | <b>v</b>                      |
| Input Panel                                     |                               |
| Esc 1 2 3 4 5 6 7                               | 7 8 9 0 - = 🗲                 |
| CAP a s d f g h                                 |                               |
| Shift] z   x   c   v   b   i<br>Cti[áü] ` ] \ ] | n_m_,,// ↩<br>↓↓↑↓←↓→         |

Figure 3-13. Navigate to and Select Text File

- 3. On the *import* dialog box, select a conversion format from the drop-down list (Figure 3-14). If no conversion formats are listed or you need a new format, see "Creating Conversion Formats" on page 3-3 for more information.
- 4. Tap one of the following (Figure 3-14):
  - Add to layer select a layer from the drop-down list
  - New layer enter a name for the new layer

|                  | X             |
|------------------|---------------|
| Source text file | e             |
| CF Card\TOP      | CON\3DMC      |
| Conversion for   | mat           |
| INEH             | <u>~</u>      |
| Add to layer     |               |
| Default          | <u> </u>      |
|                  | New layer     |
|                  |               |
| ſ                |               |
| Ok               | Format Cancel |

Figure 3-14. Select Conversion Format and Layer to Import Points

5. Press **Ok** on the *import* dialog box. Pocket-3D imports the file as the selected format and to the desired layer.

### **Exporting Point Files**

This function allows you to export a point file as a text file. When exporting points, you can export either all points in the file or only selected points. To select certain points to export, press the **selection window** button on the toolbar and draw a square around the desired points on the main screen (Figure 3-15 on page 3-10).

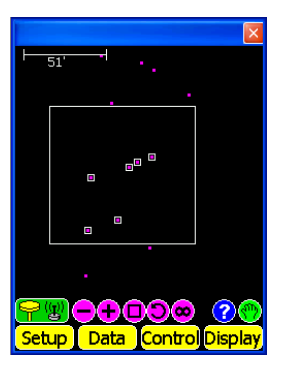

Figure 3-15. Selecting Points to Export

- To export a desired Points file, press Data > Points > Import/Export > To text file.
- On the *export* dialog box, tap either Export all points, Export selected points only, or Export points by layer. Press the **browse** ("...") button to select a target text file (Figure 3-16).

If the file currently exists, tap *Append to target file* to add the points to an existing file, then press the **browse** ("...") button to select the file.

| Export all points                               |
|-------------------------------------------------|
| <ul> <li>Export selected points only</li> </ul> |
| <ul> <li>Export points by layer</li> </ul>      |
| ELECTRIC                                        |
| Target text file                                |
| \My Documents\MANHOL                            |
| Append to target file                           |
| Conversion format                               |
| NEH 🔽                                           |
|                                                 |
| Ok Format Cancel                                |

Figure 3-16. Export Dialog Box – Select Points to Export

3. On the *file explorer* dialog box, enter a name for the text file (either new or current) and select a folder in which to save the file. The default folder for exporting point text files is "My Documents". The file extension is based on the conversion format parameter. Press **Ok** (Figure 3-17).

| 🔍 \CF Card\TOP\3DMC\                                                                                                    |       |
|----------------------------------------------------------------------------------------------------|-------|
| 3TRCK-CG.MB3     3-TRKCURB-GUTTER.MB3     6220-A12 Grade Work.rd3     B21.OAF                                                                                                    | _     |
|                                                                                                    | >     |
| Name:                                                                                                    | _     |
| Type: Text files (*.)                                                                                                    | ~     |
| Input Panel                                                                                                    |       |
| Esc     1     2     3     4     5     6     7     8     9     0     -       Tab     q     w     e     r     t     y     u     i     0     p       Tab     q     w     e     r     t     y     u     i     0     p       CAP     a     s     d     f     g     h     j     k     1     ;       Shift     z     c     v     b     n     m     ,     i     i |       |
| [Cti]au[` \   ↓ ↑                                                                                                    | ←   → |

Figure 3-17. Save As Dialog Box

4. On the *export* dialog box, select a conversion format from the drop-down list (Figure 3-18). If no conversion formats are listed or you need a new format, see "Creating Conversion Formats" on page 3-3 for more information.

| X                                               |
|-------------------------------------------------|
| Export all points                               |
| <ul> <li>Export selected points only</li> </ul> |
| <ul> <li>Export points by layer</li> </ul>      |
| ELECTRIC                                        |
| Target text file                                |
| My Documents\MANHOL                             |
| Append to target file                           |
| Conversion format                               |
| NEH 🔽                                           |
| <u></u>                                         |
| Ok Format Cancel                                |

Figure 3-18. Select Conversion Format

5. Press **Ok** on the *export* dialog box. Pocket-3D exports the points to the selected file.

## Importing Points from Existing Files

Using the point/control point listing dialog boxes, individual points and control points can be imported to the current file. Unlike importing points from a text file, which imports all points in the file, this function imports selected points/control points from existing \*.pt3/\*.gc3 files.

- 1. Navigate to the point or control point listing dialog box and tap **Import** (Figure 3-19).
  - For points, tap **Data** > **Points** > **Listing**.
  - For control points, tap **Data** > **Control** > **Control points**.

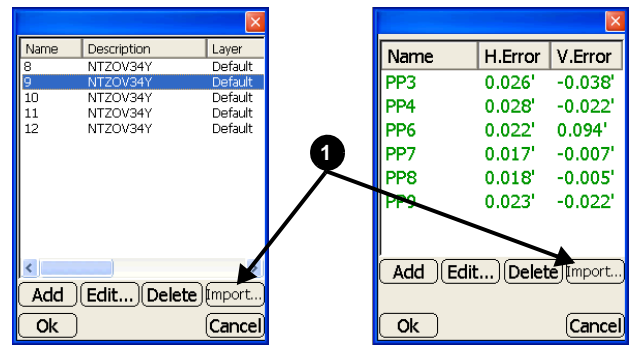

Figure 3-19. Navigate to Point/Control Point Listing

- Press the browse (...) button to navigate to and select a file from which to import points/control points (Figure 3-20 on page 3-13). Points are stored in \*.pt3 files; control points are stored in \*.gc3 files. The default folder for Pocket-3D data files is "CF CARD\ Topcon\3DMC".
- 3. Select the file and tap **Ok** (Figure 3-20 on page 3-13).

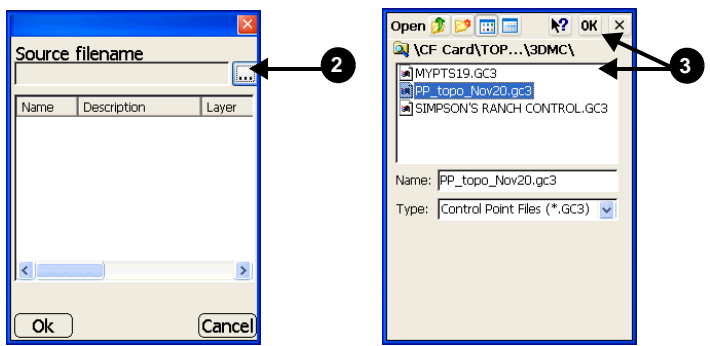

Figure 3-20. Navigate to and Select File – Control Point File Example

4. Once the points/control points in the selected file display, select the desired point(s) to import. Press **Ok** to import (Figure 3-21).

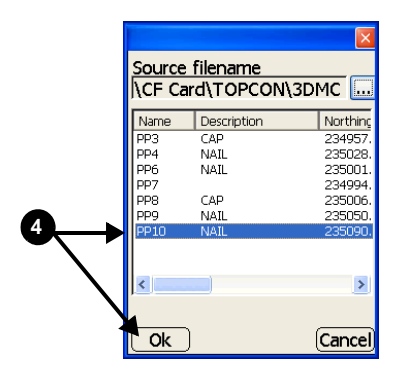

Figure 3-21. Select Point to Import – Control Point Example

## Viewing and Saving Point Information

On the Pocket-3D main screen, you can view coordinate information for selected points and save that information to a text file for later processing (Figure 3-23 on page 3-15), or to open in another program.

Cycle through the view buttons on the toolbar to access a Selection button, or press Display ▶ Cursor ▶ Select (Figure 3-22).

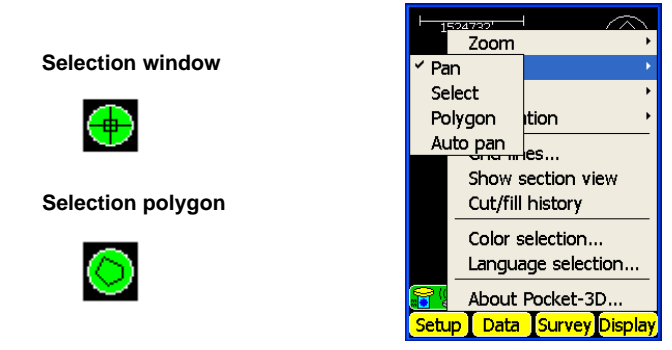

Figure 3-22. View Coordinate Information

- 2. On the main screen, draw a box around the desired points. When using the Selection Polygon, tap at each corner of the polygon.
- 3. Tap the activated **Info** button on the toolbar to display the *point information* dialog box.
- 4. To save the displayed information for selected points, press **Save** on the *point information* dialog box.
- 5. On the *file explorer* dialog box, navigate to the location in which to save the file. If needed, tap the keyboard button at the lower right of the screen to enter a name for the file.
- 6. Press **Ok** on the *file explorer* dialog box. Pocket-3D returns to the *point information* dialog box.

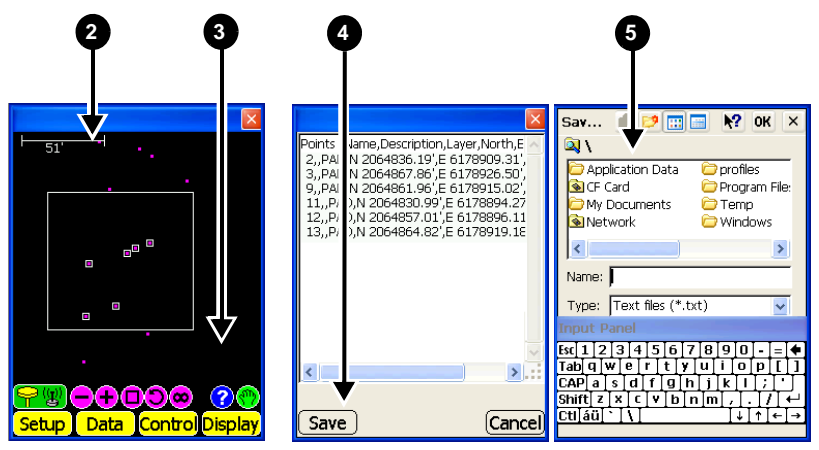

Figure 3-23. Select/Save Point Files

## **Notes:**
# **GPS** Application Setup

For 3D GPS+ and mmGPS control applications, first setup and initialize the Base Station, then localize the site coordinates for 3D GPS+ control

## **Equipment Setup: Base Station**

The Base Station always sets up over a Control Point on the jobsite; to ensure accuracy, the Base Station GPS+ antenna must be positioned directly over the top of the Control Point.

The Base Station can be set up and taken down on a daily basis, or can be mounted on a permanently fixed pole and left for the duration of the project. A permanent setup prevents errors due to incorrect antenna height measurements.

When setting up the Base station, make sure you select the correct point from the control points file and verify the point has a northing, easting, and elevation coordinate. The more accurate these coordinates are, the tighter the control while grading.

Use the following checklist for quick setup of the Base Station.

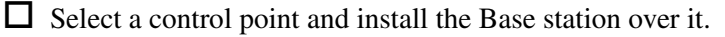

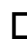

☐ Measure the antenna height.

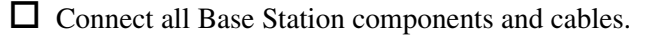

Select the correct radio settings. Refer to your Base Station's documentation for specific radio configuration procedures. The Base and Machine must use the same radio settings.

□ Initialize the Base station.

Figure 4-2 on page 4-4 shows a completed Base Station setup.

**Step 1: set up the tripod and GPS Antenna** Set up the tripod and GPS antenna/receiver over a control point. Accurately level the tripod as described below.

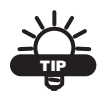

Use a plumb bob for quick and easy setup of the tripod, especially if the ground is uneven.

- 1. Over a control point, extend the extension legs of the tripod to suitable lengths. Tighten the leg screws.
- 2. Attach the universal tribrach to the tripod, securing it in place (Figure 4-1) and insert the tribrach adapter into the tribrach.
- 3. Insert the horizontal spacer into the adapter and securely attach the GPS antenna to the spacer.

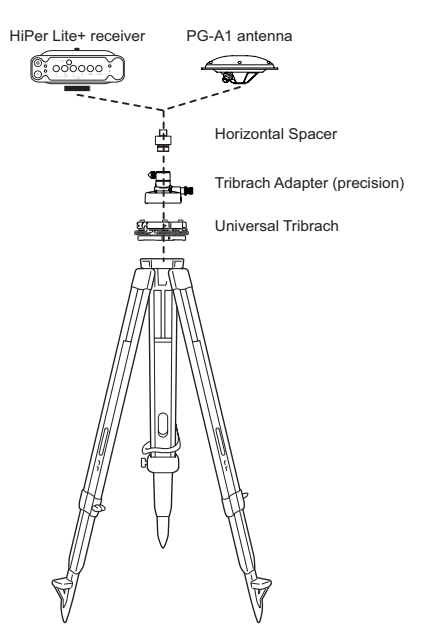

Figure 4-1. Base Station Setup

# 4. Roughly Level the Antenna Using the Circular Level

Turn leveling screws A and B to move the bubble in the circular level. The bubble is now located on a line perpendicular to a line running through the center of leveling screws A and B

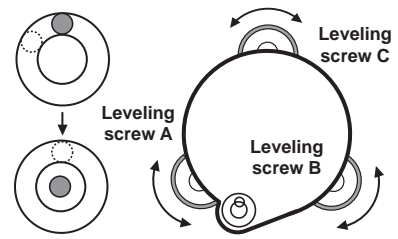

Turn leveling screw C to center the bubble in the circular level.

#### 5. Center Using the Plate Level

Rotate the instrument horizontally using the Horizontal motion/clamp screw and place the plate level parallel with the line connecting leveling screws A and B. Turn leveling screws A and B to bring the bubble to the center of the plate level.

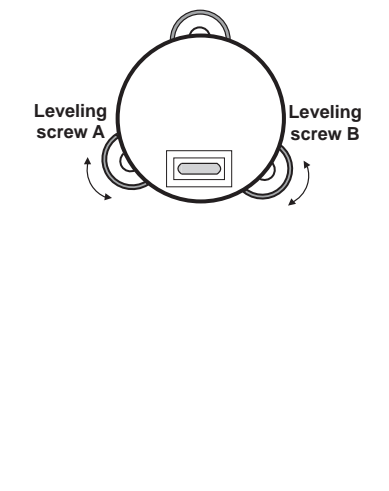

Rotate the instrument 90° (100g) around its vertical axis and turn leveling screw C to center the bubble once more.

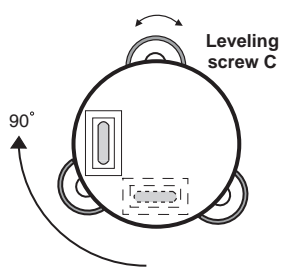

Repeat step 4 for each 90° (100g) rotation of the instrument and check that the bubble correctly centers at all four points.

#### 6. Center Using the Optical Plummet Telescope

Adjust the eyepiece of the optical plummet telescope to your eyesight. Slide the instrument by loosening the tripod screw, place the point on the center mark, and then tighten the tripod screw. Slide the instrument carefully to prevent any dislocation of the bubble

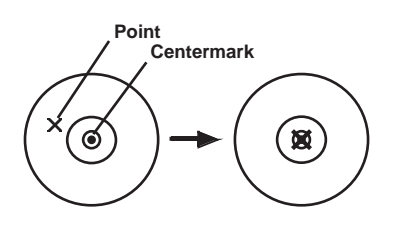

#### 7. Level the Instrument

Level the instrument as in step 4: Rotate the instrument, checking that the bubble is in the center of the plate level, regardless of telescope direction, then tighten the tripod screw to lock in position.

#### Step 2: attach additional components to the tripod (Figure 4-2).

Attach and/or prepare additional Base Station components. These components will vary depending on the type of base station.

- For the PG-A1 base station, attach the radio modem, radio antenna, GPS receiver, and power source (optional).
- For the HiPer Lite+ base station, attach a power source (optional).

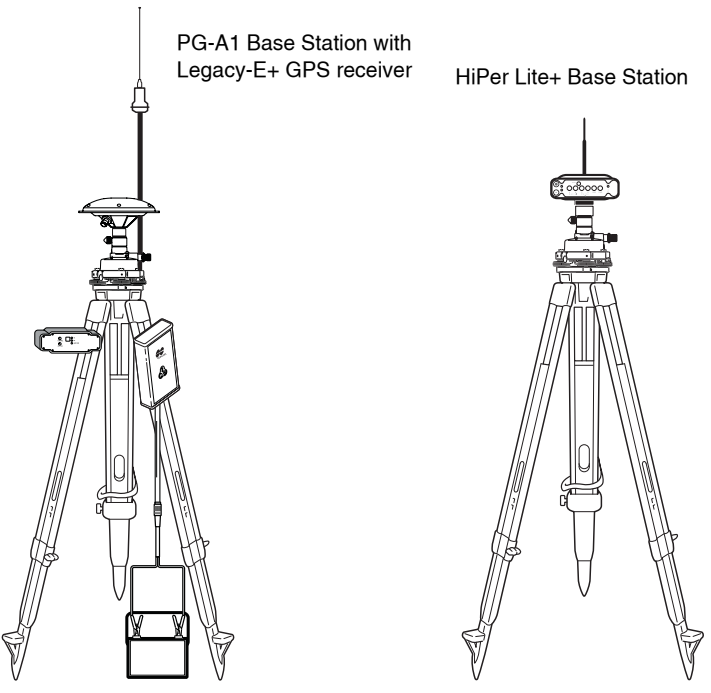

Figure 4-2. Base Station Setup

**Step 3: attach base station components** Connect all Base Station components (Figure 4-3). These components will vary depending on the type of base station. For the PG-A1 base station, attach the following components to the tripod:

- Radio modem
- Radio antenna
- GPS receiver (Legacy-E+ or Hiper Lite+)
- Power source

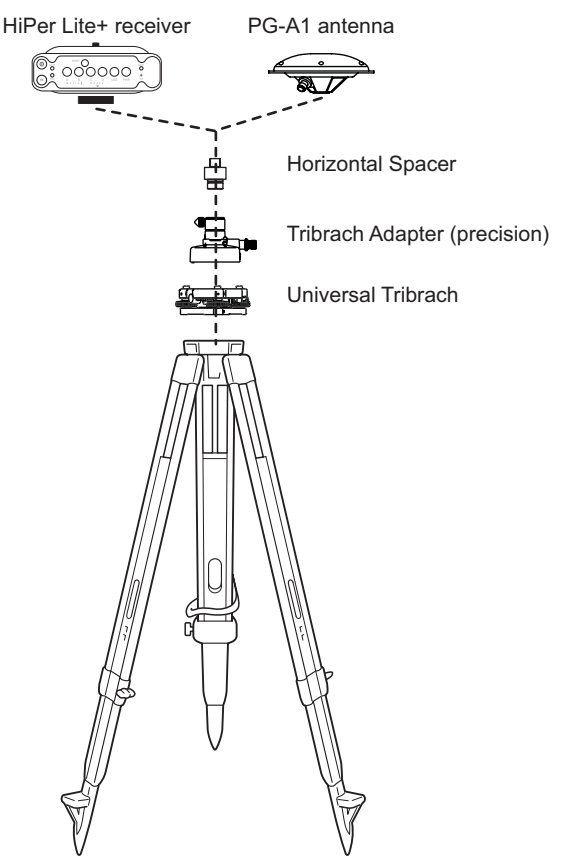

Figure 4-3. Attach Base Station Components

**Step 4: connect Base Station cables to GPS receiver** Cable connections will vary depending on the type of base station being used. For a PG-A1 base station with a Legacy-E+ GPS receiver, connect the cables to the receiver, then connect them to the other components (Figure 4-4).

- GPS antenna Connect the antenna cable to the receiver's ANT port, then to the GPS antenna.
- Power Connect the power cable to the receiver's PWR1 or PWR2 port. Attach the alligator clamps to the battery: RED to positive, BLACK to negative.
- Radio Modem Connect the radio modem cable to the receiver's port C and the radio modem. Connect the other end to the battery.
- Pocket-3D Controller Connect the cable with 7-pin circular connector to the receiver's port A. Connect the other end to the DB9 connector on the Pocket-3D controller. The Pocket-3D controller initializes the Base Station. See "Base Station Initialization" on page 4-8 for details.

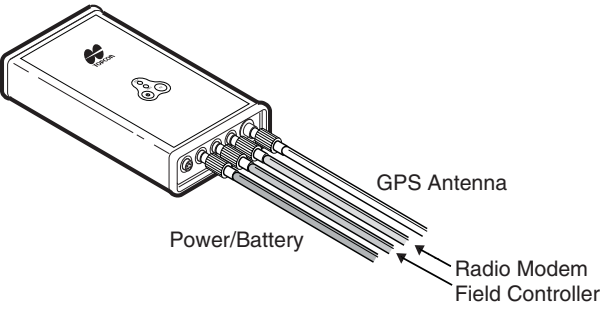

Figure 4-4. Base Station Cable Connections

#### Step 5: start the Base Station

- 1. Turn on the controller. Turn on the radio and select the correct channel on the radio modem.
- 2. Press the **PWR** button on the Legacy-E+ or Hiper Lite+ GPS receiver for one to two seconds. The power LED flashes red then rapidly green.

Once powered up, the number of successive red and green flashes indicates the number satellites being tracked.

- GPS green flashes
- GPS+GLONASS orange flashes

To turn off the Legacy-E+ or HiPer Lite+ receiver, press the **PWR** button for one to two seconds until LEDs are off.

**Step 6: measure the antenna height** Measure the antenna height from the control point to the rim (slant) or ARP (vertical) of the antenna (Figure 4-5).

This measurement will be used when initializing the Base Station.

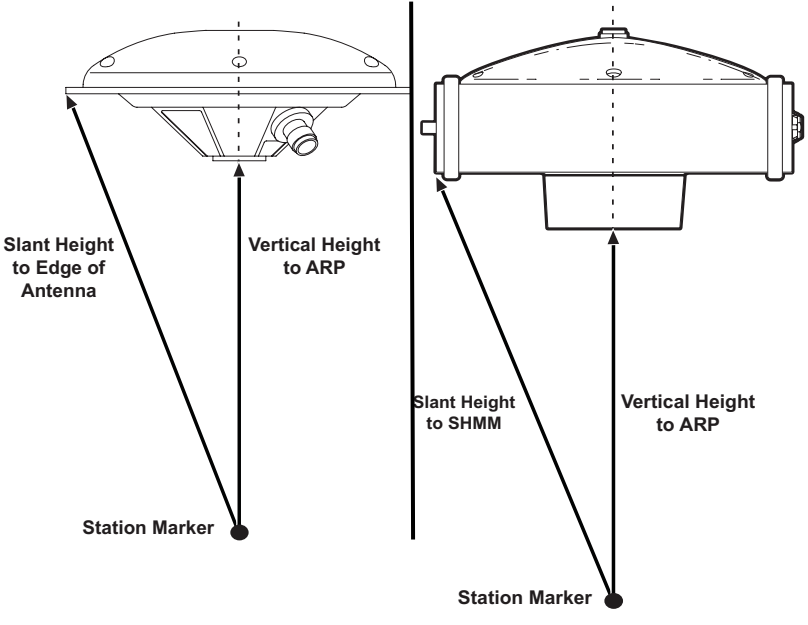

Figure 4-5. Measure Base Station Antenna Height

### **Base Station Initialization**

Before initializing the Base Station, check the units used in the current jobsite (Setup > Units) and that the correct control point file is selected (Data > Control).

If needed, create an equipment file in Pocket-3D (see "Equipment Configuration Files" on page 2-28 for details).

Figure 4-6 on page 4-9 shows the procedure listed below.

- 1. Connect the controller and receiver. Tap **Setup > Base station**.
- 2. Select the control point over which the base station is installed and the connection between controller and receiver. Press **Next**.
- 3. Enter antenna type and height information. Press Next.
- 4. Enter radio type and communication information. If using a Pacific Crest PDL UHF radio, press **Configure** to select channel information and press **Set**. Press **Next**.
- 5. Select GPS receiver settings. Press **Finish** to initialize the GPS receiver and start the Base.
- 6. Immediately disconnect the controller from the receiver.

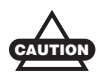

Performing any other activities while connected to the Base Station will convert the Base to a Rover.

7. Check that the TX LED on the Base radio flashes once a second. This indicates data transmission.

| Q                   |                 | ę               | •              |                             | 3        |        |
|---------------------|-----------------|-----------------|----------------|-----------------------------|----------|--------|
| ⊢                   |                 |                 | ×              |                             |          | ×      |
|                     |                 | Control point   | /              | Antenna type                |          |        |
|                     | NORTH           | PP3             | ~              | Topcon PG-A1                |          | ~      |
|                     |                 |                 |                | Antenna height              | 6.56'    |        |
| E en vienne en t    |                 |                 |                | Measured to                 | Base     | ~      |
| Equipment<br>Padios |                 |                 |                | Units                       | Feet     | ~      |
| Antenna             |                 |                 |                |                             | ,        |        |
| Base station        |                 | Connection (Poo | (ket-3D)       |                             |          |        |
| Linits              |                 | Serial Cable on | COM1: 🗸        |                             | $\leq$   |        |
|                     |                 |                 |                |                             | <b>1</b> |        |
| Exit                |                 | ſ               | Next Cancel    |                             | י<br>ר   | Cancel |
|                     | rvey_Display    |                 | TVEXT (Cancel) |                             | (        |        |
|                     |                 | X               |                |                             |          |        |
|                     | Padio type      |                 | CPS receive    | r cettinge:                 |          |        |
|                     | Pacific Crest P | DL UHF 🖂        |                | n settiings.<br>op tracking |          |        |
|                     | Dout Covi       | al Dart C       | Use mult       | tipath reduction            |          |        |
|                     | Port Seri       |                 | 🔽 Use GLC      | NASS satellites             |          |        |
|                     | Baud rate       | 38400 🕑         |                |                             |          |        |
|                     | Format          | CMR 🚽           | Ready to co    | nnect. Press the            |          |        |
|                     |                 |                 | to GPS rece    | iver                        |          |        |
|                     |                 |                 | Rano startos   |                             |          |        |
|                     |                 | Configure       | base started   |                             |          |        |
|                     |                 |                 |                |                             |          |        |
|                     | Back            | Next Cancel     | Bac            | <u>k (Finish)</u> (Cancel)  |          |        |
|                     |                 | Ī               |                | 1                           |          |        |
|                     |                 | 4               |                | 5                           |          |        |

Figure 4-6. Enter Base Station Information and Start Base

### General Base Station Setup Rules and Notes

In general you should follow these guidelines for base station setup.

- Every time the Base Station is setup, a new slant measurement must be taken since the height of antenna will be different.
- If using a fixed-height tripod, or other permanent mount, you will only need to measure the height of the antenna once and initialize the Base Station once using Pocket-3D. The Topcon receiver will remember the initial settings. However, if any setting stored in the receiver has been changed or initialized (like a reset function), you will need to re-initialize the Base Station.
- When the receiver tracks a sufficient number of satellites, the receiver takes only a few seconds to process and report the successful start.
- While the Base Station is in use, ensure that no vehicles or machines are near or pass too close to the Base Station. Any object that can obstruct signals from satellites will degrade the ability to determine positioning. Obstructions can include trees, power lines, buildings, vehicles, or fences. Ideally, control points should be located with an open view of the sky in all directions.
- Ideally, the radio antenna should not be placed too close to the receiver. For large job sites, or sites with hilly terrain, use a tall tripod or a sturdy structure to raise the radio antenna as high as possible for better radio transmission range.

## PZL-1 Transmitter Setup and Calibration

For machine control applications, the PZL-1 transmitter attaches to either a standard tripod or a fixed 2m tripod over a surveyed point. To locate the transmitter over an unknown point, see "Performing a Resection" on page 4-26.

The following setup requires Pocket-3D to activate and initialize the transmitter. For further information on the Pocket-3D software, refer to the *Pocket-3D Reference Manual*.

1. Locate a control point over which to set up the PZL-1 transmitter.

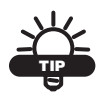

See page 4-1 for detailed notes on how to setup and level a tripod.

- 2. Attach the transmitter to the tripod.
- 3. Turn on the transmitter's power and select a channel for the transmitter (Figure 4-7 on page 4-12).

To assign a channel to the transmitter, press the channel button until the corresponding LED lights up.

4. Connect the transmitter and Pocket-3D controller using the cable (Figure 4-7 on page 4-12) or Bluetooth wireless technology.

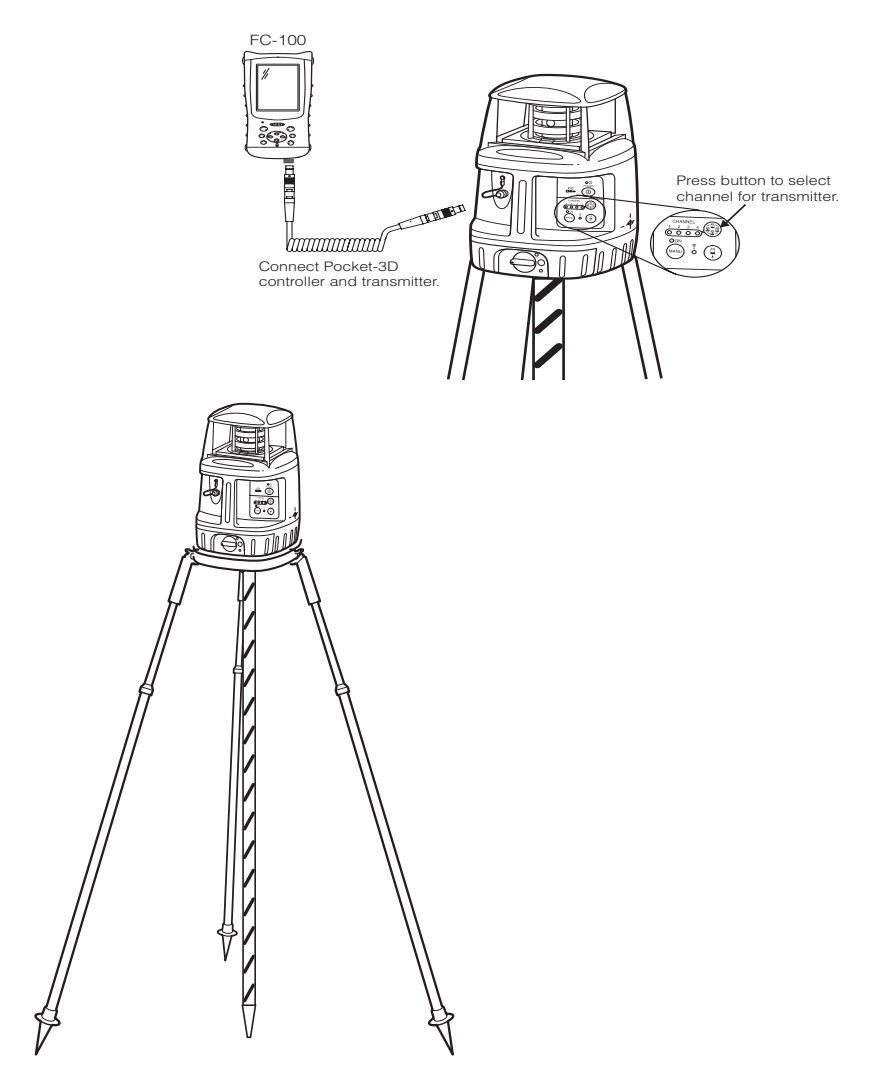

Figure 4-7. Set up PZL-1 Transmitter, Select Channel, and Connect Controller

5. In Pocket-3D, check that a mmGPS-enabled machine configuration is loaded. Then tap **Setup ▶ mmGPS Transmitters** to set up from one to four transmitters.

- 6. On the *Transmitters* tab, select the connection method used between the controller and transmitter. Then perform one of the following functions (Figure 4-8):
  - To load transmitter data for the first time tap Download to retrieve calibration data from the connected transmitter. The download is complete when the firmware version displays in the *Firmware* column.
  - To add a transmitter tap Add and enter a transmitter serial number or other description.
  - To delete a transmitter select a transmitter and tap Delete.
  - To calibrate the transmitter see "Calibrating the Transmitter" on page 4-30.

Once the *Transmitters* tab contains a list of transmitters, each transmitter must be set up on a unique channel. The channel button on the transmitter determines the channel that the transmitter broadcasts on.

|            |                | ×          |
|------------|----------------|------------|
| Transmit   | ters Chan      | inel       |
| Serial #   | Firmw          | Adjusted   |
| ТХЗ        |                |            |
| ABC        |                |            |
|            |                |            |
|            |                |            |
|            |                |            |
| <          |                | >          |
| Serial Cat | ble on CO      | M1: 🔽      |
| Add Delete | TX Calibration | )Download) |
| Ok         |                | Cancel     |

Figure 4-8. Load Transmitters into Pocket-3D

- 7. To enter transmitter setup information, tap the *Channel* tab and select the connected transmitter, then press **Edit Channel**. Set the following parameters and tap **Ok** (Figure 4-9 on page 4-14):
  - Transmitter select the ID of the transmitter
  - Control Point select the control point over which the transmitter is set up
  - TX height enter the height of the transmitter

- Measured to select where on the transmitter (Base or Mark/ Slant) the height was measured
- 8. If needed, repeat steps 6 and 7 for up to three other transmitters.
- 9. Press **OK** when done.

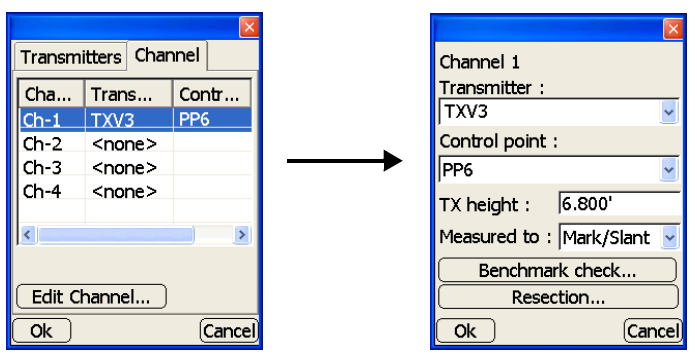

Figure 4-9. Enter Transmitter Channel and Control Point Data

### **GPS Rover Receiver Setup and** Initialization

After the Base station is set up, the Rover can be set up and initialized. A simple check ensures that the Rover receives corrections from the Base station: if the status button is green, the system is ready.

- 1. Turn on the Pocket-3D controller.
- 2. Press the **PWR** button on the Rover receiver for one to two seconds.

Once powered up, the number of successive red and green STAT LED flashes indicate the number of GPS+ satellites being tracked.

- GPS green flashes
- GLONASS orange flashes
- 3. Connect the Pocket-3D controller and GPS+ receiver using one of the following techniques:
  - A serial cable connected to port A of the receiver.
  - Bluetooth wireless technology.

4. Press **Data → Control**, select the correct Control Point file for the jobsite, and press **Ok** (Figure 4-10). See "Control Point Files" on page 2-2 for more information.

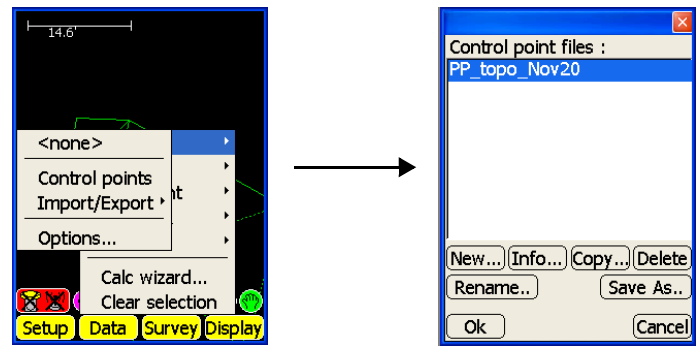

Figure 4-10. Select Control Point File

5. Press **Setup** ▶ **Equipment**, select the correct Equipment Configuration file, and press **Ok** (Figure 4-11).

See "Equipment Configuration Files" on page 2-28 for more information on selecting or creating new equipment configuration files.

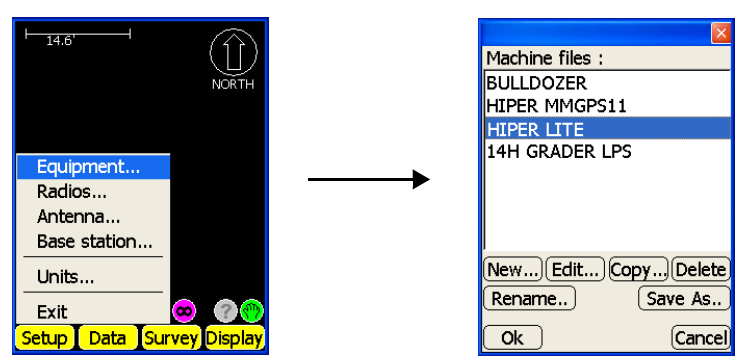

Figure 4-11. Select Equipment File

6. Press **Survey** → **Connect to GPS** to establish communication with the rover receiver (Figure 4-12).

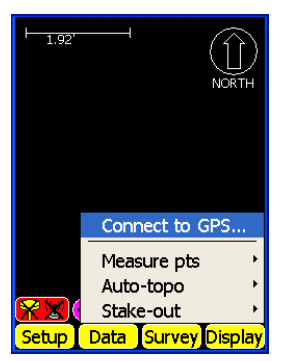

Figure 4-12. Connect To GPS Receiver

7. After Pocket-3D connects to the GPS+ receiver, the main screen displays. Check that the GPS Status button is green (Figure 4-13).

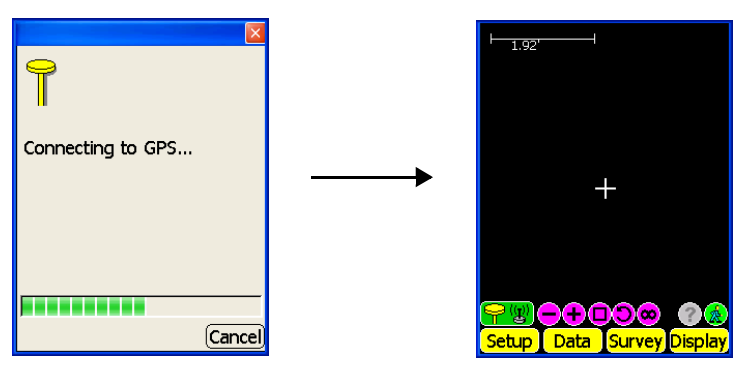

Figure 4-13. Pocket-3D Connecting to GPS Receiver

# PZS-1 Sensor Setup and Initialization

The following procedure requires a mmGPS-enabled machine configuration file to be selected in Pocket-3D (Figure 4-14).

- 1. Connect the GPS+ receiver to the 5/8-inch plug on the PZS-1 sensor. Connect the PZS-1 to the range pole.
- 2. Connect the serial cable from port D of the GPS+ receiver to the serial port on the PZS-1 sensor.
- 3. Turn on the power to both the receiver and sensor.
- 4. Connect the Pocket-3D controller and GPS+ receiver using one of the following techniques:
  - A serial cable connected to port A of the receiver.
  - Bluetooth wireless technology.

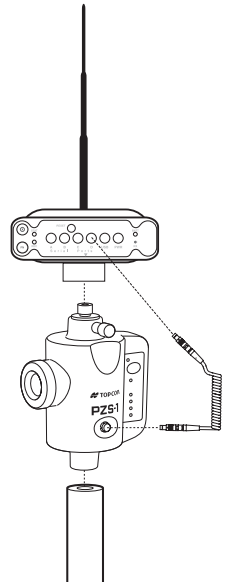

Figure 4-14. Connect Receiver and Sensor

5. In Pocket-3D, tap **Setup ▶ mmGPS receiver**.

- 6. Select the following mmGPS parameters (Figure 4-15):
  - GPS port select the port used for GPS communication between receiver and sensor (typically port D).
  - Sensitivity select Auto to automatically control the mmGPS receiver's detection level of the transmitter's signal. Select a different setting when working at very short or very long distances, or during inclement weather that can affect laser detection.
  - Channels select the channel to scan for mmGPS connection. See page 4-13 for more details.
  - Advanced select advanced mmGPS options.
    - mmGPS aided initialization: select to use the mmGPS signal to assist in initializing the GPS receiver. See "Sample Configuration 2: Rover and Machine with mmGPS" on page 2-31 for details.
    - Calc. weighted mmGPS/GPS elevation: select to combine mmGPS elevations and GPS elevations. See "Sample Configuration 2: Rover and Machine with mmGPS" on page 2-31 for details.
- 7. Press Ok.

|                                     | ×                         |
|-------------------------------------|---------------------------|
| GPS port :                          | Serial D 🛛 🛃              |
| Sensitivity :                       | Auto 👱                    |
| Channels :                          | All 🔽                     |
| Firmware :                          |                           |
| Advanced<br>mmGPS aid<br>Calc weigh | ded initialization<br>ted |
| mmGPS/G                             | PS elevation              |
| Ok                                  | Cancel                    |

Figure 4-15. Select mmGPS Information

# **GPS Localization**

After the hardware components have been setup and the Base Station started, the GPS+ coordinates then need to be localized to the jobsite's coordinates.

This section gives information on the principles of GPS+ localization and methods of GPS+ localization, as well as the procedures needed to localize using either Pocket-3D and an RTK Rover system or the Control Box and Rover 3D machine.

### **Principles of GPS Localization**

The GPS+ system is capable of precise positioning, but the positions it computes are relative to a global reference system defined in terms of a geographic latitude, longitude and height above (a representation of) the earth's surface. To be useful for local site work, global GPS+ coordinates need to be converted into local site coordinates, defined in terms of a distance north and east of some origin point and some distance above an elevation datum. These north, east, and elevation coordinates (often abbreviated to NEZ coordinates) may be those of a regional coordinates system—e.g., a state plane system in the United States—or the project's survey crew may arbitrarily define these coordinates for the specific site. NEZ coordinates must be defined in terms of the construction design data. In either case, a mathematical conversion is necessary to turn global GPS+ coordinate system.

The basic approach to calculating the mathematical conversion is to provide pairs of point coordinates for each Control Point on the project. A point pair consists of:

- (a) local NEZ coordinates for the point (obtained from the project's survey crew) and
- (b) global latitude, longitude, and height coordinates for the point (measured as described in this section or obtained from the project's survey crew).

These pairs of points are needed to calculate a precise mathematical conversion formula for converting all global GPS+ coordinates generated in the GPS+ receiver to local NEZ coordinates for a particular project.

The following steps will help to ensure a high-quality localization suitable for centimeter-level surveying with Pocket-3D.

- First, the surveyor's local Control Points must be precisely measured. The quality of measurements directly affects grade accuracy.
- Second, the Control Points need to be located more or less evenly around the site. Generally, the more Control Points the better, but if they are clustered together or are all at one section of the site, then the results will be less than ideal.

A good rule of success is to locate Control Points evenly distributed around a perimeter of the site or grading area. While not directly related to quality of localization, locate Control Points that are elevated, easily accessible, and are not obstructed by trees, buildings, other structures, moving vehicles, etc.

• GPS+ localization requires a minimum of three Control Points, but at least four or more points should be used for the localization.

#### **Jobsite Localization**

GPS+ localization is processed in the Control Point file created prior to beginning each project. This Control Point file contains the formula necessary for the mathematical conversion between global GPS+ coordinates and NEZ coordinates. The easiest and most ideal way to localize each Control Point, involves measuring Control Points with a Topcon GPS+ RTK Survey Rover System and Pocket-3D.

Because this method deals with Control Point files, see "Control Point Files" on page 2-2 for further information.

Before beginning, have the following ready:

• A Topcon GPS+ RTK Rover system, powered up and ready to go. Refer to the Rover's operator's manual for more information.

- The location of all Control Points on the jobsite.
- An Equipment Configuration file for the range-pole and RTK Rover system. See "Equipment Configuration Files" on page 2-28 for more information.
- 1. With your Rover system, move to a predetermined localized Control Point on the jobsite. Check that the controller is connected to the Rover system. See "GPS Rover Receiver Setup and Initialization" on page 4-14 for more information.
- 2. On Pocket-3D, press **Data → Control** and select the correct Control Point file, then press **Ok** (Figure 4-16).

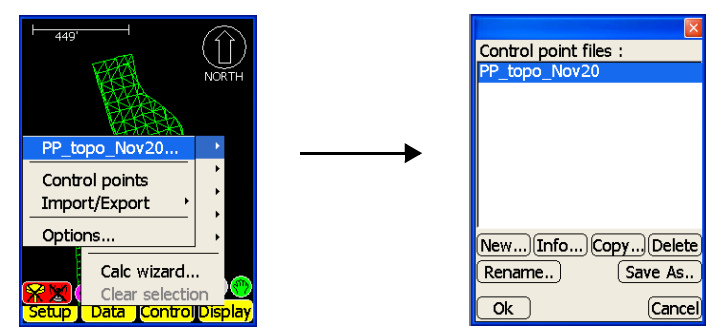

Figure 4-16. Select Control Point File

3. Press **Setup** ► **Equipment** to open the *Equipment configuration* dialog box and select the correct equipment configuration file, then press **Ok** (Figure 4-17).

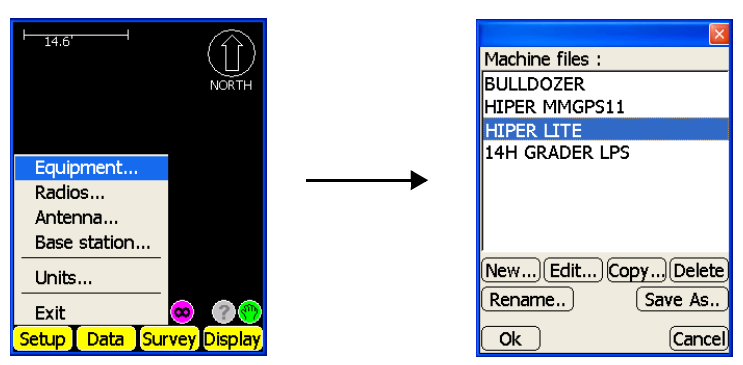

Figure 4-17. Select Machine Configuration File

Press Data ➤ Control ➤ Control points. On the *control points* dialog box, select the Control Point to be localized, and press Edit (Figure 4-18).

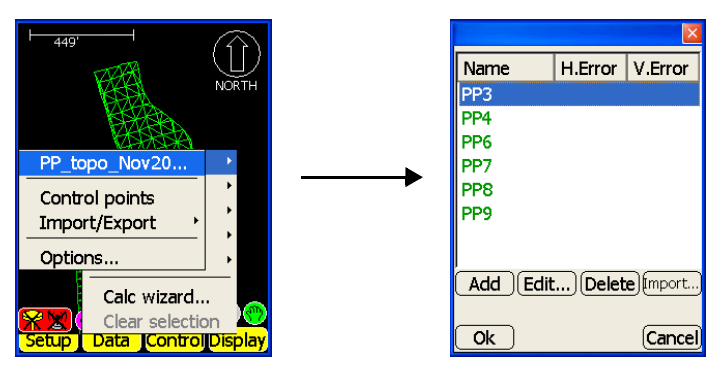

Figure 4-18. Open Control Point File

5. On the *control point description* dialog box, check that the current point has NEZ coordinates (Figure 4-19).

|           |           | ×        |
|-----------|-----------|----------|
| Name      | PP3       |          |
| Descripti | on        |          |
| IRH       |           |          |
| Coords    | GPS       |          |
| North     | 5000.000' |          |
| East      | 5000.000' |          |
| Elev      | 100.000'  |          |
|           |           |          |
|           |           | <u> </u> |
| Ok        |           | Cancel   |

Figure 4-19. Check NEZ Coordinates

If the point needs NEZ coordinates, see "Control Point Files" on page 2-2.

6. Tap the *GPS* tab and enable "Use horizontal" and/or "Use Vertical" (Figure 4-20).

|                                 | ×       |
|---------------------------------|---------|
| Name PP3                        |         |
| Description                     |         |
| IRH                             |         |
| Coords GPS                      |         |
| Lat                             |         |
| Lon                             |         |
| Hgt                             |         |
| ✓ Use horizontal ✓ Use Vertical | Measure |
| Ok                              | Cancel  |

Figure 4-20. Enable Localization Parameters

In general, these boxes should be enabled for each point. However, certain scenarios may require only one of the localization check boxes to be enabled. For example, the project surveyor may indicate a certain Control Point has an elevation error, or find the vertical error for a Control Point to be out of the tolerance range after localizing.

7. Place the tip of the range pole on to the Control Point; ensure the range pole is vertical and steady for the entire duration of the measurement.

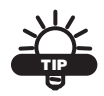

Use a bi-pod for steady measurements with the range pole.

8. On the *GPS* tab, press **Measure** when ready. The *measurement* dialog box opens and the Rover begins to measure the Control Point (Figure 4-21 on page 4-24).

After a successful measurement, measured GPS coordinates will display in the *Lat* (latitude), *Lon* (longitude), and *Hgt* (height) entry boxes (Figure 4-21).

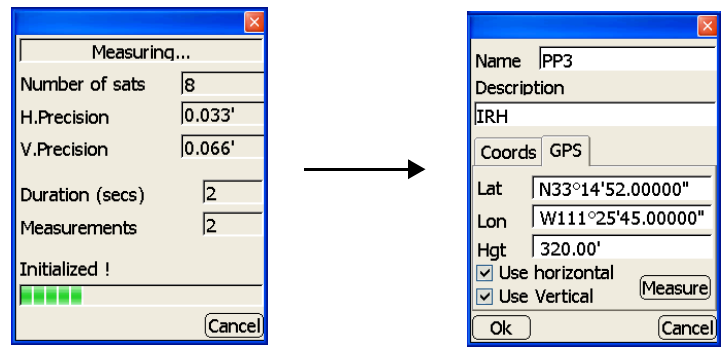

Figure 4-21. Measuring the Control Point

- 9. Press **Ok** to save and return to the *control points* dialog box.
- 10. Press Ok to save the control point measurement and return to the main screen.
- On the *control points* dialog box, select the next Control Point to measure and press Edit, then repeat step 5 on page 4-22 to step 10 until all Control Points have been measured.
- 12. When finished, check the horizontal (*H.Error*) and vertical (*V.Error*) values listed on the *control points* dialog box. They should be within acceptable tolerances (Figure 4-22).

|          |          | ×         |
|----------|----------|-----------|
| Name     | H.Error  | V.Error   |
| PP3      | 0.026'   | -0.038'   |
| PP4      | 0.028    | -0.022'   |
| PP6      | 0.022'   | 0.094'    |
| PP7      | 0.017'   | -0.007'   |
| PP8      | 0.018'   | -0.005'   |
| PP9      | 0.023'   | -0.022'   |
| Add Edit | :)(Delet | e (mport) |
| Ok       |          | Cancel    |

Figure 4-22. Localized Control Points

13. Press **Ok** to save the Control Point file and return to the main screen.

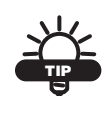

Use this Control Point file, updated with GPS localization, for file setup in the System Five Control Box.

## mmGPS Operations

When using mmGPS at the jobsite, the following further operations are available for checking the transmitter:

- In the event that a point has been lost, the resection function can measure an unknown point based on the measurements of three or more surrounding points.
- If the height of the transmitter has changed, the check benchmark height function calculates the difference between the height originally specified for the transmitter and a newly measured height.
- The self-leveling mechanism in the PZL-1 may also need to be measured and the transmitter calibrated to ensure correct grade.
- If the channel or control point for the transmitter changes, this information can be easily updated using the edit channel function.

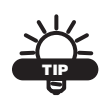

The following operations require that the transmitter and sensor have already been setup as seen above.

For details on setting up the transmitter or sensor, see "PZL-1 Transmitter Setup and Calibration" on page 4-11 or "GPS Localization" on page 4-19.

### **Performing a Resection**

The resection function measures an unknown transmitter location using the rover and three or more points. In general, the results from a resection are adequate for horizontal positioning of the transmitter (an error estimate will also display). Performing a height check and adjustment will fine-tune the calculated elevation.

When performing a resection, use the following guidelines to ensure accurate measurements at the Rover points:

- take measurements at three or more points around the Base transmitter in a balanced, symmetrical pattern (not clustered in one area)
- have the sensor facing towards the transmitter during each measurement
- angle the sensor between 6° higher or lower than the transmitter's beam, not straight on
- 1. Set up the transmitter at an unknown location. Power on the transmitter and select a channel to transmit on.
- 2. Set up the PZS-1 sensor. Power on the sensor and receiver. Connect the sensor and Pocket-3D controller.

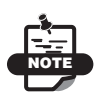

Use a bi-pole to ensure the sensor remains steady throughout the calibration process.

3. Walk several feet away from the transmitter and face the sensor towards the transmitter (Figure 4-23).

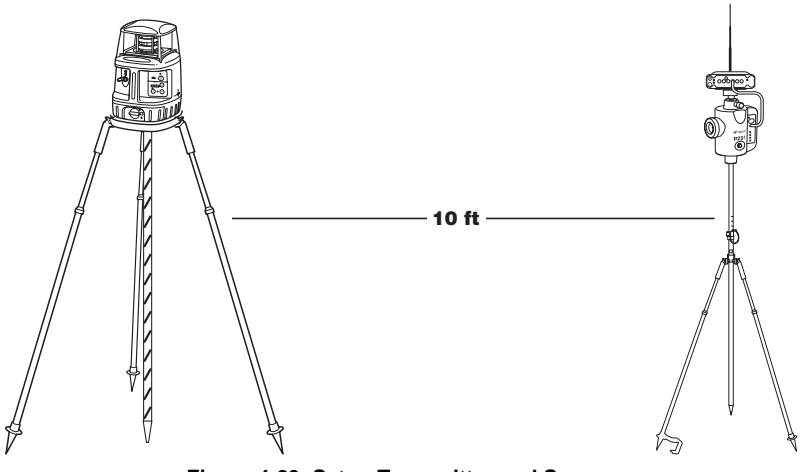

Figure 4-23. Setup Transmitter and Sensor

- 4. In Pocket-3D, tap **Setup ▶ mmGPS transmitters**.
- 5. On the *Channel* tab, press **Edit Channel**.
- 6. Tap the **Resection** button on the *channel setup* dialog box (Figure 4-24 on page 4-28).
- 7. If desired, enter the following measurement parameters on the *resection* dialog box (Figure 4-24 on page 4-28).
  - Duration (secs) enter the duration, in seconds, in which to measure the point
  - H. Precision / V. Precision enter a GPS+ horizontal / vertical precision, in the project's units, with which to measure the point

The point name will be automatically added to the list of control points as "TX-[n] (Resected)", where "n" is the channel number. Subsequent resections with the same transmitter will overwrite any previous points.

|                            |     |                               | ×              |
|----------------------------|-----|-------------------------------|----------------|
| Channel 2                  |     | Pt : TX-2 (Resected           | d)             |
| Transmitter :              |     | Measured pts :                |                |
| Control point :            |     | Duration (secs)               | 10             |
|                            | L . | H. Precision                  | 0.100'         |
| TX beight : 5 600'         |     | V. Precision                  | 0.150'         |
| Measured to : Mark/Slant V |     | Status<br>Pts. in calculation | · 0            |
| Benchmark check            |     | H.Error :                     | . o<br>Measure |
| Resection                  |     | V.Error :                     | Reset          |
| Ok Cancel                  |     | Ok                            | Cancel         |

Figure 4-24. Begin Resection

- 8. Press **Measure**. The *Measuring* dialog box displays during the measurement. When done, the *Pts. in calculation* field will increment by one.
- 9. Move to the next point and repeats step 7 and 8. Continue until at least three points, evenly located around the transmitter, have been measured.

To clear the measurements and begin again, press Reset.

After three points have been successfully measured, horizontal and vertical errors for the measured point will display. Further measurements should improve the positional error.

10. Press **OK** when done.

#### **Checking the Transmitter's Height**

- 1. Set up the transmitter and tripod over a known control point. Power on the transmitter and select a channel to transmit on.
- 2. Set up the PZS-1 sensor over a known point. Power on the sensor and receiver. Connect the sensor and Pocket-3D controller.

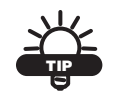

Use a bi-pole to ensure the sensor remains steady throughout the calibration process.

- 3. In Pocket-3D, tap **Setup > mmGPS transmitters**.
- 4. On the *Channel* tab, press Edit Channel.
- 5. Press Benchmark check (Figure 4-25).
- 6. On the *transmitter height* dialog box, select one of the following and press **Start** to measure (Figure 4-25). During the measurement, the *Measuring* dialog box displays.
  - If the transmitter is set up over a known control point, tap the first radio button then select the control point from the drop-down list.
  - If the transmitter is set up over a point with a known elevation tap the second radio button, then enter the elevation.

| Channel 1            |               | Known Rover control point              |
|----------------------|---------------|----------------------------------------|
| Transmitter :        |               | PP3                                    |
| ТХЗ 🚽                |               | ,,,,,,,,,,,,,,,,,,,,,,,,,,,,,,,,,,,,,, |
| Control point :      |               | Known elevation of Rover               |
| PP3                  | $\rightarrow$ |                                        |
| TX height : 5.000'   |               | Transmitter height                     |
| Measured to : Base 🗾 |               | Previous: 6.560'                       |
| Benchmark check      |               | New height:                            |
| Resection            |               | Vert. Difference:                      |
| Ok Cancel            |               | Start Cancel                           |

Figure 4-25. Begin Height Check

7. Press **Ok**. When done the *Transmitter height* fields displays the calculated difference between the height originally specified for the transmitter and the calculated height (Figure 4-26).

|                 | $\mathbf{X}$     |
|-----------------|------------------|
| 💿 Known Rove    | er control point |
| PP3             | ~                |
| 🔘 Known eleva   | ation of Rover   |
|                 |                  |
| Transmitter he  | eight            |
| Previous:       | 6.560'           |
| New height:     | 6.250'           |
| Vert. Differenc | e: 0.310'        |
| Ok              | Cancel           |

Figure 4-26. Measure Height of Transmitter

8. To apply this change to the transmitter setup, press **Ok**. Or press **Cancel** to exit without saving the measurement.

#### **Calibrating the Transmitter**

The transmitter calibration (adjustment) function fixes errors in incline in the self-leveling mechanism of the transmitter, applying an offset to the transmitter.

- 1. Set up the transmitter and tripod at a known control point.
- 2. At the transmitter, hold the **plumb beam key**, then press and release the **power key** to put the transmitter into calibration mode.
- 3. Turn the front of the transmitter towards the sensor.
- 4. Set up the PZS-1 sensor at the same level as the transmitter, on relatively level ground, and approximately 30 meters (100 feet) away. Power on the sensor and the receiver (Figure 4-27 on page 4-31). Connect the sensor and Pocket-3D controller.

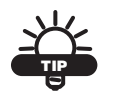

Use a bi-pole to ensure the sensor remains steady throughout the calibration process.

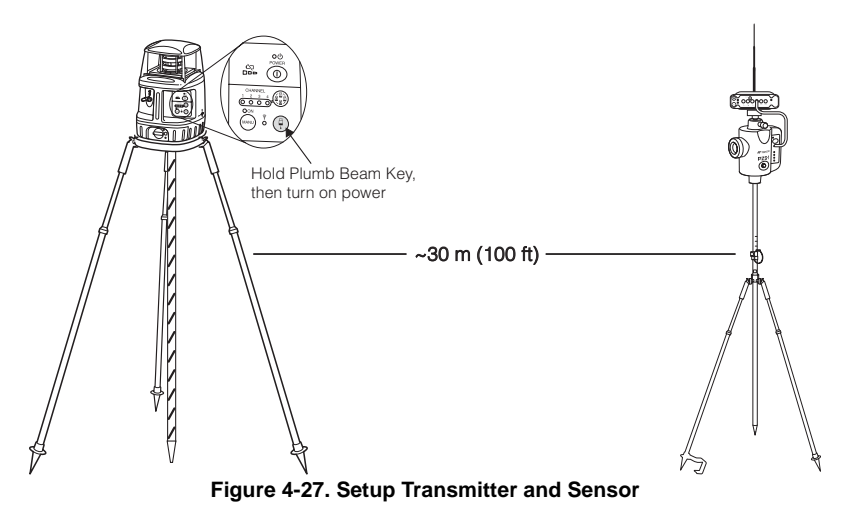

5. In Pocket-3D, tap Setup ▶ mmGPS transmitters and press TX Calibration (Figure 4-28).

If indicated, check the setup listed on-screen (Figure 4-28).

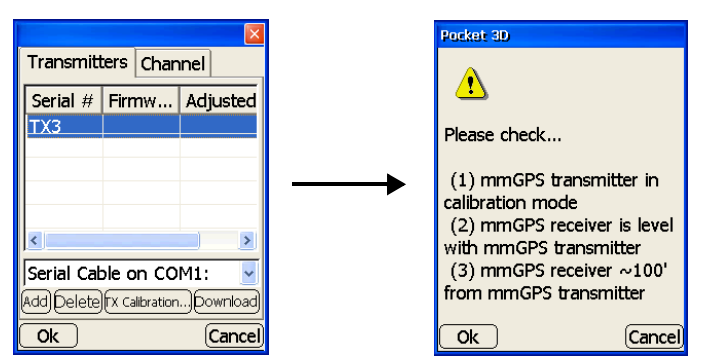

Figure 4-28. Begin Field Calibration Adjustment

6. If needed, adjust the height of the sensor so the angle is less than 1°. Once the angle is ok, tap **Next** (Figure 4-29 on page 4-32).

7. Press **Next** to begin the first phase of the adjustment (Figure 4-29).

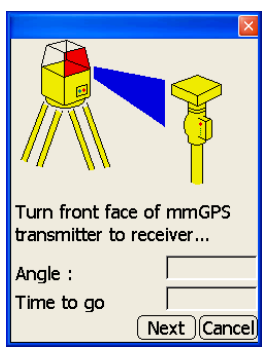

Figure 4-29. Begin Adjustment

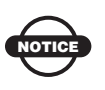

If the sensor experiences excessive movement during any stage of the adjustment, an error message will display. Press Cancel and stabilize the Rover pole. Then press Adjust again.

8. Follow the on-screen instructions, pressing **Next** to measure (Figure 4-30). If indicated, check the setup listed on-screen.

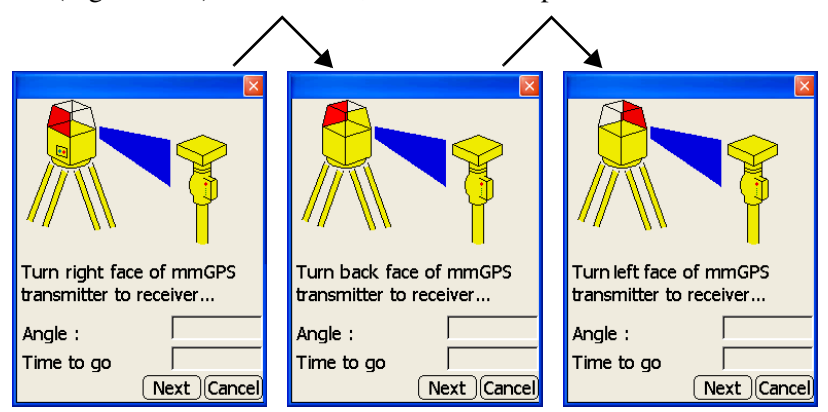

Figure 4-30. Transmitter Adjustment Process

When the adjustment completes, the *Adjustment* dialog box displays the offsets (Figure 4-31).

- If both *Axis* measurements are less than 10", no adjustment is needed at the transmitter.
- If either or both *Axis* measurements are more than 10", disconnect from the sensor and connect to the transmitter. Press **Finish** to upload the adjustments to the transmitter. When finished uploading, the transmitter will apply the adjustments and turn off.

| 🎊 Topo | on Poo | :ket-3D  | ,∰€ 1:46 | •    |
|--------|--------|----------|----------|------|
| Adjust | ment   |          |          |      |
| Axis   | (1)    | 0°00'1   | L5"      |      |
| Axis   | (2)    | 0°00'1   | 18"      |      |
|        |        |          |          |      |
|        |        |          |          |      |
|        |        |          |          |      |
|        |        |          |          |      |
|        |        |          |          |      |
|        | Bac    | k)(Fini: | sh)(Can  | cel) |

Figure 4-31. Adjustment Results

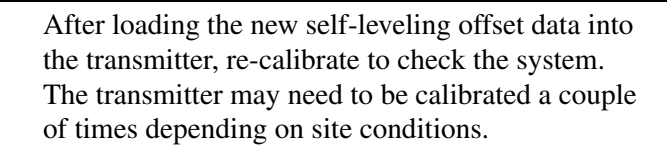

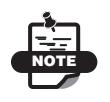

This process only applies an offset to the selfleveling mechanism to ensure correct grade, the control point file is not affected.

### **Editing the Transmitter's Channel**

If the transmitter's setup changes (channel, control point, height), use the edit channel function to update this information. The transmitter and Pocket-3D must be connected. See "Calibrating the Transmitter" on page 4-30 for details.

- 1. Tap **Setup ▶ mmGPS transmitters**.
- 2. On the *Channel* tab press **Edit Channel** (Figure 4-32).
- 3. Edit the following parameters as needed. Press **Ok** to save (Figure 4-32).
  - Transmitter select the desired transmitter from the dropdown list.
  - Control point select the control point for the transmitter's position from the drop-down list.
  - TX height enter the height of the transmitter on the pop-up keyboard.
  - Measured to select where on the transmitter (Base or Mark/ Slant) the height was measured.
  - Benchmark check see "Checking the Transmitter's Height" on page 4-29.
  - Resection see "Performing a Resection" on page 4-26.

| Transmi      | itters Char   | nnel   |  |
|--------------|---------------|--------|--|
| Cha          | Trans         | Contr  |  |
| Ch-1         | <none></none> |        |  |
| Ch-2         | <none></none> |        |  |
| Ch-3         | <none></none> |        |  |
| Ch-4         | <none></none> |        |  |
|              |               |        |  |
| <            |               |        |  |
|              |               |        |  |
| Edit Channel |               |        |  |
| Ok           |               | Cancel |  |

| Channel 1            |
|----------------------|
| Transmitter :        |
| ТХЗ 🚽                |
| Control point :      |
| PP3 🔽                |
| TX height : 5.000'   |
| Measured to : Base 🚽 |
| Benchmark check      |
| Resection            |
| Ok Cancel            |

Figure 4-32. Edit Transmitter Information

# **LPS Application Setup**

For LPS applications, first setup the LPS station, then setup Pocket-3D for LPS control. After setting up the equipment for LPS control, apply control settings based on the jobsite and the machine configuration.

### **LPS Station Startup**

Once the GRT-2000 Robotic Total Station has been setup and Pocket-3D has been loaded with an equipment configuration file, determine the LPS station's position (coordinates) and set the circle orientation using either:

- an accurate geometric measurement of a backsight, or
- an accurate geometric measurement of several resection points.

The following methods determine the location of the LPS Station on the jobsite. "Alternative Methods for Determining LPS Coordinates" on page 5-6 provides additional methods for locating the station.

- Press Data ➤ Control and select the correct Control Point file (Figure 5-1 on page 5-2). See "Control Point Files" on page 2-2 for more information on selecting or creating new control point files.
- 2. Press **Setup ▶ Equipment** and select the correct equipment configuration file (Figure 5-1 on page 5-2). See "Equipment Configuration Files" on page 2-28 for more information on selecting or creating equipment configuration files.

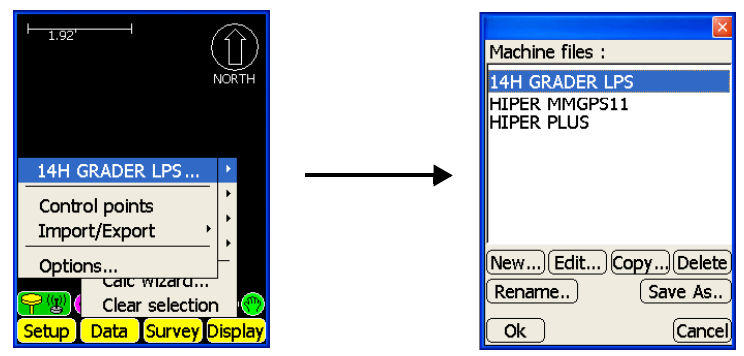

Figure 5-1. Select Equipment Configuration File

- 3. Press **Setup** ► **Station setup** to configure the GRT-2000 (Figure 5-2).
- 4. On the *Setup method* dialog box, select *Known station & BS pts* from the drop-down list (Figure 5-2) and press **Next**.

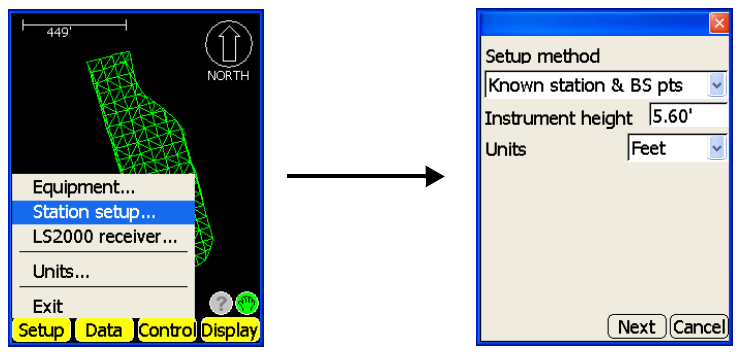

Figure 5-2. Start Initialization

See "Alternative Methods for Determining LPS Coordinates" on page 5-6 for a description of the other setup methods.
5. Accurately measure the instrument height from the Control Point (station point) to the center index of the GRT-2000. Use the slant distance as shown in Figure 5-3.

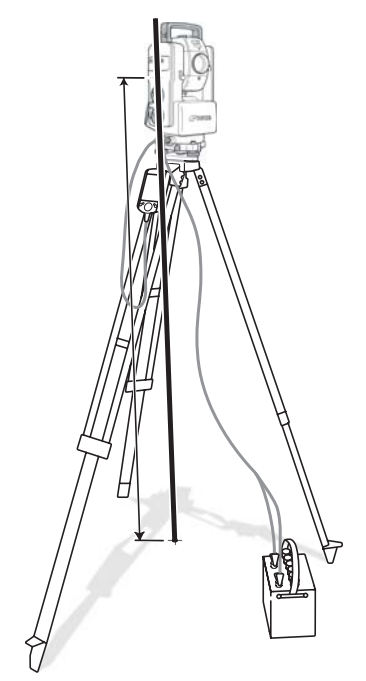

Figure 5-3. Measure GRT-2000 Height

- 6. On the *Setup method* dialog box, enter the following information and press **Next** (Figure 5-4 on page 5-4):
  - Instrument height enter the measured height of the GRT-2000, then press **Ok**
  - Units enter the units used to measure the height of the instrument

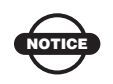

Incorrect measurements or typographical errors will have a direct affect on grading accuracy.

|                         | ×     |
|-------------------------|-------|
| Setup method            |       |
| Known station & BS pts  | ~     |
| Instrument height 5.60' |       |
| Units Feet              | ~     |
|                         |       |
|                         |       |
|                         |       |
|                         |       |
|                         |       |
| (Next)(Car              | ncel) |

Figure 5-4. Enter Instrument Height

- 7. On the *Station Setup* dialog box, select the following parameters (Figure 5-5), and press **Next** to continue:
  - Station the control point the GRT-2000 is placed over
  - Backsight the control point used to orient the position of the GRT-2000 relative to the point it occupies
  - Backsight has prism enable if the reference backsight has a prism, and enter both the target height from the Control Point to the center of prism at backsight and the prism constant

| Station              | Station              |
|----------------------|----------------------|
| CP1 -                | CP1 -                |
| Backsight            | Backsight            |
| CP2 -                | CP2 •                |
| Backsight has prism  | Backsight has prism  |
| Target height 0.00'  | Target height 5.00'  |
| Prism constant 0.00' | Prism constant 0.00' |
|                      |                      |
| Next Cancel          | Next Cancel          |

Figure 5-5. Station Setup Dialog Box

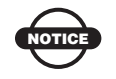

Incorrect measurements or typographical errors will have a direct affect on grading accuracy.

 Sight the backsight prism (or the vertical reference if the backsight has no prism) through the telescope, exactly placing the cross-hairs in the center of the prism. Press Ok to measure (Figure 5-6).

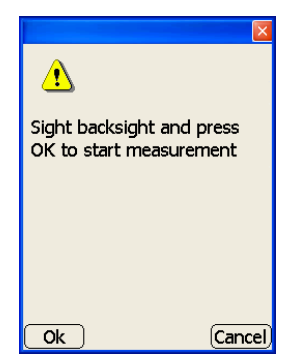

Figure 5-6. Sight Backsight and Press Ok To Measure

9. On the *Backsight* dialog box, check that the backsight point is correct and all differences are within acceptable tolerances, then press **Ok** (Figure 5-7).

|            |           | ×      |
|------------|-----------|--------|
| Backsight  |           |        |
| CP2        |           | ~      |
| Difference | s         |        |
| H.Angle    | 0°00'16"  |        |
| V.Angle    | 00°00'08" | ·      |
| S.Dist     | 0.001'    |        |
|            |           |        |
|            |           |        |
| Ok         |           | Cancel |

Figure 5-7. Check Backsight Measurements

 The *Station coordinates* dialog box displays coordinates for the LPS Station point. Press **Finish** to store the coordinates and start the LPS Station (Figure 5-8).

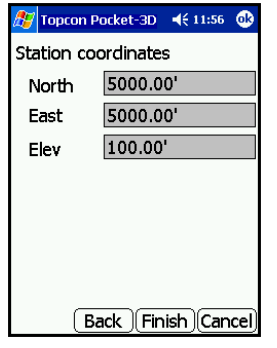

Figure 5-8. Station Coordinates Dialog Box

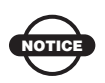

Each time you turn off the GRT-2000, the circle orientation resets, and a new startup will be required. If the GRT-2000 is powered off, accidentally or unintentionally, the startup procedure must be performed again.

# Alternative Methods for Determining LPS Coordinates

At step 4 (page 5-2) of the startup process, you can choose from several options (Figure 5-2 on page 5-2) to determine the station's position and the circle orientation. The following is a description of the different methods available to determine the LPS Station's coordinates.

• Known station and backsight points

The most common method. Select a station point and backsight point from the list of Control Points for the jobsite. Specify if a check to a prism on the backsight is required. • Known station and backsight azimuth

Choose a station point from the list of Control Points and enter an azimuth value for the orientation.

• New station by resection

Any number of points can be used, but at least three points need to be used for an accurate resection. Measurements may be a combination of "horizontal angle", "horizontal and vertical angles", or "horizontal and vertical angles and slope". Once computed, the new, resected point can be added to the Control Point file as a Control Point.

• Unknown Point

Automatically create a point in the database as point 1 with an assumed coordinate system of Northing (5000), Easting (5000), and Elevation (100). Although hidden, a point is created in the database for calculations.

Refer to the *Pocket-3D Reference Manual* for more details on each method.

# **LPS Control Setup**

After setting up an LPS Station, load LPS control application files and begin tracking the machine and LS-2000.

 Press Data ➤ Control, select the correct Control Point file, and press Ok (Figure 5-9). See "Control Point Files" on page 2-2 for more information on selecting or creating new control point files.

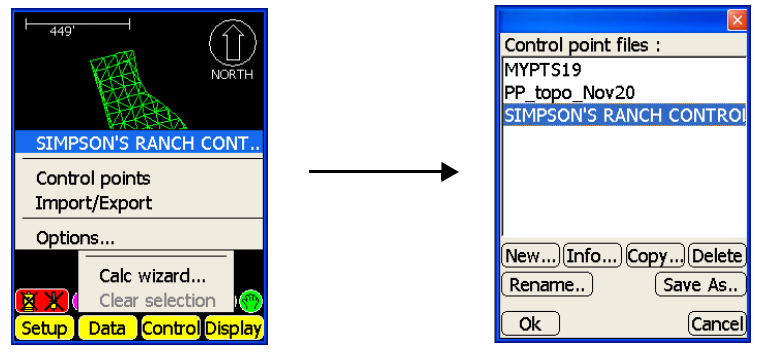

Figure 5-9. Select Control Point File

 Press Setup ➤ Equipment, select the correct equipment configuration file, and press Ok (Figure 5-10). See "Equipment Configuration Files" on page 2-28 for more information on selecting or creating equipment configuration files.

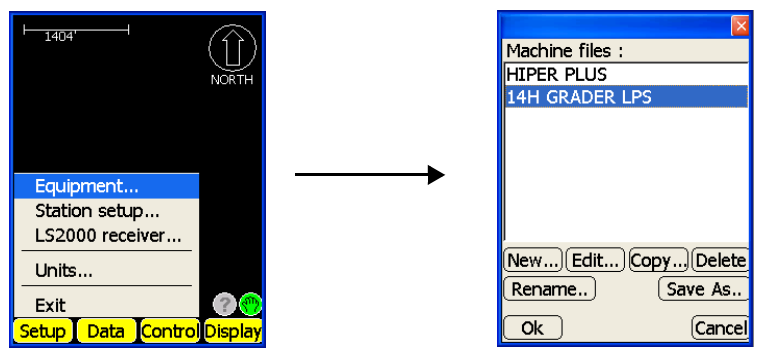

Figure 5-10. Select Equipment Configuration File

Press Data ➤ Surface ➤ [<none> or file name] to display the Surfaces dialog box. Select the desired surface file, then press Ok (Figure 5-11).

|                         | ×  |
|-------------------------|----|
| Surface files :         |    |
| <none></none>           | ^  |
| PAD3                    |    |
| TST                     |    |
| 6220-A12 Grade Work     |    |
| Inner perimeter of lake |    |
| pp_topo_nov4            |    |
| RatcliffRdSouth_Surface |    |
| PAD2                    | ~  |
| New Edit Copy Dele      | te |
| Rename Save As          | i) |
| Ok Cane                 | el |

Figure 5-11. Surfaces Dialog Box

4. At the *verification* screen, press **Yes** to set the file as the current design surface (Figure 5-12 on page 5-9); Pocket-3D loads the file for 3D LPS control.

| Pocket 3D                                                                      |
|--------------------------------------------------------------------------------|
| ?                                                                              |
| Set PAD3 to be the current design surface ?                                    |
| (This will cancel any surface<br>measurement operations<br>that may be active) |
| Yes No                                                                         |

Figure 5-12. Design Surface Verification Dialog Box

 On the Pocket-3D main screen, press the red LPS Status button (Figure 5-13) to open the LPS control dialog box and set the searching and tracking parameters for 3D LPS control.

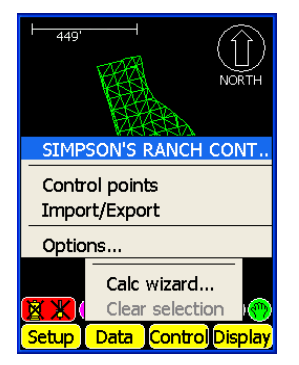

Figure 5-13. Pocket-3D Main Screen

- 6. On the *LPS control* dialog box, tap the *Search* tab and set the following parameters (Figure 5-14 on page 5-10):
  - Search wait set the length of time for the GRT-2000 to hold before beginning to search. The default is five seconds.
  - Set search area at GRT enable this box if the GRT-2000 has the RC-2 option. Disable (uncheck) to limit the searching area to four selected angles, designating the area in which the GRT-2000 will search.
  - Obs press the **observation** button to set the four limit angles for the search area: Left, Right, Up, and Down.

|         |                | ×      |
|---------|----------------|--------|
| Positio | n Search Tra   | ack    |
| Search  | wait (secs)    | 5      |
| 🗹 Set : | search area at | : GRT  |
|         |                |        |
| Left    | 323°26'11"     | Obs    |
| Right   | 9°20'19"       | Obs    |
| Up      | 83°07'01"      | Obs    |
| Down    | 87°32'19"      | Obs    |
| Ok      |                | Cancel |

Figure 5-14. GRT-2000 Search Parameters

- 7. Tap the *Track* tab to adjust the tracking performance of the GRT-2000 and press **Ok** when finished. The following parameters are standard for most applications (Figure 5-15). Refer to the GRT-2000 instruction manual for details on the adjustment.
  - Track sensitivity select Medium from
  - Tracking speed select Fast

|              |       |        | ×    |
|--------------|-------|--------|------|
| Position Se  | arch  | Track  |      |
| Track sensit | ivity | Medium | ~    |
| Tracking spe | eed   | Fast   | ~    |
|              |       |        |      |
|              |       |        |      |
|              |       |        |      |
|              |       |        |      |
| Ok           |       | Car    | ncel |

Figure 5-15. GRT-2000 Track Parameters

- 8. Position the machine so the blade faces squarely toward the GRT-2000, keeping the TM-1 mast as vertical as possible, and with the machine/LS-2000 and GRT-2000 60 to 90 feet apart.
- Press Setup ► LS2000 receiver to begin the receiver setup, and press Next when the machine is ready (step 10 is complete) (Figure 5-16).

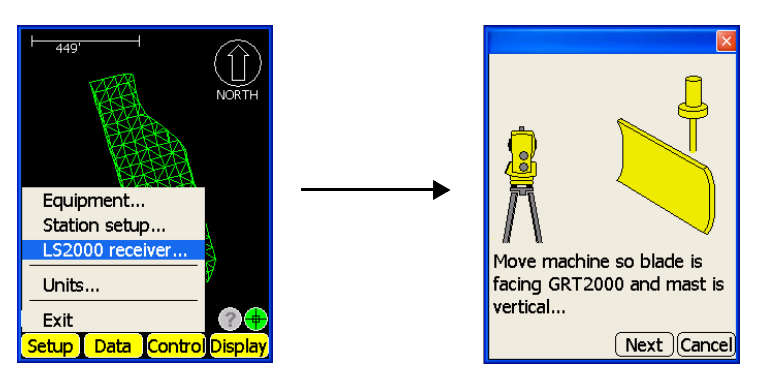

Figure 5-16. Begin LS-2000 Receiver Setup

10. Accurately sight the GRT-2000 telescope on the LS-2000 prism, and press **Next** to measure the sensor position (Figure 5-17).

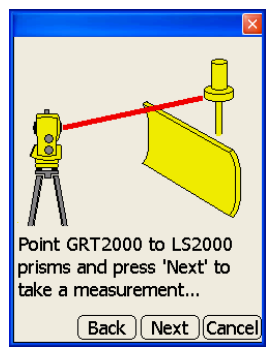

Figure 5-17. Sight LS-2000 with GRT-2000

11. Move the GRT-2000 telescope so the cross-hairs rest on the cutting edge. Press **Next** to measure the vertical height from the prism to the cutting edge (Figure 5-18).

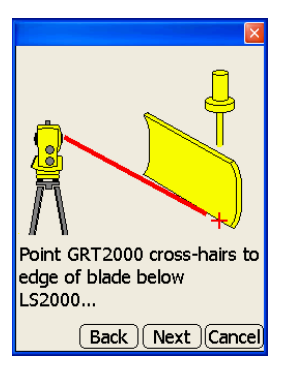

Figure 5-18. Point Telescope Cross-hairs at Cutting Edge

 When the GRT-2000 finishes the measurement, the height of the LS-2000 from the cutting edge displays on the *LS-2000 height* dialog box (Figure 5-19).

| Height        | 12.05'         |
|---------------|----------------|
|               |                |
|               |                |
|               |                |
|               |                |
|               |                |
| LS2000 heigh  | nt measurement |
| is complete ! | Press "Finish" |
| to accept the | new neight.    |
| Back          | (Next) (Cancel |

Figure 5-19. Save LS-2000 Height

13. Press **Finish** to accept and save the new sensor height; Pocket-3D automatically updates the sensor height stored in the equipment configuration file with the new height measurement.

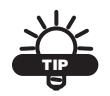

Enter the new sensor height in the Control Box at this time.

14. Sight the GRT-2000 telescope on the LS-2000 prism again, and press **Control → Start LPS Control** to start 3D LPS control (Figure 5-20).

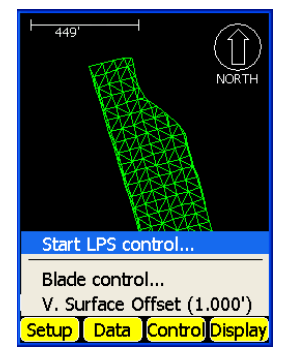

Figure 5-20. Start 3D LPS Control

15. The LPS status button should be green, indicating that 3D LPS control functions correctly (Figure 5-21).

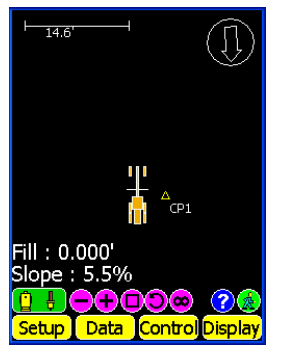

Figure 5-21. Check Icon for Green Status

# **LPS Control Settings**

When enabled for LPS, Pocket-3D applies control settings based on the jobsite and the machine configuration. Depending on the machine type in the LPS configurations, the Control menu contains different options for different job applications.

Equipment configuration files contain information specific to the equipment; such as machine type (dozer/grader, or 3-track curb and gutter), receiver type (LS-2000), and location.

#### **Applying Blade Control**

In GPS+/LPS Control, automatic best-fit blade control allows for precision grading when a design surface has break lines. This menu option is available for dozer/grader machine configurations only.

- 1. To select the controlling position of the machine's cutting edge, tap **Control → Blade Control** (Figure 5-22 on page 5-15).
- 2. On the *blade control* dialog box, select the desired method of blade control (Figure 5-22 on page 5-15).
  - Best-fit (whole blade) enable and select this option to automatically determine where on the Design Surface the greatest amount of the blade resides.

- Single point on blade enable and select this option to specify the from left/right location of the point on the blade.
- 3. Press Ok.

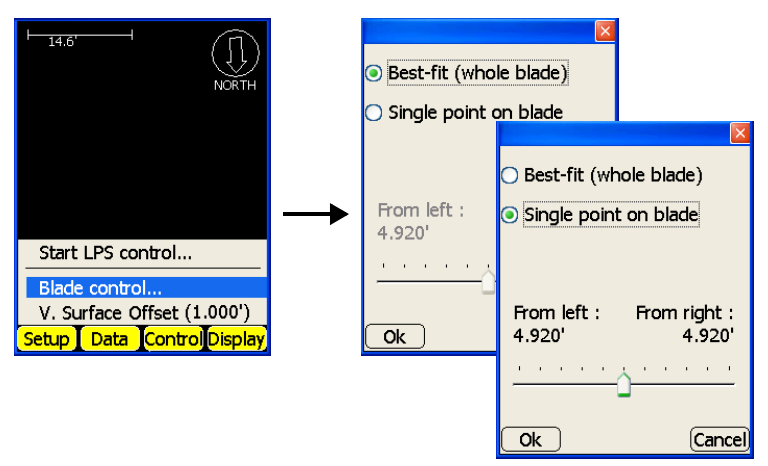

Figure 5-22. Apply Blade Control

#### **Selecting the Direction of Travel**

When enabled for LPS and using a 3-track curb and gutter machine configuration, you can select the direction of travel along a line.

To select the direction of travel, tap **Control → Direction of travel** (Figure 5-23); either increasing stationing or decreasing stationing.

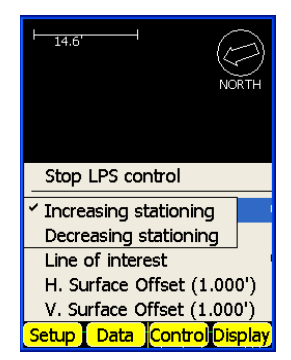

Figure 5-23. Select the Direction of Travel

#### **Selecting a Line of Interest**

When enabled for LPS and using a 3-track curb and gutter machine configuration, you can choose a line of interest for the machine to follow. The activated alignment file determines the feature lines displayed in the line of interest list.

To select a line of interest, tap **Control → Line of interest** (Figure 5-24).

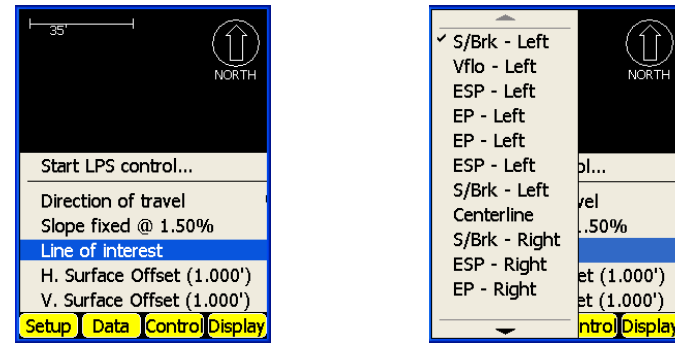

Figure 5-24. Select a Line of Interest

#### **Setting a Fixed Slope**

When enabled for LPS and using a 3-track curb and gutter machine configuration, you can apply a fixed slope to an application.

A fixed slope is used to assign a specific slope to the machine when paving off an alignment.

- 1. To apply a slope, tap **Control → Slope fixed**.
- 2. Enter the desired slope and press Ok (Figure 5-25 on page 5-17).

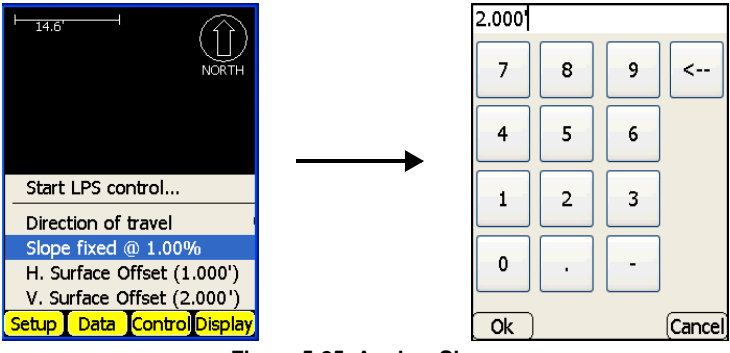

Figure 5-25. Apply a Slope

#### Applying a Vertical or Horizontal Offset

When enabled for LPS, you can apply a vertical and horizontal offset. The horizontal offset is only available for 3-track curb and gutter machine configurations.

Horizontal and vertical offsets apply additional offsets to the surface.

- For a horizontal offset, a shift will be applied to the left or right of the line. A negative number applies an offset to the left.
- For a vertical offset, additional cut/fill will be applied to the current surface. A negative number applies an offset below the surface.
- To add a horizontal/vertical offset to a surface, tap Control ➤ H. Surface Offset or Control ➤ V. Surface Offset (Figure 5-26 on page 5-18).
- 2. Enter the desired offset and press Ok.

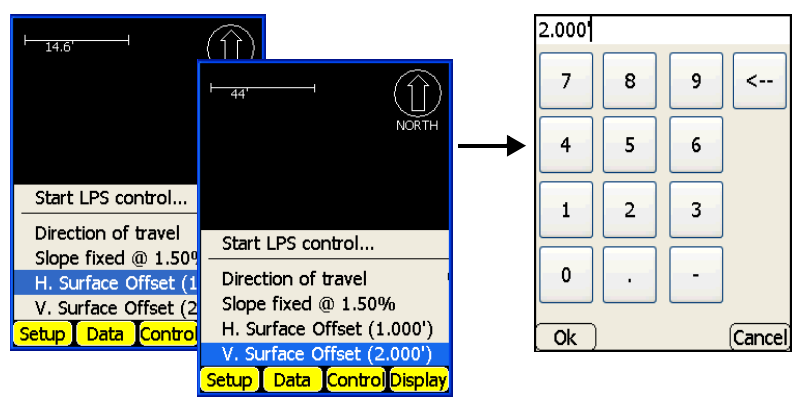

Figure 5-26. Apply a Horizontal/Vertical Offset

# Surveying Points and Lines

Using a GPS+ control system and Pocket-3D, you can collect topo points within a job, view or change point measurement options, measure reference lines and polylines, start a tape dimension, and perform auto-topo surveys by distance, by time, and by elevation.

Before beginning a survey, connect Pocket-3D to the desired GPS+ system as shown in "GPS Rover Receiver Setup and Initialization" on page 4-14.

## Setting Point Measurement Options

The measure points option in the Survey menu allows you to view or change options for point measurements, enter minimum requirements for control point measurements, or set roving accuracy limits.

- 1. Press Survey > Measure pts > Options.
- 2. On the *topo-shot options* tab, select the desired topo-shot measurement options. Press **Ok** to return to the main screen (Figure 6-1 on page 6-2).
  - Prompt for pt. details enable to prompt for point details every time a topo-shot is measured
    - Before: select to prompt for point details before the toposhot is measured.
    - After: select to prompt for point details after the topo-shot is measured.

- Minimum requirements the following options define the minimum requirements for each topo-shot measured.
  - Duration (secs): enter the minimum time in seconds desired for each control point measurement.
  - H. Precision: enter the minimum horizontal precision desired for each control point measurement.
  - V. Precision: enter the minimum vertical precision desired for each control point measurement.
- Press ENTER to measure select to use the enter key (on the controller's casing below the display screen) to start the measurement on each topo-shot. By default, this option is enabled.
- Require Initial. +mmGPS select to use only mmGPS corrected positions for data collection.

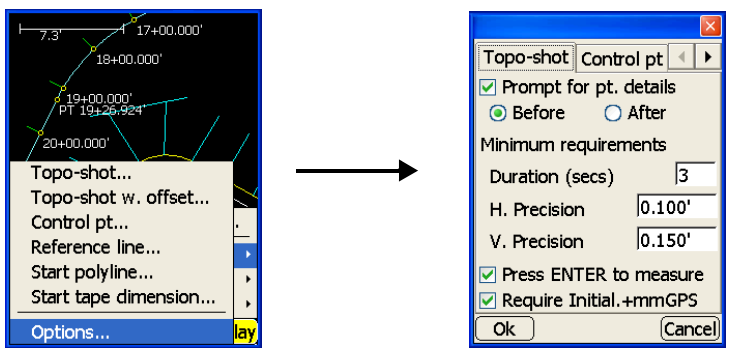

Figure 6-1. Navigate to and Select Measurement Options

- 3. Tap the *Control pt* tab to enter minimum requirements for the control point measurements. Press **Ok** to return to the main screen (Figure 6-2 on page 6-3).
  - Duration (secs) enter the minimum time in seconds desired for each topo-shot
  - H. Precision enter the minimum horizontal precision desired for each topo-shot
  - V. Precision enter the minimum vertical precision desired for each topo-shot

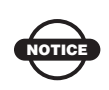

The measure control points option is primarily used to add more mmGPS transmitter location points. Do NOT use for extending localization.

|                      | ×      |  |
|----------------------|--------|--|
| Control pt Roving    | g ( )  |  |
|                      |        |  |
| Minimum requirements |        |  |
| Duration (secs)      | 10     |  |
| H. Precision         | 0.100' |  |
| V. Precision         | 0.150' |  |
|                      |        |  |
|                      |        |  |
|                      |        |  |
| (Ok)                 | Cancel |  |

Figure 6-2. Enter Minimum Requirements for the Control Point

- 4. Tap the *Roving* tab to set roving measurement requirements (Figure 6-3 on page 6-4). Press **Ok** to return to the main screen.
  - H. Precision enter the desired roving accuracy limits for the horizontal RMS value.
  - V. Precision enter the desired roving accuracy limits for the vertical RMS value.

The sensor button will turn orange and flash if you exceed these values.

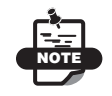

In auto-topo mode, no measurement will be taken if values are over the limits set on the Roving tab.

| Control pt Rovi     | ing 🛛 🔸 🕨 |  |
|---------------------|-----------|--|
| Roving requirements |           |  |
| H. Precision        | 0.200'    |  |
| V. Precision        | 0.300'    |  |
|                     |           |  |
| Ok                  | Cancel    |  |

Figure 6-3. Enter Roving Accuracy Limit

5. Press **Ok** to save and return to the main screen.

#### **Measuring a Topo-shot**

A topo-shot measures one point at a time and can also be measured with an offset. A point file must be opened before measuring toposhots. See "Creating Point Files" on page 2-26 for more information on selecting or creating points.

The project must be localized before taking topo-shots. To localize the project, see "GPS Localization" on page 4-19.

- To collect a topo-shot, press Survey ▷ Measure pts ▷ Topo-shot (Figure 6-4) or press Survey ▷ Measure pts ▷ Topo-shot w/ offset.
- 2. On the *point properties* dialog box (Figure 6-4 on page 6-5), tap the point number and point descriptor (optional) fields, and enter desired information using the pop-up keyboards.
- 3. Select a layer in which to store measured points, or add a new layer in which to save points (Figure 6-4 on page 6-5).
- 4. For topo-shots with offset surveys, tap the *Offset* tab and enter an offset above or below the measured point (Figure 6-4 on page 6-5).

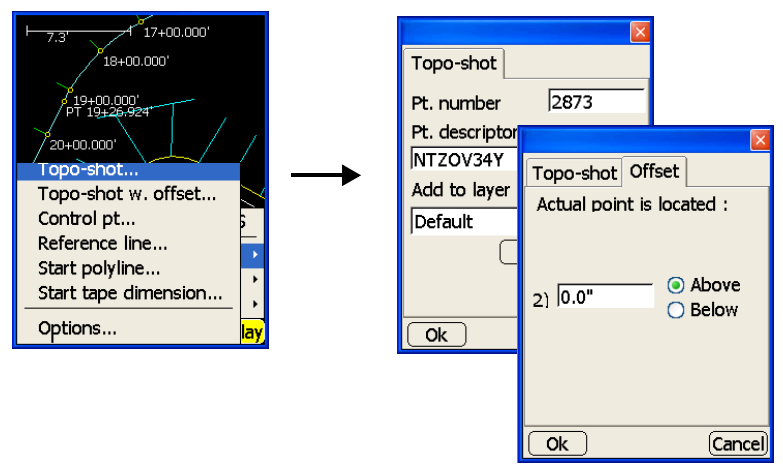

Figure 6-4. Topo-Shot/Topo-Shot with Offset

5. Press **Ok** to take the topo-shot. The *Measuring* dialog box briefly displays. When finished, Pocket-3D returns to the main screen.

## Measuring a Point as a mmGPS Transmitter Point

For mmGPS applications, Pocket-3D can measure a point to be used for the transmitter's location.

- 1. Press Survey ▶ Measure pts ▶ Control pt (Figure 6-5 on page 6-6).
- 2. Enter a name for the control point and a description, if preferred.
- 3. Press **Start** to measure the control point. The *measuring* dialog box displays.
- 4. Press **Ok** to save the control point and return to the main screen.

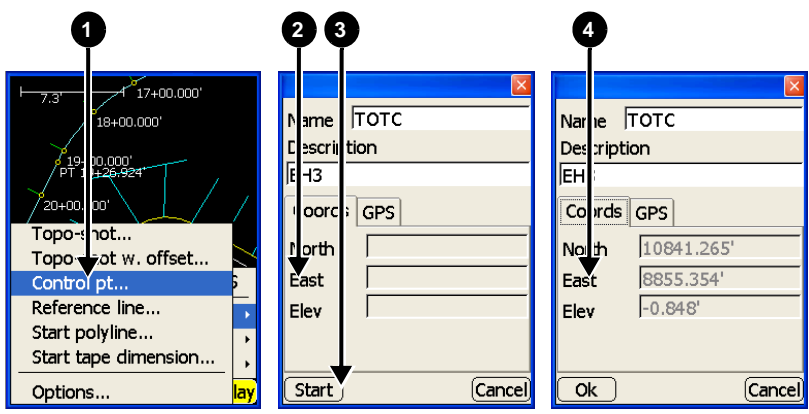

Figure 6-5. Measure a PZL-1 Control Point

## Measuring Points to a Reference Line

Points can be measured in reference to a selected polyline, alignment, or series of points. The distance, offset, and vertical difference from this line are displayed.

- 1. Select a polyline, an alignment, or at least three points on the main screen (Figure 6-6 on page 6-7).
- 2. Press and hold the selection on the main screen and tap Use cpoints/line> as ref.line (Figure 6-6 on page 6-7).

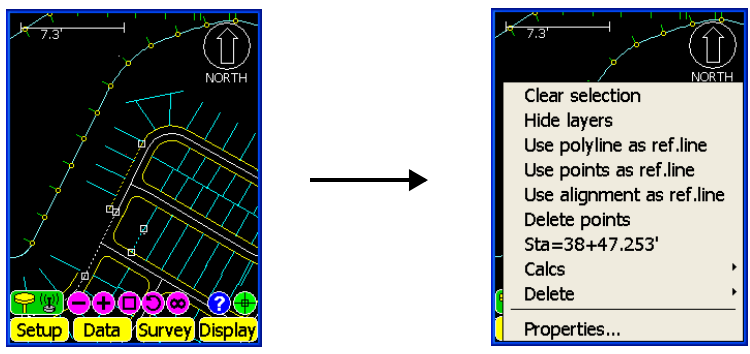

Figure 6-6. Select a Polyline, Alignment, or Points on Main Screen

- 3. Tap Survey > Measure pts > Reference line.
- 4. On the *reference line* dialog box, tap the point number and point descriptor (optional) fields and enter desired information (Figure 6-7).
- 5. Select the layer in which to store measured points, either a current layer or create a new layer.
- 6. Tap **Save** to record the point. The Pt. number automatically increments (Figure 6-7).
- 7. To measure more points along the reference line, move to the next point and repeat step 6.
- 8. When done, press **Cancel**.

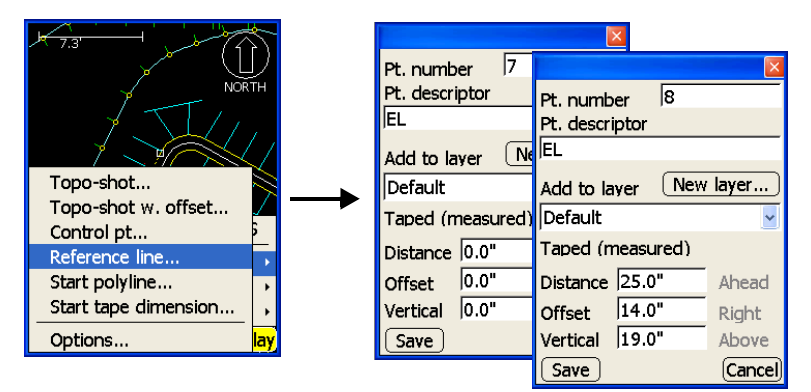

Figure 6-7. Reference Line Information

# **Measuring a Polyline**

A linework file must be opened before measuring points along a polyline. See "Creating Linework Files" on page 2-24 for more information on selecting or creating linework files.

The project must be localized before measuring a polyline. To localize the project, see "GPS Localization" on page 4-19.

For auto-topo polyline surveying, see "Measuring an Auto-topo Polyline" on page 6-16.

- To begin collecting points along a polyline, press Survey ▶ Measure pts ▶ Start polyline (Figure 6-8)
- 2. On the *start polyline* dialog box, select a layer in which to store measured points or create a new layer, and press **Ok** (Figure 6-8).

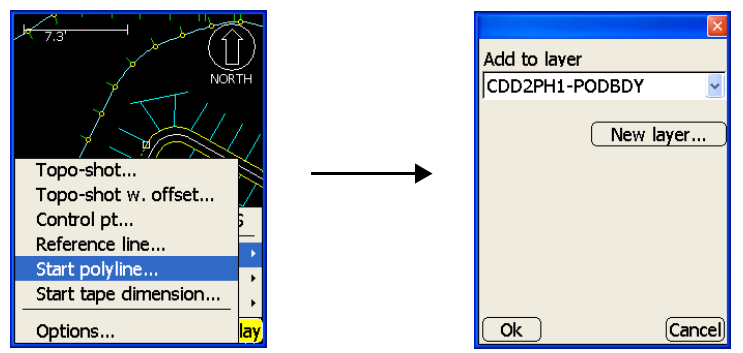

Figure 6-8. Select Layer to Add Points to and Start Polyline

Pocket-3D measures the first point of the polyline.

3. Move to the next point along a polyline and press Survey ▶ Measure pts ▶ Next polyline pt (Figure 6-9 on page 6-9).

Or if enabled in the options, press the **Enter** button on the controller.

Pocket-3D measures the next point of the polyline.

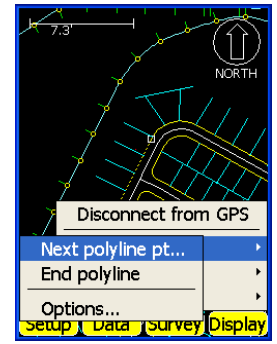

Figure 6-9. Measure Next Polyline Point

- 4. Repeat Step 3 on above until after you collect the last point of the polyline.
- 5. To end the polyline, press **Survey** ▶ **Measure pts** ▶ **End polyline** (Figure 6-10).
- 6. To close the polyline, press **Survey** ▶ **Measure pts** ▶ **Close polyline** (Figure 6-10). This menu selection is only available after collecting three or more points.

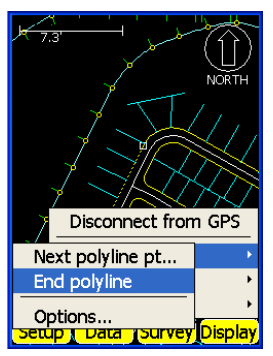

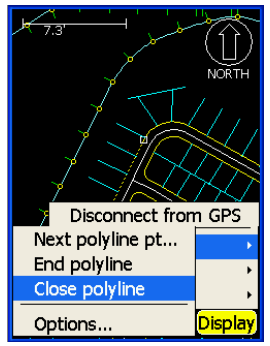

Figure 6-10. End/Close Polyline

# **Measuring a Tape Dimension**

A tape dimension measures a line perpendicular or at user-defined angles to another line.

The project must be localized before measuring a tape dimension. To localize the project, see "Jobsite Localization" on page 4-20.

1. Tap Survey ▶ Measure pts ▶ Start tape dimension (Figure 6-11).

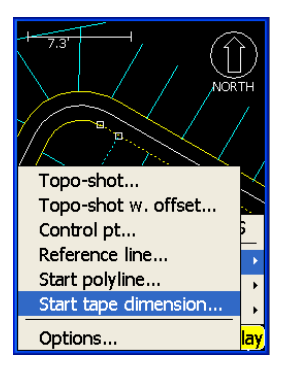

Figure 6-11. Start Tape Dimension Measurement

- 2. Select the layer in which to save the points and the polyline (Figure 6-12 on page 6-11).
- 3. Press the **From Point/To Point** buttons to enter the beginning and ending of a tape measurement at a known point on the pop-up keyboard (Figure 6-12 on page 6-11).
- 4. Select other parameters as needed and press **Ok** to record the first point.

| Pt. layer      | New layer    |
|----------------|--------------|
| GROUND         | *            |
| Polyline layer | New layer    |
| Default        | *            |
| From Point     | 7            |
| To Point       | 13           |
| Use selection  | on on screen |
| Start polyli   | ne           |
| (Ok)           | (Cancel)     |

Figure 6-12. Select Tape Dimension Measurements

- 5. Move to the next point and tap Survey ▶ Measure pts ▶ Tape dimension (Figure 6-13).
- 6. Enter a point number and a description if needed (Figure 6-13).
- 7. Enter a length and select whether the tape dimension is to the right or left of the previous tape (Figure 6-13).

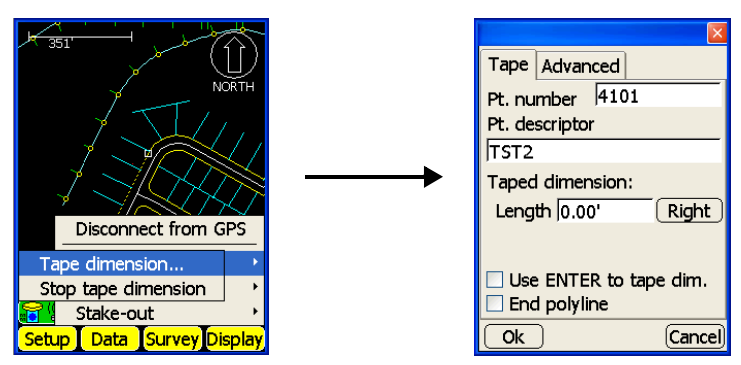

Figure 6-13. Select Tape/Advanced Tape Dimension Measurements

- 8. Tap the *Advanced* tab and enter a distance or angle to measure the tape dimension. If needed, enter a vertical height above/below the measurement (Figure 6-14 on page 6-12).
- 9. To measure a tape dimension using the controller's enter button, select the corresponding field.
- 10. Move to the next point and repeat steps 5-7 (or 8 if needed).

11. To stop the tape dimension, tap Survey ▶ Measure pts ▶ Stop tape dimension.

|                        | ×      |  |
|------------------------|--------|--|
| Tape Advanced          |        |  |
|                        |        |  |
| O Dist. 0.0"           | Right  |  |
| Offset 0.0"            | Ahead  |  |
| Angle 90°              | -      |  |
| Length 0.0"            | -      |  |
|                        |        |  |
| Vertical 0.0"          | Above  |  |
| Use ENTER to tape dim. |        |  |
| Start polyline         |        |  |
| Ok                     | Cancel |  |

Figure 6-14. Advanced Tab

#### **Auto-topo Surveys by Distance**

Use this procedure to perform an "on the fly" topographic survey of an entire project, or any portion thereof, where the measured points are at a set distance from one another. A point file must be selected before measuring topo-shots. See "Creating Point Files" on page 2-26 for more information on selecting or creating point files.

The project must be localized before collecting auto-topo points. To localize the project, see "GPS Localization" on page 4-19.

To measure points at a set distance, press **Survey** ▶ **Auto-topo** ▶ **By distance**. On the *by distance* dialog box, select the desired parameters, then press **Ok** (Figure 6-15 on page 6-13).

- Min. distance enter the minimum distance at which to log points
- Check dist to last point enable this box to make sure the desired distance is traveled before the next measurement is taken
- Check dist to all points enable this box to make sure that no measurements within the jobsite are closer to each other than the desired distance
- Add to layer stores measured points to the selected layer

- New layer opens the *New layer* dialog box in which to create a new layer to save points to
- Assign pt. numbers enable this box to assign point numbers to measured points
- Starting from enter the starting point number for the points
- Pt. descriptor enter the point description (optional)

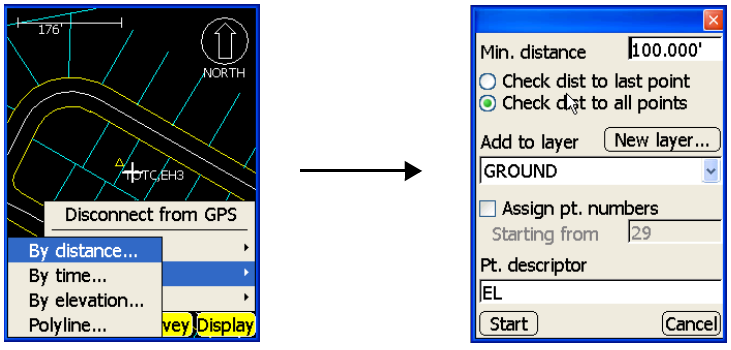

Figure 6-15. Navigate to By Distance and Enter Auto-topo Parameters

## **Auto-topo Surveys by Time**

Use this procedure to perform an "on the fly" topographic survey of an entire project, or any portion thereof, where measured points are at a set length of time from one another.

The project must be localized before collecting auto-topo points. To localize the project, see "GPS Localization" on page 4-19.

To measure points at a constant time interval, press **Survey** ► **Auto-topo** ► **By time**. On the *by time* dialog box, select the desired parameters, then press **Ok** (Figure 6-16 on page 6-14).

- Time interval (secs) enter the time interval for logging points
- Add to layer stores measured points to selected layer
- New Layer opens the *New layer* dialog box in which to create a new layer to save points to

- Assign pt. numbers enable this box to assign point numbers to measured points
- Starting from enter the starting point number for the auto-topo points
- Pt. descriptor enter the point description (optional)

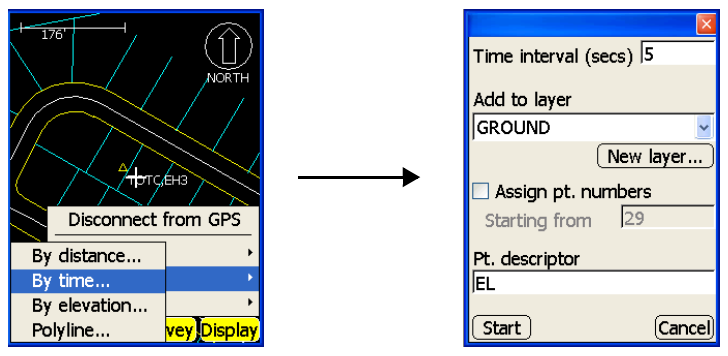

Figure 6-16. Navigate to By Time and Enter Auto-topo Parameters

### **Auto-topo Surveys by Elevation**

Use this procedure to perform an "on the fly" topographic survey of an entire project, or any portion thereof, that measures points at a set elevation.

The project must be localized before collecting auto-topo points. To localize the project, see "GPS Localization" on page 4-19.

To measure points at a set elevation, tap **Survey** ▶ **Auto-topo** ▶ **By elevation**. On the *by elevation* dialog box, select the desired parameters, then press **Start** (Figure 6-17 on page 6-15).

- Min. elevation diff. enter the minimum difference in elevation by which to log points
- Check elev. to last point enable this box to make sure the desired elevation is reached before the next measurement is taken
- Check elev. to closest point enable this box to make sure that no measurements within the jobsite are closer to each other than the entered elevation difference

- Add to layer stores measured points to the selected layer
- New layer opens the *New layer* dialog box in which to create a new layer to save points to
- Assign pt. numbers enable this box to assign point numbers to measured points
- Starting from enter the starting point number for the auto-topo points
- Pt. descriptor enter the point description (optional)

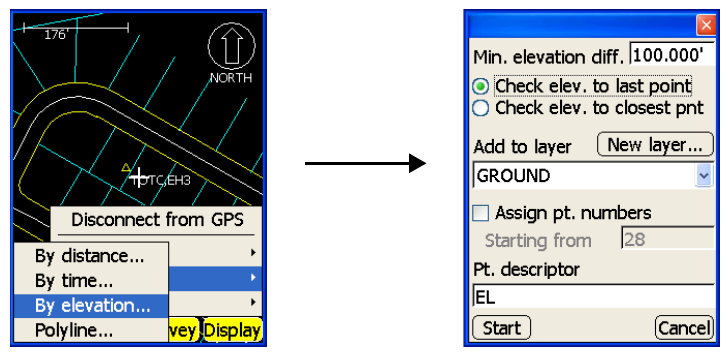

Figure 6-17. Navigate to By Elevation and Enter Auto-topo Parameters

# Measuring an Auto-topo Polyline

Use this procedure to perform an "on the fly" topographic survey of a polyline where the measured points (a linework file must be selected) are at a set distance along a polyline. See "Creating Linework Files" on page 2-24 for more information on selecting or creating linework files.

The project must be localized before collecting a polyline. To localize the project, see "GPS Localization" on page 4-19.

To measure points at a set distance along a polyline, press **Survey** > **Auto-topo** > **Polyline**. On the *polyline* dialog box, select the desired parameters, then press **Ok** (Figure 6-18).

- Min. distance enter the minimum distance for logging points
- Add to layer stores measured points to the selected layer
- New layer opens the *New layer* dialog box in which to create a new layer to save the polyline to

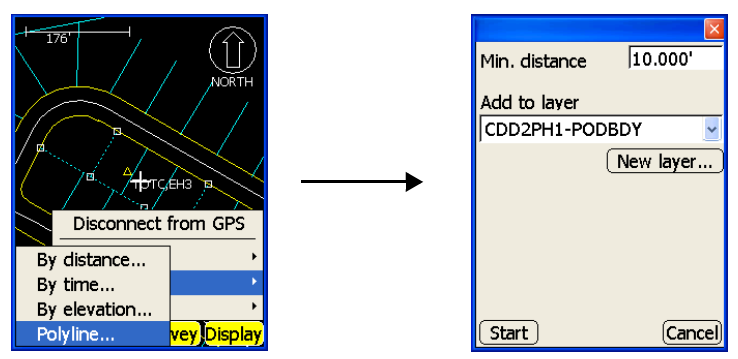

Figure 6-18. Navigate to Polyline and Enter Auto-topo Parameters

# Staking Out Points and Lines

Pocket-3D can stakeout points from a list, perform a surface check, stakeout stations along an alignment, input coordinates for stakeout, stakeout control points using a GPS+ control system, and stakeout points on a slope.

Before performing a stakeout routine, connect Pocket-3D to a GPS+ system as shown in "Equipment Setup: Base Station" on page 4-1 and "GPS Rover Receiver Setup and Initialization" on page 4-14.

# **Setting Stake-out Options**

The options available for stakeouts include setting up Pocket-3D to easily take measurements and enabling the cut/fill voice.

1. To view or change an option for stake-out measurements, press Survey ▶ Stake-out ▶ Options (Figure 7-1).

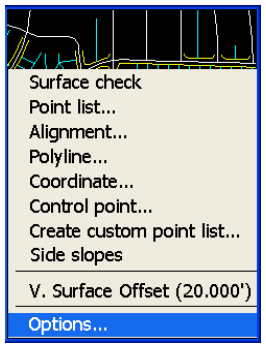

Figure 7-1. View Stake-out Options

- 2. On the *stake-out options* dialog box, select the desired options for stakeout measurements and audio, then press **Ok** (Figure 7-2).
  - *Measure* tab sets the ENTER key on the controller's casing as the trigger to begin measuring points/alignments, enables/ disables auto zooming, and displays stakeout distance/ azimuth or east/north details on the main screen.

Pocket-3D will zoom so that the target point and the current position of the rover can always be seen on the main screen. If the rover comes closer to the target point, Pocket-3D will automatically zoom in for a closer look.

• *Audio* tab – an internal, Pocket-3D voice recites the cut/fill value rounded to the nearest tenth of a foot, and at an entered time interval.

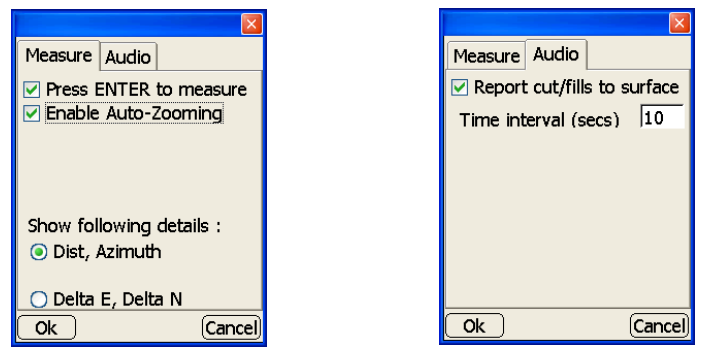

Figure 7-2. Measure and Audio Option Tabs

# Setting Arrow Orientation For Stake-outs

To change the orientation of the arrow while in stake-out mode, press **Display ▶** Orientation (Figure 7-3).

- To north orients the arrow to point north
- Current direction orients the arrow to point in the direction of travel
- Up station orients the arrow to point up a station along an alignment
- Down station orients the arrow to point down a station along an alignment

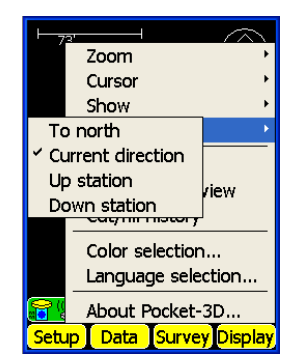

Figure 7-3. Arrow Orientation in Stake-out Mode

# **Performing a Surface Check**

This function performs an elevation check on a design surface. A surface file must be selected before beginning a surface check. See "Design Surface Files" on page 2-6 for more information on selecting or creating surface files.

The project must be localized before performing stake-out routines. To localize the project, see "GPS Localization" on page 4-19.

1. To perform a surface check, press Survey ▶ Stake-out ▶ Surface check (Figure 7-4).

The main screen displays the cut/fill information and current elevations (Figure 7-4).

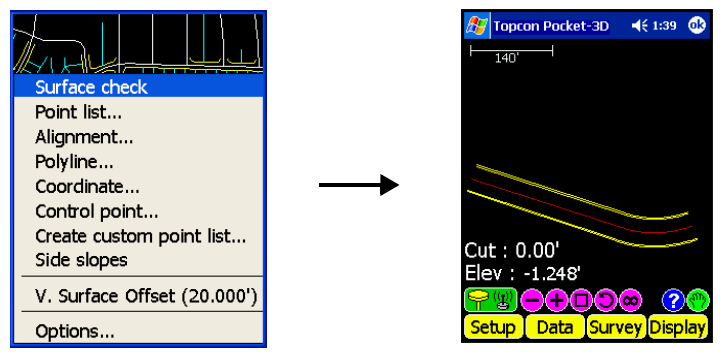

Figure 7-4. Surface Check

2. To measure the desired point, press Survey ▷ Stake-out ▷ Measure stake (Figure 7-5 on page 7-5).

The *Measuring* dialog box displays while Pocket-3D measures the point. When finished, the *results* screen displays the Easting, Northing, Elevation, and Cut/Fill information for the point (Figure 7-5 on page 7-5).

- 3. Press **Save** to display the *save results* screen and enter the point number/description and layer/new layer information for the point (Figure 7-5 on page 7-5).
- 4. Press **Ok** to return to the *results* screen to display Easting, Northing, Elevation, and Cut/Fill information (Figure 7-5 on page 7-5).
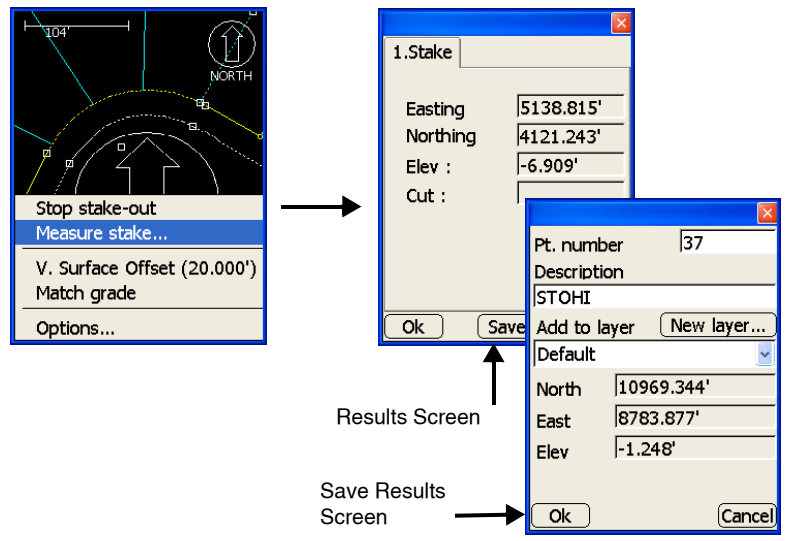

Figure 7-5. Measure Point and Stakeout Results

- 5. Repeat step 2 to step 4 above for all desired points on the surface.
- 6. Press **Ok** to return to the main screen
- 7. If needed, press **Survey** ▶ **Stake-out** ▶ **Match grade** to match the grade at the current point.
- 8. When finished with the Surface check, press Survey ▶ Stakeout ▶ Stop stake-out (Figure 7-6).

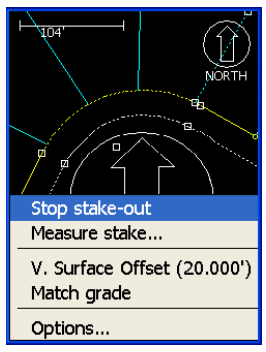

Figure 7-6. Stop Stake-out

## **Stake-out a Point List**

The stakeout points function measures selected points, on a selected layer, from the point list. A point file must be active before points can be staked out. See "Creating Point Files" on page 2-26 for more information on point files.

The project must be localized before performing stakeout routines. To localize the project, see "GPS Localization" on page 4-19.

- 1. To stake-out points from the selected point file, press Survey ▶ Stake-out ▶ Point list (Figure 7-7).
- 2. On the point list dialog box, select the desired layer and the desired point for stake-out, then press **Ok** (Figure 7-7).

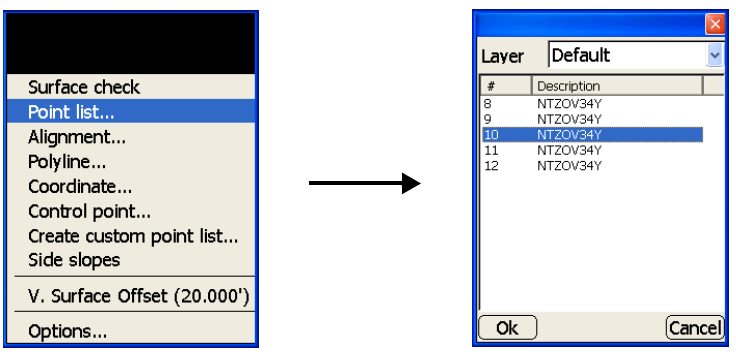

Figure 7-7. Stake-out Point Information

If the point to be staked lies outside the screen area, the main screen displays an arrow pointing in the direction of the point (Figure 7-8 on page 7-7).

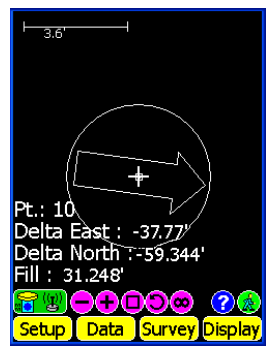

Figure 7-8. Main Screen Arrow

3. Proceed to the selected point and press Survey ► Stake-out ► Measure stake (Figure 4).

The *Measuring* dialog box displays while Pocket-3D measures the point. When finished, the *results* screen displays Delta East, Delta North, Elevation, and Cut/fill information on the staked out point (Figure 4).

- 4. Press **Save** to display the *save results* screen and enter the point number/description and layer/new layer information for the staked out point (Figure 7-9 on page 7-8).
- 5. Press **Ok** to return to the *results* screen (Figure 7-9 on page 7-8).
- 6. Press **Next** to return to the main screen to measure the next point on the list (Figure 7-10 on page 7-8).

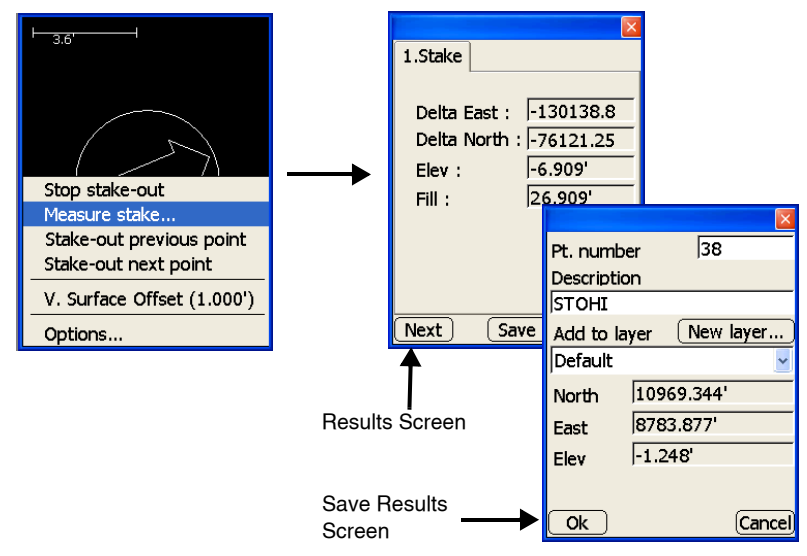

Figure 7-9. Measure Point and Stakeout Results

- Press Survey > Stake-out > Stake-out next point
   (Figure 7-10) or Survey > Stake-out > Stake-out previous point. On the main screen, the next point/previous point information from the points list displays.
- 8. When finished with the stake-out, tap **Survey** ▶ **Stakeout** ▶ **Stop stake-out**.

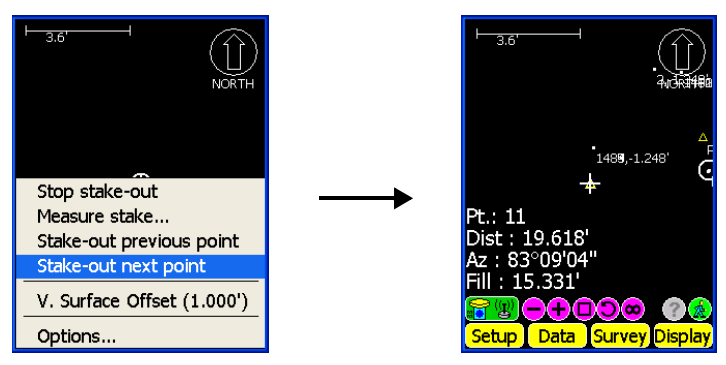

Figure 7-10. Stake-out Next Point

#### Stake-out an Alignment Station

An alignment or road surface must be selected before staking out a station on an alignment. See "Creating Alignment Files" on page 2-23 for more information on selecting or creating alignment files. See "Creating Road Surface Files" on page 2-8 for more information on selecting or creating road surface files.

The project must be localized before performing stakeout routines. To localize the project, see "GPS Localization" on page 4-19.

- 1. To stake-out a station on an alignment, press **Survey** ▶ **Stake-out** ▶ **Alignment** (Figure 7-11 on page 7-10).
- 2. On the *alignment stake-out parameters* dialog box, set the following parameters, then press **Ok** (Figure 7-11 on page 7-10):
  - Station/Offset to line enable to view a live update of the station offset.
  - Regular station/transition enable to select the type of points/ stations to stakeout, to enter an interval for the stake-out, and to select the point/station from which to begin the stake-out.
  - Random station enable to manually enter a station number, then tap the entry box enter the desired station.
  - Feature line select the feature line to be staked from the drop-down list.
  - Offset from feature line enter the offset from the selected feature line.

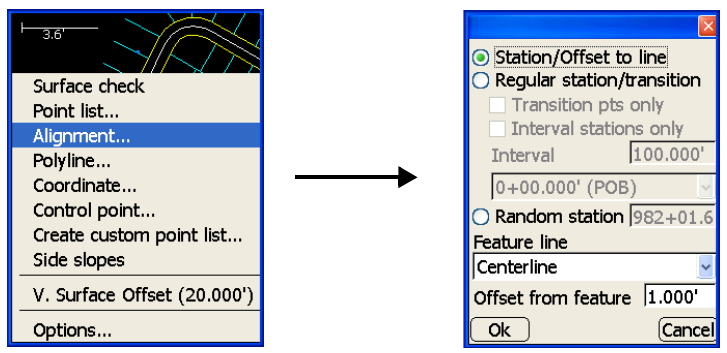

Figure 7-11. Navigate to and Select Alignment Stakeout Parameters

If the station to be staked lies outside the screen area, the main screen displays an arrow pointing in the direction of the station (Figure 7-12).

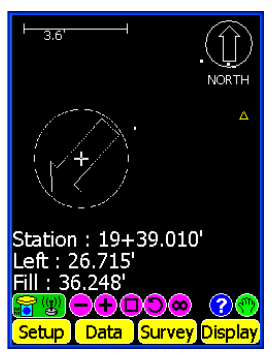

Figure 7-12. Main Screen Arrow

- 3. Tap Survey ▶ Stake-out ▶ Measure stake (Figure 7-13 on page 7-11).
- 4. The *Measuring* dialog box displays while Pocket-3D measures the alignment station. When finished, the *results* screen displays Station, Offset, Elevation, and Cut/fill information (Figure 7-13 on page 7-11).
- 5. Press **Save** to display the *save results* screen and enter point number, description, and layer/new layer information for the station alignment.
- 6. Press **Ok** to return to the *results* screen.

7. Press **Ok** again to return to the main screen and stake out the next alignment station (Figure 7-13).

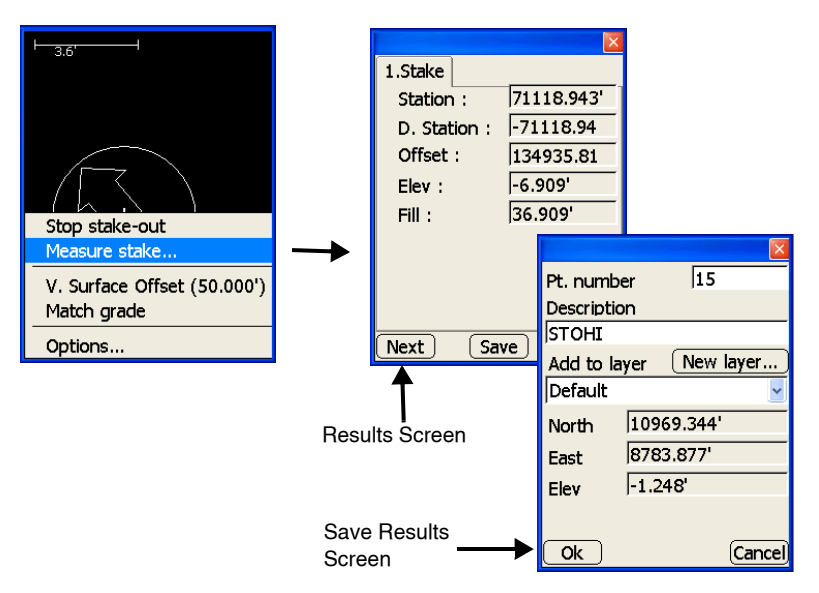

Figure 7-13. Measure Point

- 8. To stake out another station on an alignment, follow step 3 on page 7-10 through step 7 above.
- 9. When finished with the stake-out, press Survey ▶ Stake-out ▶ Stop stake-out.

#### **Stake-out a Polyline**

To stake-out a polyline on an alignment or linework, tap **Survey** ► **Stake-out** ► **Polyline** (Figure 7-14). See "Stake-out an Alignment Station" on page 7-9 for details on this dialog box and to stakeout a polyline.

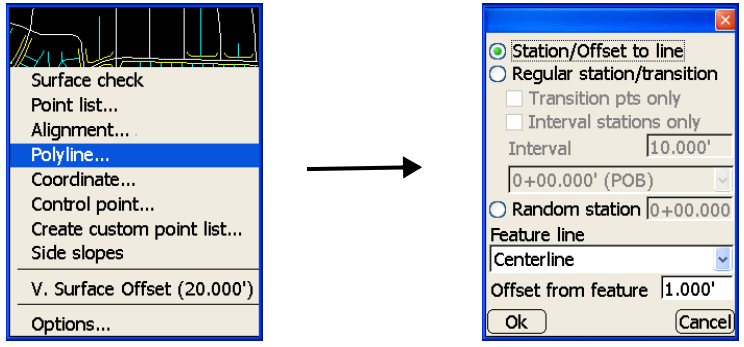

Figure 7-14. Stake-out a Polyline

#### **Stake-out a Coordinate**

This stake-out function measures user-entered point coordinates.

The project must be localized before performing stake-out routines. To localize the project, see "GPS Localization" on page 4-19.

- 1. To stake-out a coordinate, press Survey ▶ Stake-out ▶ Coordinate (Figure 7-15 on page 7-13).
- 2. On the *coordinate* dialog box, input the desired Northing, Easting, and Elevation, then press **Ok** (Figure 7-15 on page 7-13). Tap in each *coordinate* field to enter the coordinates for Northing (North/X), Easting (East/Y), and Elevation (Elev/Z), then press **Ok**.

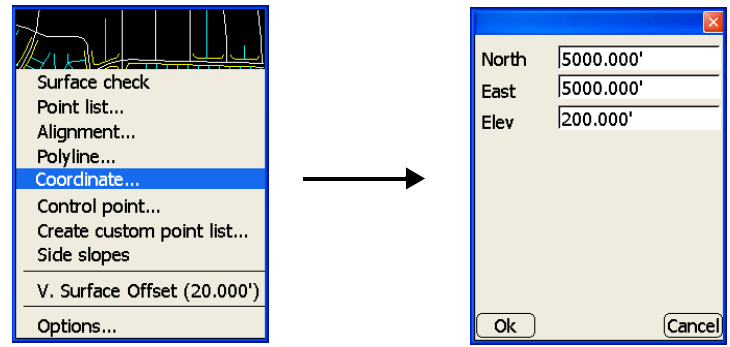

Figure 7-15. Navigate to Coordinates Dialog Box and Enter Coordinates

If the point to be staked lies outside the screen area, the main screen displays an arrow pointing in the direction of the coordinate (Figure 7-16). The main screen displays Distance, Azimuth, and Cut/fill information of the point to be measured.

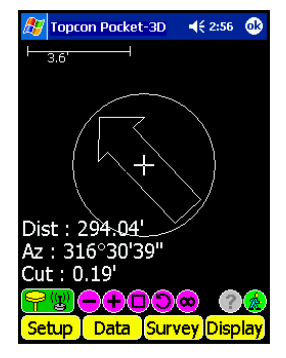

Figure 7-16. Main Screen Arrow

3. Press Survey ▶ Stake-out ▶ Measure stake (Figure 7-17 on page 7-14).

The *Measuring* dialog box displays while Pocket-3D measures the point. When finished, the *results* screen displays Delta East, Delta North, Elevation, and Cut/Fill, information (Figure 7-17 on page 7-14).

4. Press **Save** to display the *save results* screen and enter point number, description, and layer/new layer information for the point coordinate (Figure 7-17 on page 7-14).

- 5. Press **Ok** to return to the *results* screen (Figure 7-17).
- 6. Press **Ok** again to return to the main screen to stake-out the next coordinate point.
- 7. Repeat step 1 on page 7-12 through step 6 above for all desired point coordinates.

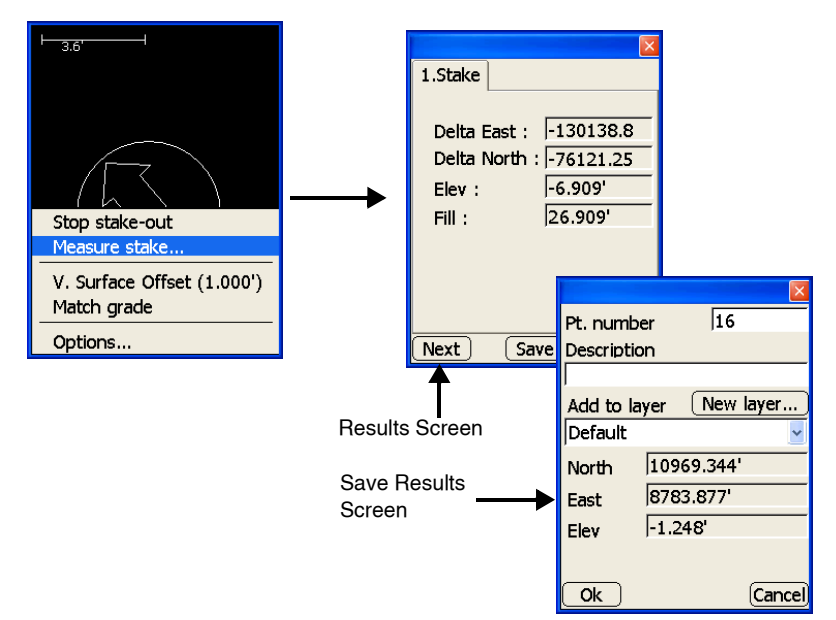

Figure 7-17. Measure Point and Stakeout Results

8. When finished with the stake-out, press Survey ▶ Stake-out ▶ Stop stake-out (Figure 7-18).

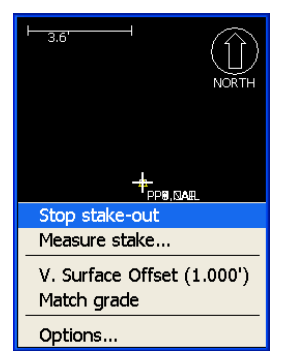

Figure 7-18. Stop Stake-out

#### **Stake-out a Control Point**

This stake-out function measures individual points selected from the control point list. A control point file must be selected before staking out control points. See "Control Point Files" on page 2-2 for more information on selecting or creating control point files.

The project must be localized before performing stake-out routines. To localize the project, see "GPS Localization" on page 4-19.

- 1. To stake-out a control point from the selected control file, press Survey ▶ Stake-out ▶ Control Point (Figure 7-19).
- 2. On the *control point stake-out* dialog box (Figure 7-19), select the desired control point for stake-out, then press **Ok**.

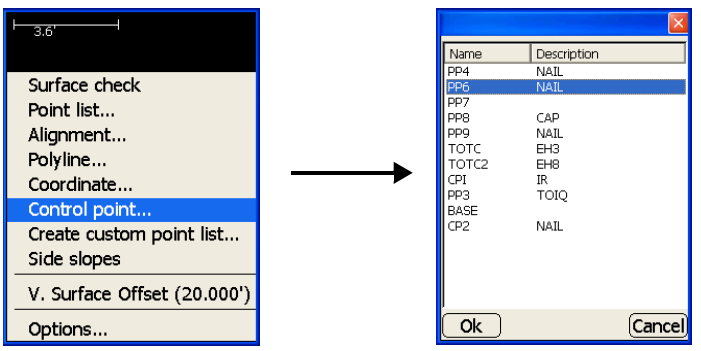

Figure 7-19. Navigate to Control Point Dialog Box and Select Control Point

If the point to be staked lies outside the screen area, the main screen displays an arrow pointing in the direction of the control point (Figure 7-20 on page 7-16).

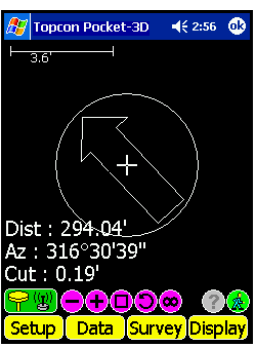

Figure 7-20. Main Screen Arrow

3. Proceed to the desired coordinates and press Survey ▶ Stakeout ▶ Measure stake (Figure 7-21 on page 7-17).

The *Measuring* dialog box displays while Pocket-3D measures the point. When finished, the *results* screen displays Delta East, Delta North, Elevation, and Cut/Fill information (Figure 7-21 on page 7-17).

- 4. Press **Save** to display the *save results* screen and enter the point number/description and layer/new layer information for the stored point (Figure 7-21 on page 7-17).
- 5. Press **Ok** to return to the *results* screen (Figure 7-21 on page 7-17).
- 6. Press **Next** to return to the main screen to stake-out the next control point.

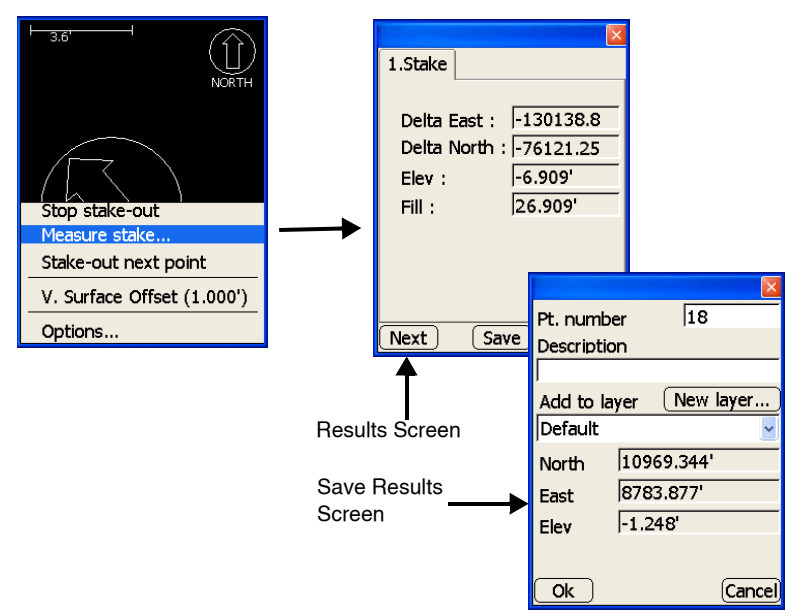

Figure 7-21. Measure Point and Stakeout Results

 Press Survey ➤ Stake-out ➤ Stake-out next point (Figure 7-22) or Survey ➤ Stake-out ➤ Stake-out previous point. The main screen displays Distance, Azimuth, and Cut/fill information for the next control point stake-out.

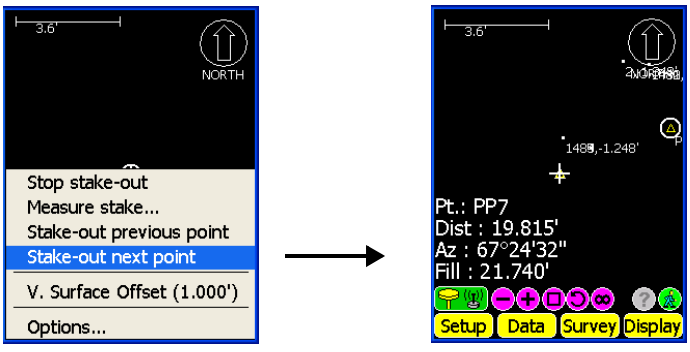

Figure 7-22. Stake-out Next Point

8. When finished with the stakeout, tap **Survey** ▶ **Stakeout** ▶ **Stop stake-out**.

## Creating and Editing a Custom Point List

A custom point list, created from points in the activated control point and point files, can be created from which to stakeout points.

1. To create a custom point list, tap Survey ▶ Stake-out ▶ Create custom point list (Figure 7-23).

After creating a custom point list, edit it using **Survey** Stakeout Edit custom point list.

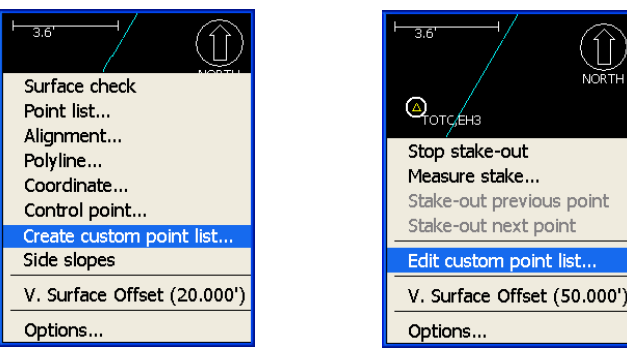

Figure 7-23. Create/Edit Custom Point List

- 2. Select point type (points or control points) from the *Type* dropdown list (Figure 7-24 on page 7-19).
- 3. Select points from the *Available* tab. Selected points will display on the *Selected* tab (Figure 7-24 on page 7-19).
  - To select all points, tap Select All.
  - To deselect all selected points, tap Deselect All.
- 4. On the *Selected* tab, use the up and down arrows to arrange the selected points or control points in the desired order. To delete a point or control point, highlight and tap the **delete** button at the bottom of the screen.
- 5. Press **Ok** to stake out the points in the custom point list.
- 6. To stop staking out the point, tap **Survey** ▶ **Stakeout** ▶ **Stop stake-out**.

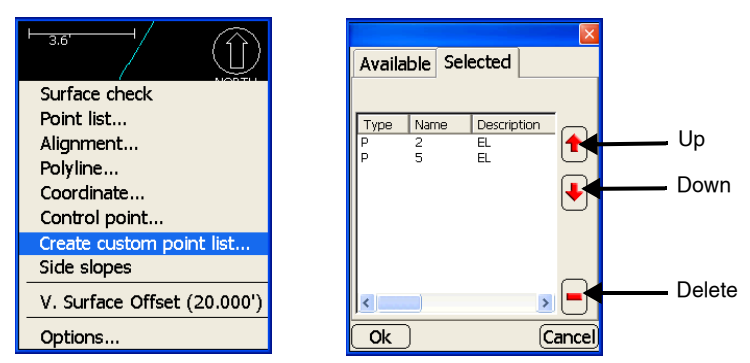

Figure 7-24. Custom Point List From Available Points

#### Stake-out Points on a Side Slope/Cross section Slope

A side slope is typically found on a road alignment. The template definition defines the desired slope. The machine operator navigates up and down the slope to find where the required slope matches the existing terrain.

The project must be localized before performing stakeout routines. To localize the project, see "GPS Localization" on page 4-19.

- 1. To stake out points on a side slope or a cross section slope, press **Survey** ▶ **Stakeout** ▶ **Side Slopes** (Figure 7-25 on page 7-20).
- 2. On the *Stake-out* dialog box, set the following parameters, then press **Ok** (Figure 7-25 on page 7-20).
  - Running Station enable to calculate the target point for the current station along the alignment.
  - Regular station/transition enable to select the type of points/ stations to stakeout, to enter an interval for the stakeout, and to select the point/station from which to begin the stakeout.
  - Random station enable to manually enter a station number, then tap the entry box and enter the desired location.
  - Define Cross-section enable to define cross section slope measurements. The *Xsection* and *Image* tabs activate.

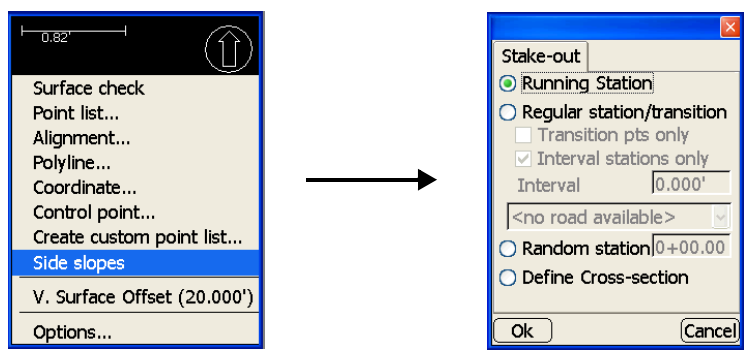

Figure 7-25. Stake out Points on a Slope

- 3. On the *Xsection* tab, enter the following coordinates for the cross section slope, then press **Ok** (Figure 7-26 on page 7-21).
  - Centerline (CL) point the coordinates of the point at the start of the centerline of the cross section.
    - North: enter the northing coordinates.
    - East: enter the easting coordinates.
  - Dir. of Xsection enter the direction of the cross section.
  - Slope value enter the percentage of the cross section slope.
  - Toe of slope the point at the beginning of the slope.
    - Elev: enter the elevation at the toe of the slope.
    - Dist. from CL: enter the horizontal distance of the toe of slope point from the centerline specified above.

| Stake-out Xsecti       | on Image  | Stake-out Xsection Image |
|------------------------|-----------|--------------------------|
| Centerline (CL) point: |           |                          |
| North 2.300'           |           |                          |
| East 203.000'          |           |                          |
| 1. Dir. of             | 90°00'00" | END +0.5                 |
| Xsection               | 25.00086  | 0+00 N.E (3) (2)         |
| 2. Sidpe value         | 123.000%0 | (5)                      |
| 4. Elev                | 10.000'   | LOR -0'2                 |
| 5. Dist. from CL       | 16.404'   |                          |
|                        | ,         |                          |
|                        | Cancel    | OK Ca                    |

Figure 7-26. Cross-section Tab and Corresponding Image Tab

The section view on the main screen displays the cut/fill value from the current elevation to the side-slope and the current station (Figure 7-27).

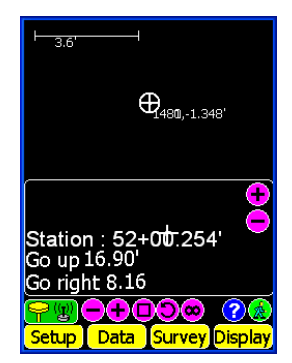

Figure 7-27. Section View of Slope Information on Main Screen

## **Side Slope Options**

This side slope stake-out function measure allows the user to set stakes to recreate the daylight point. A side slope option should be defined to set stakes at the daylight point, but not at the 0.00 elevation. If you put the stake at 1.00 feet above the daylight point an additional stake can be added at a defined offset so that the first stake can be recreated if it gets destroyed.

The *Image* tab illustrates the measurements described on the *Sideslope Options* tab.

The project must be localized before performing stakeout routines. To localize the project, see "GPS Localization" on page 4-19.

 To view or change options on a side slope or a cross section slope, press Survey > Stakeout > Sideslope Options (Figure 7-28). This menu option is only available for side slopes and cross section slopes.

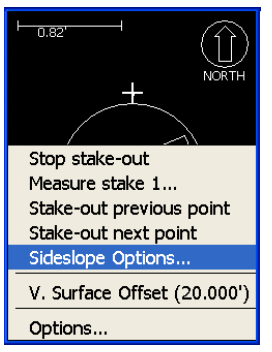

Figure 7-28. Sideslope Options Menu

- 2. On the *Slope Options* dialog box, enter the cut/fill value between the slope and the current position or a horizontal distance that represents the desired distance from the daylight point to the first stake (Figure 7-29 on page 7-23).
- 3. Press **Ok** to return to the main screen.

|                            | X      |                   |        |
|----------------------------|--------|-------------------|--------|
| Slope Options In           | nage   | Slope Options     | Image  |
| Insert 1st Stake at:       |        |                   |        |
| 1. Cut/Fill                | 0.328' |                   |        |
| O 2. Dist from<br>Daylight | 0.000' |                   | ĪŦ     |
| 3. Offset to 2nd           | 3.281' | Daylight<br>Point | Ta     |
| stake                      |        |                   |        |
| Ok                         | Cancel | Ok                | Cancel |

Figure 7-29. Sideslope Options for Slopes

#### **Adding a Vertical Offset**

An extra vertical offset adds or subtracts a given value from the design/working surface or design point.

- 1. To add or subtract an extra vertical offset to a surface, press Survey ▶ Stakeout ▶ Extra V.Offset (Figure 7-30).
- 2. On the small pop-up keyboard, enter the desired value for the offset, then press **Ok** (Figure 7-30).

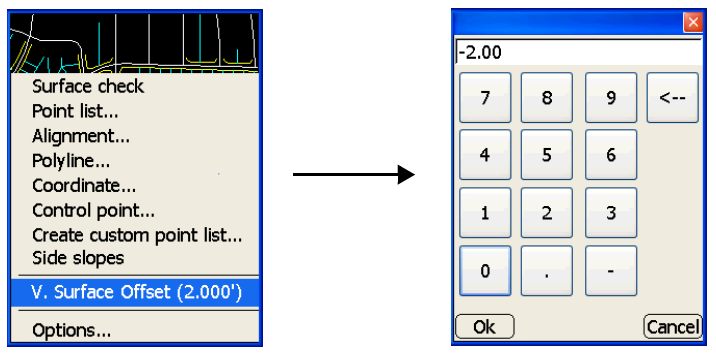

Figure 7-30. Add Extra Vertical Offset

## **Notes:**

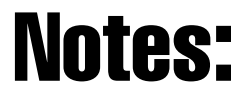

# **Notes:**

| _ |      |
|---|------|
|   |      |
| - |      |
| - | <br> |
| _ |      |
|   |      |
| - |      |
| - | <br> |
| - |      |
|   |      |
| - |      |
| - |      |
| _ |      |
|   |      |
|   |      |
| - |      |
| - |      |
|   |      |
|   |      |
|   |      |
| - |      |
| _ | <br> |
|   |      |
| - |      |
| - |      |
| - |      |
|   |      |
|   |      |
| - |      |
| - |      |
| _ |      |
|   |      |
| - |      |

Notes

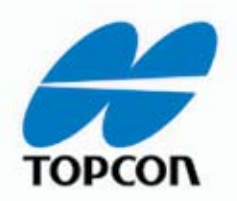

Topcon Positioning Systems, Inc. 7400 National Drive, Livermore, CA 94551 Phone: 800-443-4567 www.topcon.com

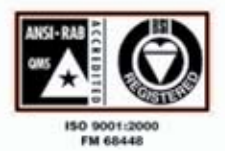

Pocket-3D User's Manual P/N: 7010-0627 Rev F 03/07 500 ©2007 Topcon Corporation All right reserved. No unauthorized duplication.